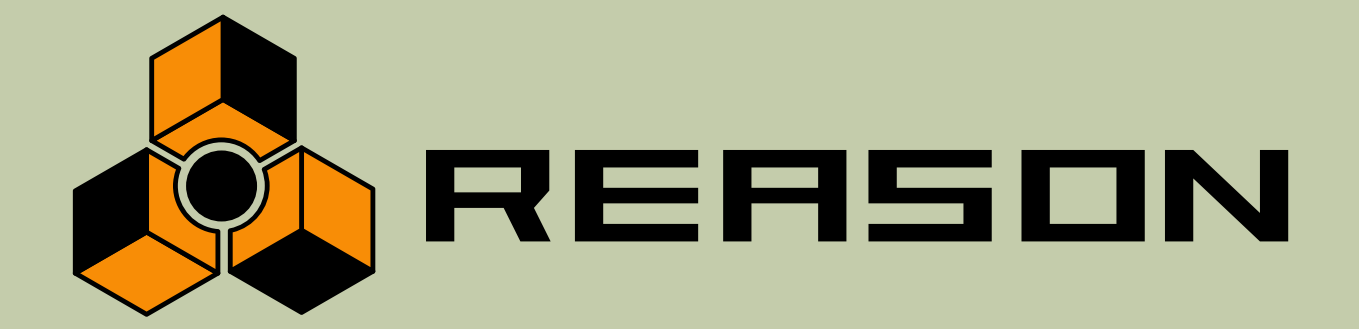

Version 2.0

Getting Started 入門マニュアル

Digital Sampler, 14 Channel Expandable Mixer, Master Song Sequencer, Multiple Effects Processors Analog Polysynth, Shelving and Parametric EQs RE X-loop Player Pattern Sequencer Drum Machine, ReBirth Input Device, 64 Channel Audio Output, 64 Channel ReWire Output

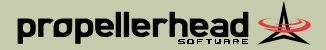

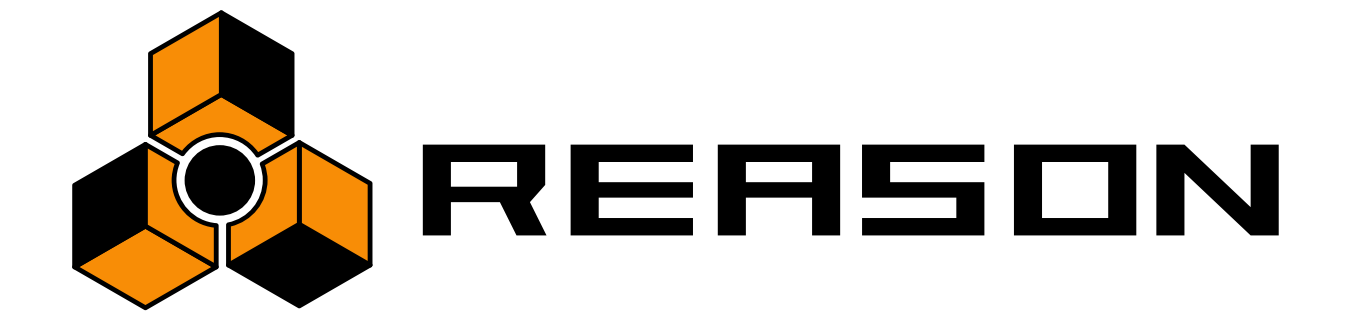

目次

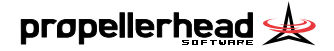

### 5 インストール

- 6 ようこそ!
- 6 このマニュアルについて
- 7 REASON のパッケージに含まれるもの
- 7 必要となるシステム
- 8 オーディオハードウェアについて
- 10 MIDIインターフェースについて
- 11 REASON をインストールする

### 13 セットアップ

- 14 この章について
- 15 オーディオハードウェアのセットアップ
- 16 MIDI 入力のセットアップ
- 17 サーチパスのセットアップ
- 18 デフォルトソングの設定

### 19 クイックチュートリアル

- 20 この章について
- 20 ソングファイルをプレイバックする
- 22 新規ソングの作成
- 26 ガイドツアー

### 33 基本的な操作方法

- 34 この章について
- 34 Macintosh / Windows の違いについて
- 34 基本的な操作方法
- 36 ツールティップ
- 36 コンテクストメニュー
- 37 アンドゥ
- 39 ウィンドウテクニック

## 43 オーディオの基本

- 44 この章について
- 44 REASON とオーディオハードウェアとのコミュニケー ション
- 45 サンプルレートとビットレゾリューションについて
- 46 オーディオレベルについて
- 46 マスターチューン

### 47 ラックの概要

- 48 この章について
- 48 ラックの概要
- 48 デバイスの作成
- 49 デバイスの選択
- 49 デバイスの削除
- 50 デバイスの整理
- 51 デバイスの複製
- 51 デバイスのカット/コピー/ペースト
- 51 ルーティングの概要
- 55 デバイスのネーミング
- 56 デバイスを折りたたむ

### 57 "Sequencer"の概要

- 58 "Sequencer" について
- 59 シーケンサーウィンドウの 取り扱い
- 63 2種類の表示形式について
- 64 ルーラー、ソングポジション、ロケーターについて
- 65 トランスポートコントロールの概要
- 65 レコーディングのセットアップ
- 66 レコーディング
- 67 プレイバックとポジショニング
- 69 ミュート / ソロ
- 70 "Sequencer" のその他の機能

2

## 71 パターンデバイスを使用する

- 72 この章について
- 72 パターンデバイスとは?
- 73 パターンの選択
- 74 パターンのプログラミング
- 75 パターンのクリア
- 75 カット/コピー/ペーストを使う
- 75 パターンファンクション

### 77 ブラウザー

- 78 バックグラウンド
- 80 Browser (ブラウザ)
- 82 サウンドファイルを検索できないとき

### 85 パッチファイル

- 86 パッチファイルについて
- 86 パッチファイルを選択する
- 87 パッチファイルを保存する
- 88 デバイス間でパッチファイルのコピー / ペーストを行う
- 88 パッチの初期化

### 89 ソングファイルの取り扱い

- 90 セルフコンテンツ ソングファイルについて
- 91 ソングインフォメーション
- 92 ソングを保存する
- 92 ソングファイルを公開する
- 93 ソングファイルを開く
- 93 ソングファイルを閉じる
- 93 新規ソングファイルを作成する
- 93 デフォルトソングファイルの作成
- 94 オーディオファイルのエクスポート
- 97 索引

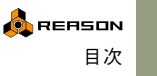

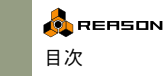

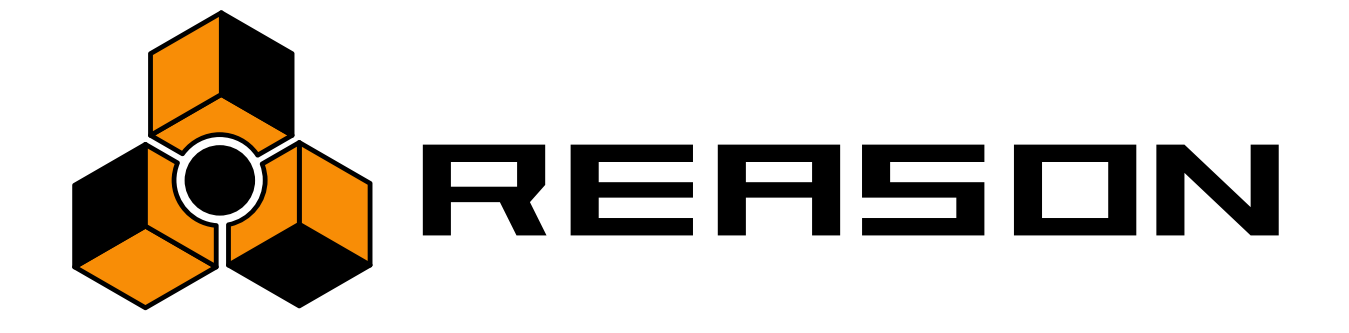

インストール

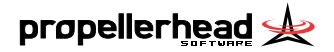

# ようこそ!

REASON 2.0をお買い求め頂きありがとうございます!

これは、ソフトウェアの進化過程において REASON がまだ幼少である ということを意味しています。それにも関わらず、"コンピューターを 使った音楽制作"に対する人々の考え方を REASON は少しだけ変えて しまったようです。我々はこの事実をとても誇りに思っています! REASON の最初のアップデートは我々にとってほんの第一歩に過ぎま せん。これで終わることなく、次期パージョンのリリースを必ずお約 束します!

音楽制作ツールとして REASON をお使いの世界中の人々とのコミュニ ケーションが、まさに我々 "PropellerHeadQuarters" の原動力なのです。 弊社スタッフと出会う場所の一つが Web ページのソングアーカイブや メッセージボードです。ここはユニークなフォーラムで、プロフェッ ショナルとビギナーが平等に音楽制作に関するアイデア交換を行う場 所となっています。重要なのはこのフォーラムがあなたにも開かれて いるということです!弊社スタッフやフォーラム参加者の皆様とコ ミュニケーションしたり、ご自分で作られた楽曲をアップロードして 他の方に聴いてもらったりする経験を共有してみてください。弊社が お客様からのフィードバックに心から感謝しているように、お客様へ の世界中の REASON ユーザーの方々からのフィードバックが役に立つ ことでしょう。弊社Propellerheadのwebサイトをご覧下さい。

Propellerhead Softwareスタッフ一同

http://www.propellerheads.se/

日本語版マニュアル作成 株式会社メガフュージョン オーディオオーサリング事業部 http://www.megafusion.co.jp

## このマニュアルについて

本書は『ゲッティングスターテッドマニュアル』であり、REASONの 基本的な使用方法を解説します。本書には初めてREASONをお使い頂 くための、チュートリアルセクションやガイドツアーが含まれていま す。

REASONの機能詳細については、『オペレーションマニュアル』が付属 しています。オペレーションマニュアルでは、メニューやコマンド、 REASONのデバイスについて詳細に解説しています。

## Macintosh と Windows について

REASONはMac OSでもWindowsでも使用することができ、インストールCDも両プラットホームに対応しています。マニュアル内においても特に指定がない限り、両プラットホーム共通の内容です。

Mac OS Xを起動している場合、Reasonメニューという追加メニューが あることをご確認ください。これは他のオペレーティングシステムに は存在しません。ここにはPreferencesメニューアイテム(もしくはEdit メニューにある)が含まれています。

! マニュアル内の画像キャプチャーの多くは Windows 版のものが使用されていますが、全てのウィンドウはMacintosh版とWindows版は同一の ものです。

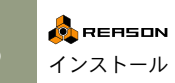

## REASONのパッケージに 含まれるもの

購入されたREASONのパッケージには、以下のものが含まれています。

#### → プログラムCD

このCD-ROMには、REASONのインストーラー、OMSインストー ラー(Mac OS 9のみ)、PDFフォーマットのマニュアル(英語版の み)、PDFフォーマットのファイルを閲覧するための Adobe Acrobat Reader インストーラー(英語版のみ)が含まれています。また、 Propellerhead 社の他の製品のデモバージョンなども含まれていま す。

#### → サウンドバンクCD

このCD-ROMには、"Factory Sound Bank" という名前の大きなサイ ズのファイルが含まれており、このファイルにはREASONで使用す ることができるサウンドファイルやREXファイル、パッチファイル などが収められています。このファイルをハードディスクにコピー した場合は、REASON 起動時にこの CD-ROM は必要ではありませ ん。

#### → The Orkester CD

こちらには Reason Orkester Sound Bank が含まれます。上記 Factory Sound Bankと同じく、お使いのハードディスクへのインストールを 選択出来ます。Orkester Sound Bankのデータをご利用の際にもCDは 必要ありません(詳細は11ページをご覧下さい)。

#### → 本書『ゲッティングスターテッド マニュアル - 日本語版』

→ 別書「オペレーションマニュアル - 日本語版』

#### → ライセンスナンバーとオーソライズコード

このカードには REASON を使用するために必要となるオーソライ ズコードが記載されています。オーソライズコードが無いと REASONを再インストールすることができませんので、大切な場所 に保管してください。

# 必要となるシステム

REASONを使用するためには、最低以下のようなシステムが必要とな ります。

! これは最低限のシステムであることに注意してください。REASONで多数のデバイスを使用したりする場合、より高速のコンピュータや多くのRAMを必要とします。

#### Mac OS X

- Mac OS Xバージョン10.1 以降が動作するコンピューター
- MIDIインターフェイスとMIDIキーボード(もしくはそれに類するもの)

#### Mac OS 9

- クロック166MHz以上のPowerPC 604、604e、G3、G4、あるいはより高速なCPUを搭載した Macintosh コンピュータ(下記も参照してください)
- RAM 128MB以上
- CD-ROMドライブ
- Mac OS 9.0.4以降
- 256色以上表示でき、800×600ピクセル以上のカラーディスプレイ
- MIDIインターフェースおよびMIDIキーボード(代用可能)
- OMS 2.x以降(REASONパッケージに含まれています)
- ! REASONはAltivec (Velocity Engine) に最適化しており、PowerPC G4 を搭載したMacintosh上ではより処理能力が向上します。
- ! Mac OS 9.x 環境下では仮想メモリが不使用になっていることをご確認 ください。仮想メモリが使用になっているとReasonは動作しません!

#### Winodws

- クロック233MHz以上のPentium II、あるいはより高速なCPUを搭載 したコンピュータ
- RAM 64MB以上
- CD-ROMドライブ
- Windows 98 / ME / 2000 / XP
- 256色以上表示でき、800×600ピクセル以上のカラーディスプレイ
- Windows MME対応のサウンドカード / ASIOあるいはDirectX対応の オーディオカード
- MIDIインターフェースおよびMIDIキーボード(代用可能)

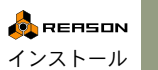

# オーディオハードウェアについて

オーディオハードウェアとは、ソフトウェアである REASON とオー ディオシグナルをやり取りするハードウェアのことで、Windowsの場 合は標準のサウンドカードを使い、Macintoshの場合はコンピュータに 内蔵されています。また、より高音質を得たりデジタル入出力を行う ためにサードパーティ製のオーディオカードを使用することも可能 で、その場合は対応するオーディオドライバを正しくインストールし なければなりません。

### Mac OS X

#### Macintosh に内蔵されているオーディオハードウェア(サウン ド入出力)を使用する場合

この場合、追加設定は不要です。スピーカー・ミキサー・ヘッドフォ ンなどのオーディオリスニング機器をオーディオ出力に接続して、 Macintoshのオーディオが正しく再生されているか確認してください。

### その他のオーディオハードウェア(サードパーティ製オー ディオカードなど)を使用する場合

サードパーティ製オーディオカードをREASONで使用する場合は、Mac OS X対応のものが必要となります。お使いになるオーディオカードが Mac OS X対応かどうかご確認ください。

- 1. オーディオカードに付属するマニュアルに従って、オーディオカー ドと必要であればドライバソフトウェア(機能拡張書類など)をコ ンピュータにインストールします。
- 2. オーディオカードの入出力をお使いの機器(ミキサーやレコー ダー、ヘッドフォンなど)に接続します。 2 チャンネル以上の出力を行う場合は、オペレーションマニュアル を参照してください。ここでは2チャンネル(ステレオ)接続で解 説します。
- 3. オーディオカードが正しく認識されているかテストします。 幾つかのオーディオカードには、テスト用のソフトウェアが添付さ れています。

### Mac OS 9

#### Macintosh に内蔵されているオーディオハードウェア(サウ ンド入出力)を使用する場合

この場合は特別な設定を行う必要はありません。サウンド出力をお使 いのミキサーやヘッドフォンと繋ぎ、サウンドコントロールパネルで 音量を調節するだけです(あるいは"モニタ&サウンド" コントロール パネルという名称かもしれません。これはMac OSのバージョンに依存 します)。

#### その他のオーディオハードウェア(サードパーティ製オー ディオカードなど)を使用する場合

サードパーティ製オーディオカードを REASON で使用する場合は、 ASIO対応のものが必要となります。お使いになるオーディオカードが ASIO対応かどうかご確認ください。

- 1. お使いになるオーディオカードに対応した最新のバージョンのド ライバソフトウェア(機能拡張書類など)を用意します。 最新バージョンのドライバソフトウェアを入手するためには、オー ディオカードの製造元のWebページをチェックするか、あるいは製 造元にお問い合わせください。
- 2. オーディオカードに付属するマニュアルに従って、オーディオカー ドと必要であればドライバソフトウェア(機能拡張書類など)をコ ンピュータにインストールします。
- 3. オーディオカードの入出力をお使いの機器(ミキサーやレコー ダー、ヘッドフォンなど)に接続します。 2 チャンネル以上の出力を行う場合は、オペレーションマニュアル を参照してください。ここでは2チャンネル(ステレオ)接続で解 説します。
- 4. オーディオカードが正しく認識されているかテストします。 幾つかのオーディオカードには、テスト用のソフトウェアが添付さ れています。
- 5. 使用するオーディオカード用のASIOドライバをご用意ください。 REASON をインストールした後、この ASIO ドライバを適切なフォ ルダに配置する必要があります。詳しくは11ページをご参照くださ 61.
- ! Macintosh 用の幾つかのオーディオハードウェアには、Sound Manager ドライバしか用意されていないものもあります。REASONと共に使用す るオーディオハードウェアは、ASIO対応のものを使用することをお勧め します。

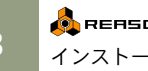

### Windows

→ 可能であれば、出来るだけASIO対応のオーディオカードを使用します(ASIO対応とは、ASIOドライバが用意されているオーディオカードのことです。詳しくはお使いのオーディオカードの代理店にお問い合わせください)。 ASIOドライバは他のオーディオドライバと比較して、より良い音

ASIO ドライバは他のオーティオドライバと比較して、より良い音 質を提供し、なおかつ少ないレーテンシーを実現します。

- → ASIO対応のオーディオカードが用意できない場合は、お使いの オーディオカードがDirectXをサポートしているか確認します。 DirectXとは、Windows標準のマルチメディアアキテクチャーの名称 です。
- → REASONでは、ASIOあるいはDirectXのどちらにも対応していない オーディオカード/サウンドカードを使用することもできます。 この場合は、Windows MME (Windows Multi Media Extensions) を経 由してオーディオカードを利用することになります。しかし Windows MME ではレイテンシーが大きくなってしまう場合があ り、なるべくASIOあるいはDirectX対応のオーディオカードの使用 を推奨します。(オーディオのレイテンシーについては後述しま す)。

オーディオドライバとしてASIO、DirectX、Windows MMEのいずれを 使用する場合でも、まず以下の項目を確認してください。

 オーディオカードを使用するための最新バージョンのソフトウェ ア(ドライバなど。オーディオドライバとは異なります)をインス トールしてください。 最新バージョンのソフトウェアは、ほとんどの場合オーディオカー

最新ハーションのソフトワェアは、はとんどの場合オーナイオカー ドの開発元のWebページで入手することができます。詳しくはオー ディオカードの代理店にお問い合わせください。

- 2. オーディオカードに付属するマニュアルに従って、オーディオカー ドおよびソフトウェアを適切にインストールします。
- 3. ミキサーなど、あなたが使用している再生装置にオーディオカード のステレオ出力を接続します。

マルチアウトプットについては(2チャンネル以上の出力を行う場 合は)、付属の『オペレーションマニュアル』を参照してください。 このマニュアルではステレオ出力の使用方法で解説します。  可能であれば、何らかの方法でオーディオをプレイバックしてオー ディオカードが正しく認識されているか確認します。

ASIO対応のオーディオカードを使用する場合は、ASIOに出力する ことができるソフトウェアを使用して確認します。DirectXあるいは Windows MME対応のオーディオカードを使用する場合は、Windows に含まれる Windows Media Playerを使用して確認することができま す。

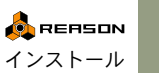

# MIDIインターフェースについて

REASON は外部 MIDI 機器を接続しなくても使用することができます が、REASONが備える機能をフルに活かすためにも何らかのMIDI機器 (MIDIキーボードなど)を接続することをお勧めします。ここではMIDI インターフェースとMIDIコントローラを使用する前提で解説します。

- → MIDIインターフェースをコンピュータと接続する際は、MIDIドライ バのインストール方法など、付属するマニュアルに従って適切に 行ってください。
- → REASONは複数ポートのMIDI入力が可能で、少なくとも2ポート以 上のMIDI入力を同時に行うことができます。

例えば外部MIDIデバイスで REASONのパラメータをコントロール しながら、外部シーケンサーなどを利用することもできます。

#### Mac OS X

- USB 経由で接続した MIDIインターフェイスの中にはドライバーの インストールが不要なものがあります。この場合インターフェイス を接続するだけで準備OKです。
- それ以外のより高機能なMIDIインターフェイス(もしくは少なくと) も複数入力のような優れた機能を持つ製品)の場合、ドライバーの インストールが必要です。詳しくはインターフェイスに付属するド キュメントを参照してください。

#### Mac OS 9

REASONはMIDIドライバとしてOMS (OpenMusic System)を利用しま す。従って、お使いのMIDIインターフェースもOMS対応のものでなか ればなりません(Macintosh で使用できるほとんどの MIDI インター フェースはOMSに対応しています)。そしてコンピュータにはOMSが インストールされていなければならず、もしOMSがインストールされ ていなければREASONを使用する前にOMSをインストールして適切に 設定しておく必要があります。既にOMSがインストールされている場 合でも、それが古いバージョンのOMSの場合は新たにインストールし 直すようにしてください。

OMSのインストールは以下の手順で行います。

- 1. コンピュータの CD-ROM ドライブにプログラムディスクを挿入し ます。
- 2. CD-ROMのOMSフォルダ内にある "Install OMS" アイコンをダブル クリックします。
- 表示されるダイアログに従ってインストールを完了します。

- 4. "OMS Setup" アプリケーションを使用して、お使いの MIDIインター フェースの設定を行います。 これはシステムが MIDI インターフェースを認識するために必要と なります。詳細についてはMIDIインターフェースに付属するマニュ アルやOMSのPDFマニュアルに記載されています。
- ◎ "OMS IAC Driver" を利用することで、ソフトウェア間の MIDI 通信が可 能になります。しかし "OMS IAC Driver" は "Easy Install" ではインス トールされないので、利用する場合は "Custom Install" で任意にインス トールを行います。

#### Windows

Windowsの場合は特別な MIDI ドライバは不要です。MIDI インター フェースを接続する際は、MIDIインターフェースに付属するマニュア ルを参照してください。

### MIDI の接続

MIDIインターフェイスの MIDI 入力端子に、お使いのMIDI キーボード やその他の MIDI コントローラの MIDI 出力端子からケーブルで接続し ます。これだけで外部のMIDI機器からREASONをコントロールするこ とができます。またREASONでは複数のMIDIポートから入力すること もできます。詳しくは付属する『オペレーションマニュアル』をご参 照ください。

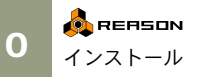

## REASONをインストールする

REASONのインストールは以下の手順で行います。

- 1. REASONのプログラムディスクCDをCD-ROMドライブに挿入しま す。
- 2. CD-ROMアイコンを開き、"Install REASON" アイコンをダブルク リックします。
- ! Mac OS注意点:2種類のインストーラーがあることを確認してくださ い。一つはMac OS 9でもう一つはMac OS Xです。ご確認後正しい方を ご使用ください。
- 3. 表示されるダイアログの指示に従ってインストールを進めます。

#### Sound Bank のインストールについて

インストール中、REASON Factory Sound BankとOrkester Sound Bankを インストールするかどうか尋ねられます。どちらも大きな1つのファ イルで、中には多数のパッチ、サンプル、ループが含まれています。こ れらはシンセサイザーのサウンドROMのようなもので、お客様が最初 にご利用する基本的な音源として提供されています。

- → Factory Sound Bankをインストールしない場合は、REASON起動時 には毎回"Factory Sound Bank" CDをCD-ROMドライブにセットす る必要があります。
- → Orkerster Sound BankはFactory Sound Bankと異なり、インストー ルしなくても REASON 起動時には毎回"Orkester Sound Bank" CD をCD-ROMドライブにセットする必要はありません。つまり、この CDからパッチなどを使用したければ毎回CD-ROMから読み込むこ とも可能です。

ハードディスクへのインストールは推奨オプションです。大抵の場合 サウンドバンクは頻繁に使用され、ハードディスクは CD-ROM ドライ ブに比べて高速なアクセスを行うからです。

ハードディスク容量が不足していたり一時的に別のコンピューターで REASONを起動する場合、サウンドバンクをインストールせずCDから ファイルアクセスを行うことになります。この場合パッチなどバンク の中身をブラウズするとCDをいちいち入れ替えなければならず、面倒 です。

REASON インストール時サウンドバンクをインストールしなくても、 後日いつでも追加インストールが可能です:サウンドバンクCD内にあ る"Factory Sound Bank.rfl"や"Orkester.rfl"をREASONのプログラムフォ ルダーにコピーするだけです。

### プログラムの起動

REASONのファイルがハードディスクのフォルダー内にインストール されました。Windowsの場合、全てのREASON 関連項目がスタートメ ニューにも追加され、デスクトップ上にREASONプログラムのショー トカットを作成することも可能です。

- 1. REASON フォルダー内もしくはスタートメニューからアクセス可 能な"ReadMe"ファイルをお読み下さい。 "ReadMe"ファイルはマニュアルに掲載出来なかった重要な最新情 報が含まれています。
- 2. ASIOドライバーを使用したオーディオハードウェアをMac OS 9環 境でご利用の場合、REASON プログラムフォルダー内 "ASIO Drivers"フォルダーにASIOドライバーをコピーしてください。 REASONはASIOドライバーを利用できるようになります。
- 3. REASONアイコンをダブルクリック、もしくはスタートメニューの REASON項目を選択してプログラムを起動してください。
- 4. オーサライズフォームが現れますので、必要事項を記入します。 お客様のライセンスナンバーはパッケージに同梱された製品オー サライズカードに掲載されています。

ダイアログが現れ、弊社Propellerheadのwebサイトにてご購入された製 品を登録するかを尋ねられます。登録を行うことで、すぐに REASON 用無料の追加サウンドにアクセスするなどの特典が得られます!

- ! オンラインで登録作業を行うためにはインターネット接続環境が必要 です。
- → "Register Now"ボタンをクリックすると、インターネットブラウ ザーが起動し、弊社 Propellerhead web サイト上の登録ページにア クセスします。

この後の手順はwebページをご参考下さい。登録完了後、インストー ルダイアログの"Continue"ボタンをクリックします。

→ インストール時に登録を行わない場合、"Later"ボタンをクリックし てください。

必要な場合にはいつでも登録作業が可能です。その際はREASONの "Contact" メニュー (Macintosh) もしくは"Help" メニュー (Windows)か ら "Product Registration"を選択するか、www. propellerhead. se/ register にアクセスしてください。

5. CD-ROM ドライブに "Orkester Sound Bank CD" をセットしてくだ さい。

ハードディスクにインストールを行わなくても、REASONの初回起 動時にこのCDが必要です。

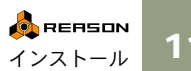

 Factory Sound Bank をハードディスクにインストールしない場合、 "Factory Sound Bank CD"をCD-ROMドライブにセットしてください。

これでインストールが完了です! REASON 2.0 初回起動時には "Preferences" ダイアログが現れます。プログラムのご利用前に設定を行 う必要があります。- この説明は次章にて行います。

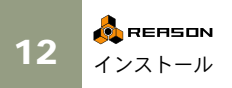

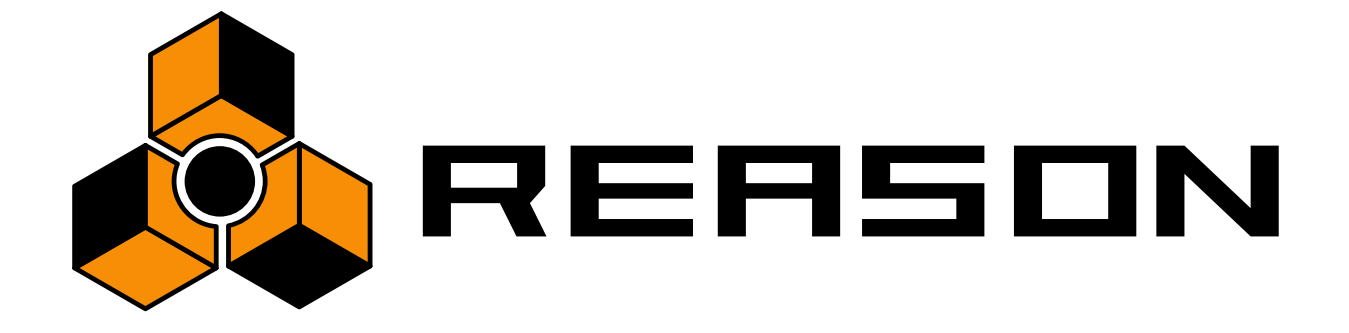

2

セット<u>アップ</u>

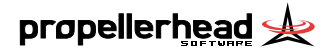

# この章について

ここでは REASONを使い始める前の、ソフトウェアセットアップについて解説します。この設定はREASONをMIDIコントロールする際にも必要となります。

## "Preferences" について

REASONを初めて起動した際、まだ初期設定ファイルが作成されてい ないため、"Preferences" ダイアログが自動的に表示されます。

| Reason                                                    | ×                              |
|-----------------------------------------------------------|--------------------------------|
| Page: General                                             | <b>•</b> •                     |
| Editing<br>Mouse Knob Range:                              | Normal                         |
| Appearance                                                |                                |
| 🔽 Show Song/ReFill Splashes                               |                                |
| Cable Animation                                           |                                |
| ✓ Show Parameter Value Tool                               | Tip                            |
| Show Automation Indication                                |                                |
| Default Song<br>C Empty Rack                              |                                |
| Built in                                                  |                                |
| C Custom:                                                 |                                |
| Miscellaneous                                             |                                |
| CPU Usage Limit:                                          | 80%                            |
| Use High Resolution Sample<br>(Changes take effect when i | es<br>new Samples are loaded.) |
|                                                           | Hab                            |
|                                                           |                                |

"Preferences" ダイアログ

ユーザーが任意で設定を行う場合は、後の解説に従って "Preferences" ダイアログの設定を変更します。この "Preferences" ダイアログは "Edit" メニューから (Mac OS Xでは "Reason" メニューから) 開くことができ ます。

| Edit | Create    | Options  | Window: |
|------|-----------|----------|---------|
| Ļ    | Indo      |          | Ctrl+Z  |
| F    | ledo      |          | Ctrl+Y  |
|      | ut Device |          |         |
|      | Copy Devi | ce       |         |
| F    | Paste Dev | ice      |         |
|      | )elete De | vice     |         |
| 9    | elect All |          | Ctrl+A  |
|      | uto-Rout  | e Device |         |
|      | lisconneo | t Device |         |
| F    | reference | es       |         |

#### ✿ 本書では重要な初期設定の項目のみ解説します。他の項目については 『オペレーションマニュアル』をご参照ください。

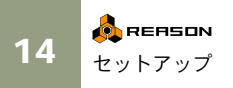

## オーディオハードウェアの セットアップ

初めにオーディオハードウェアのセットアップを行います。オーディ オハードウェアのセットアップを行うには、ここで任意のオーディオ ドライバを選択します。

1. "Preferences" ダイアログ上部の "Page" ポップアップメニューから "Audio" ページを選択します。

| Reason                       |                     | ×                 |
|------------------------------|---------------------|-------------------|
| Page: Audio                  |                     | × ÷               |
| Genera<br>Master Tune August | 1                   |                   |
| MIDI                         | 11101               | 4                 |
| Sound                        | Locations           | <b>1</b>          |
| Audio Card Driver:           | ASIO DirectX Full D | Duplex Driver 💌 🗸 |
|                              |                     |                   |
| Sample Rate:                 |                     | 44100 💌           |
| Output Latency:              |                     | 46 ms             |
| Latency Compensatio          | on:                 | 46 ms 📩           |
| Active Channels:             | 2 out of 2          | Channels          |
| Clock Source:                |                     | Internal 💌        |
|                              | ASIO Control Pan    | el                |
| Play in Backgrour            | nd                  |                   |
|                              |                     |                   |
|                              |                     | Help              |

 "Audio Driver" ポップアップメニューから任意のオーディオドライ バを選択します。

REASONを使用しているプラットホームによって、オプションが異 なります。

#### Mac OS X

→通常 "CoreAudio" という言葉で始まるドライバーオプションの一つ を選びます。

"built-in audio connectors" もしくはインストール済みの追加オーディ オハードウェアなど、使用したいハードウェアと一致するオプショ ンを選んでください。

→ 他のオプションも利用可能な場合がありますが、これらは主に、出 来る限りあらゆるハードウェア / ソフトウェア環境における互換性 を実現するためのものです。 Mac OS 9

→ ASIO対応のオーディオカードを使用している場合は、ASIOドライ バを選択します。

ASIOドライバを使用することによって、REASONとオーディオカードとの間でオーディオシグナルとのやり取りをダイレクトに行うことができます。これによりオーディオカードの性能によって、極小のオーディオレイテンシーやマルチ出力も実現します。

- → ご使用のオーディオハードウェアが ASIO ドライバー非対応の場 合、アップル"Sound Manager"を使用します。 これは Mac OS のサウンドドライバープロトコルで、REASON はこ の"Sound Manager"経由でオーディオハードウェアを制御します。
- → コンピューターの内蔵オーディオ出力を使用する場合、"SM Builtin"を選んでください。
- → USB対応オーディオスピーカーなど、インストール済みの追加オー ディオハードウェアを使用する場合、"SM 機器名"を選びます。"機 器名"はオーディオハードウェアの名前です。

#### Windows

- → ASIO対応のオーディオカードを使用している場合は、ASIOドライバを選択します。 ASIOドライバを使用することによって、REASONとオーディオカードとの間でオーディオシグナルとのやり取りをダイレクトに行うことができます。これによりオーディオカードの性能によって、極小のオーディオレイテンシーやマルチ出力も実現します。
- → ASIO 対応ではないオーディオカードやサウンドカードを使用している場合は、"Direct Sound" ドライバを選択します。

これによって、REASONはDirect Sound (DirectXのコンポーネント) とオーディオシグナルのやり取りを行います。この場合はDirectXお よびオーディオカードやサウンドカードのための Direct Sound ドラ イパが正しくインストールされている必要があります。

| Audio Card Driver: | DX Creative SBPCI Direct Sound D 💌 🗸 |  |
|--------------------|--------------------------------------|--|
| Sample Rate:       | 44100                                |  |
| Buffer Size:       | _                                    |  |

SoundBlaster PCIカードのDirect Soundドライバが選択されている例

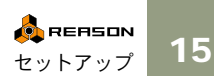

- ! ご注意下さい:Windows XPはDirectXのバージョン8.1で出荷されてお り、Windows 2000ではバージョン7.0になっています。DirectXはオペ レーティングシステムの一部なので、両オペレーティングシステムで DirectXを使用する場合、追加でDirectXをインストールする必要はあり ません。
- →お使いのオーディオカードやサウンドカードが Direct Sound をサ ポートしていない場合(Direct Soundドライバが用意されていない オーディオハードウェアを使用する場合)、"MME Driver" を選択し ます。

MME は "Windows Multimedia Extensions" のことで、オーディオや MIDIを取り扱うWindowsの機能の一部分です。簡単に使用すること ができますが、オーディオレイテンシー(音の遅れ)が比較的大き くなります。

### レイテンシーとその他オーディオ設定について

"Audio"ページにはオーディオに関する追加設定項目があります。もっ とも重要な箇所は "Buffer Size" と "Output Latency" に関連する記載箇所 です。

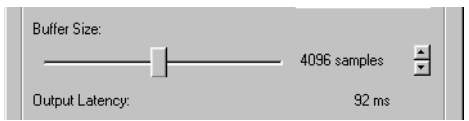

レイテンシーとはリスニング時にプログラムからオーディオ情報を 「送る」時に発生する遅れのことです。オーディオシステムのレイテン シーはオーディオハードウェアやそれを制御するドライバーや設定に よって変化します。

レイテンシーが大きい場合、MIDIキーボードからデバイスを演奏する サウンドが遅れて聴こえます。また、デバイスパネルでコントローラー を調整している際にその反応が遅くなります(例えば、デバイスのボ リュームを下げるとき、リアルタイムにボリュームが変更されず、レ イテンシーを伴って遅れて変更されます)。

レイテンシー値が大きいと感じた場合は設定を調整する必要がありま す。詳細はご使用のハードウェア機器メーカーにご相談ください。

# MIDI入力のセットアップ

REASONでは非常に柔軟なMIDI入力設定を行うことができ、用途別に マルチポート MIDI インターフェイス上の異なる MIDI インプットを最 高7つまで使用することができます。これにより、シーケンサーの入力、 デバイスのコントロール、リモートコントロール、MIDIクロックに対 して異なる MIDI 入力を割り当てることが可能になります。詳しくは 『オペレーションマニュアル』をご参照ください。

以上のように REASON では複雑な MIDI 入力セットアップが可能です が、本書ではシーケンサーの入力だけを設定します。これにより外部 キーボードなどで1台のデバイスを演奏することも可能になります。以 下の手順で設定を行ってください。

- 1. "Edit" メニュー (Mac OS Xでは "Reason "メニュー) から "Preferences" ダイアログを開きます。
- 2. "Preferences" ダイアログ上部の "Page" ポップアップメニューか ら "MIDI" ページを選択します。

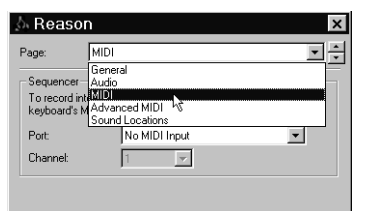

- 3. "Sequencer" セクションの "Port" ポップアップメニューから任意 のMIDIインターフェース(MIDI入力)を選択します。
- 4. その下の "Channel" ポップアップメニューから任意の MIDIチャン ネルを選択します。

お使いのMIDI機器が同時に複数のMIDIチャンネルのデータを送信 できるタイプのものでも、REASON のシーケンサーは1つの MIDI チャンネルしか受信することはできません。詳しくは『オペレー ションマニュアル』をご参照ください。

5. "Sequencer" セクション以外のポップアップメニューは "No MIDI Input"が選択されていることを確認します。

以上の設定で、REASONのシーケンサーは設定されたMIDI機器および MIDIチャンネルの入力が行えるようになりました。次のページの設定 でも "Preferences" ダイアログを使用しますので、このまま開いておい てください。

# サーチパスのセットアップ

REASON のソングファイルやパッチは、サウンドファイルなど他の ファイルを使用することができます。これら他のファイルの情報を保 存するために、REASON はデータベースを作成します。作成したデー タベースにソングファイルが必要とする他のファイルが見当たらない とき、REASON は自動的にそのファイルを探し出し、サーチパスを更 新します。

REASONのデータベースは、最高4種類のフォルダ(その中のフォルダ も含みます)で構成されます。以下の手順で、データベースのフォル ダを設定することができます。

"Preferences" ダイアログ上部の "Page" ポップアップメニューから "Sound Locations" ページを選択します。

| age:          | Sound Locations       |     |
|---------------|-----------------------|-----|
| Sound a       | nd Patch Search Paths | -// |
| Reason        | sounds                | È 🗙 |
| <none></none> |                       | 2 🗙 |
| <none></none> |                       | i 🗙 |
| <none></none> |                       | à × |

- "Sound and Path Search Paths" セクションの下にある "1" と記さ れたフォルダアイコンをクリックします。 "Specifya search path" ダイアログが表示されます。
- 3. 任意のフォルダを選択します。

どんな種類のドライブ内のフォルダも選択することができます (Windowsの場合では、ネットワーク上のドライブも含みます)。

4. "OK" ボタンをクリックします。

そのフォルダが REASON のデータベースの最初のサーチパスとし て登録されます。

5. より多くのフォルダを登録する場合は、以上の手順を繰り返します (最高で4種類のフォルダを登録することができます)。

通常は1種類のフォルダを登録すれば充分でしょう(その中のフォ ルダもサーチパスに含まれます)。他のフォルダの登録が必要とな るのは、例えば複数のハードディスクやCD-ROMドライブを使用し ているときです。 REASONのソングファイルを保存するときは、使用している他のファ イルを登録されているデータベース上に配置しておかなければなりま せん。詳細については後述します。

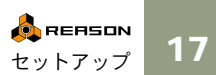

# デフォルトソングの設定

REASONの起動時には毎回、"File"メニューから"New"を選択し、デフォ ルトソングを開きます。「標準の」デフォルトソングは出荷時に選ばれ たデバイスが含まれています。

お客様の好みに応じてこのデフォルトソングを変更することが出来ま す。手順は以下の通りです:

- 1. "Edit"メニューから"Preferences"ダイアログを開きます(Mac OS X のでは"Reason"メニュー)。
- 2. "Preferences" ダイアログ上部にあるポップアップメニューを開い て"General"ページを呼び出します。

| ் Reasor                                              | n                                                                    | ×  |
|-------------------------------------------------------|----------------------------------------------------------------------|----|
| Page:                                                 | General                                                              | ÷. |
| Editing<br>Mouse Knob                                 | General<br>Audio<br>MIDI<br>Advanced MIDI<br>Sound Locations         |    |
| Appearance                                            |                                                                      |    |
| Cable An                                              | ning/neriii opiasnes                                                 |    |
| Show Pa                                               | arameter Value Tool Tip                                              |    |
| Show Au                                               | utomation Indication                                                 |    |
| Default Song<br>C Empty Ra<br>C Built in<br>C Custom: | g<br>lack                                                            |    |
| - Miscellaneou                                        | us                                                                   |    |
| CPU Usage I                                           | Limit: 80%                                                           | 1  |
| Use High<br>(Change:                                  | h Resolution Samples<br>es take effect when new Samples are loaded.) |    |
|                                                       | Help                                                                 |    |

3. "General"ページ中央に "Default Song" というセクションがありま す。

以下の3つの選択肢があります: "Empty Rack"、"Built In"、"Custom"。

| Default Song<br>C Empty Rack |  |
|------------------------------|--|
| C Built in                   |  |
| Custom:                      |  |
| - Miscellaneous              |  |

この中から使用したいものをラジオボタンをクリックして選びます。

👧 REASON セットアップ

- Empty Rack ほとんど空のラックです。ただしREASONの"Hardware Interface"だけが含まれています。
- Built In REASONに内蔵されたソングです。数種のデバイスが含ま れています。このソングを通常の方法 - "Browser"を用いて - 開くこ とは出来ません。なぜならこのソングは「独立した」.ms ファイル ではないからです。従ってこのソングをREASONフォルダーのどこ かに配置しておくことも出来ません。

Custom - カスタマイズされたデフォルトソングを選ぶことが出来ま す。REASONのソングならどれでも選択可能ですから、大抵同じもし くは似たデバイスを使用しているなら以前に作成したソングをデフォ ルトソングにするのも良いでしょう。この方法では全ての新規ソング は同じデバイス設定となります。

→ カスタムのデフォルトソングを選択する場合、右側のフォルダーア イコンをクリックし、選びたいREASONソングをブラウズしてくだ さい。

選択後、選んだソングの名前がテキストボックス内に表示されま す。

| Default Song<br>C Empty Rack |                   |   |
|------------------------------|-------------------|---|
| C Built in<br>Custom         | Ye Olde Song .rns |   |
| - Miscellaneous              |                   | 4 |

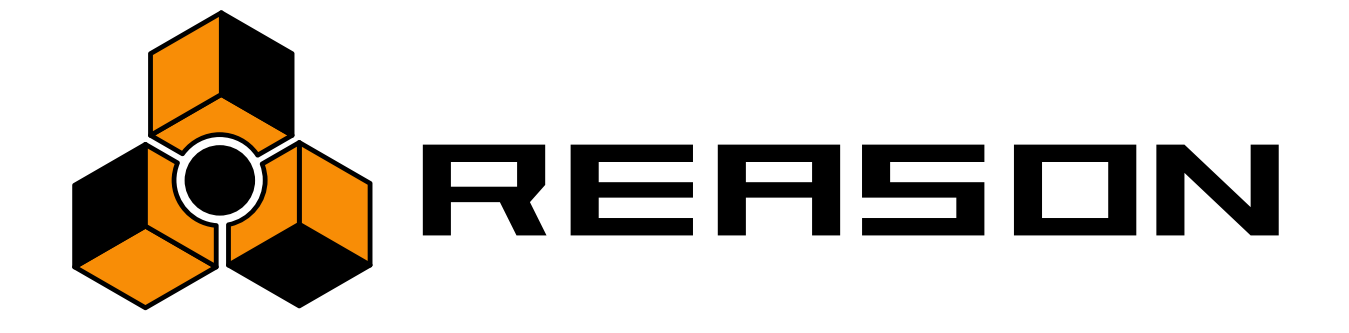

3

クイックチュートリアル

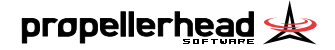

# この章について

ここでは REASONの基本的な機能について解説します。この章の終わ りには「ガイドツアー」の項があり、デバイス群などについて簡単に 説明します。

! 前章で解説したオーディオハードウェアや MIDI 機器との接続を済ませ てから、このチュートリアルを始めてください。

## ソングファイルをプレイバックする

- 1. REASONを起動していなければ、起動します。
- **2. "File" メニューから "Open..." を選択します。** "Song Browser" ダイアログが開きます。
- 3. REASONが配置してあるフォルダを開きます。
- 4. ソングファイル "Tutorial Song.rns" を選択します。
- 5. "Open" ボタンをクリックします。

ソングファイルのウィンドウが開きます。ウィンドウ内には各デバ イスがラックマウント形式で表示され(このソングファイルには4 つのソフトシンセデバイスと2つのエフェクトデバイスが含まれて います)、下部にはシーケンサーセクションと "transport" パネルが 配置されています。

6. "transport" パネルのプレイボタンをクリックします。

ソングファイルが再生されます。任意のオーディオ機器から正しく 再生されない場合は、前章に戻って接続を確認してください。

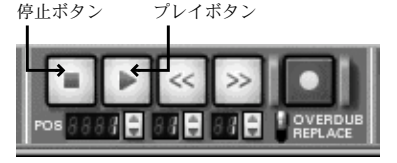

7. 再生を停止するためには、同じく"transport"パネルのストップボタ ンをクリックします。 リアルタイムミックスをするには:

- 8. ストップボタンをもう一度クリックします。 ソングポジションが先頭に戻り、再び最初から再生できるようにな ります。
- ウィンドウの上部にはミキサー用デバイスが配置されています。下 図のようなミキサー用デバイスが表示されるようにウィンドウを スクロールしてください。

ラックの右側にある上下スクロールバーを用いて(もしくはスク ロールマウスのホイールがあれば、ホイールを用いて)、スクロー ルしなければラック内が見渡せない場合があります。

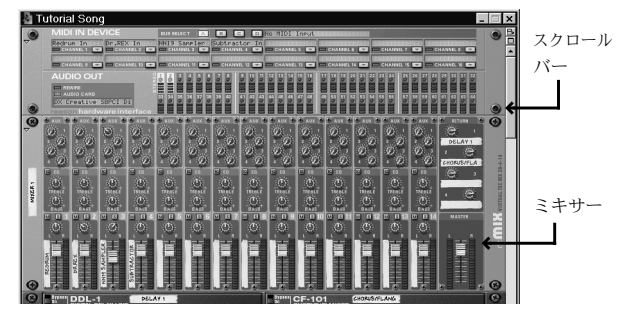

幾つかのフェーダーの左側にはラベルが貼られています。デバイスを ミキサーに接続すると、フェーダーにはラベルを貼ることができます。 このソングファイルでは4つのデバイスを使用しているので、ラベルが 貼られたフェーダーは4本あります。

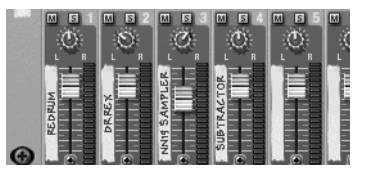

10.プレイボタンをクリックします。

11.ソングが再生されます。ラベルが貼られたフェーダーをドラッグし て上下に適当に動かしてください。 12. また、パンも動かしてみましょう。これはノブ(つまみ)の形状で すが、フェーダーと同様に上下にドラッグします。

上方向にドラッグすると、ダイアルは時計回りに動きます。逆に下 方向にドラッグすると、ダイアルは反時計回りに動きます。

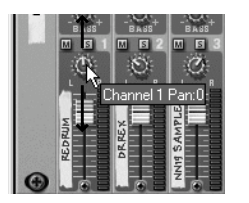

もちろんエフェクターを使用することもできます。このソングには ディレイとコーラス/フランジャーの2つのエフェクトデバイスが用意 されています。これらにはミキサーからシグナルが送られ、ミキサー の各チャンネルでエフェクトへ送るシグナルのレベルを設定すること ができます。

13. ミキサーのチャンネル上部の "AUX" ダイアルをドラッグし、右方向 に回します。

センド1にはディレイ、センド2にはコーラス/フランジャーがルー ティングされています。

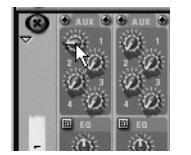

"AUX" ダイアル

最後に、インストゥルメントデバイスのパラメータを操作して、音色 を変化させてみましょう。ここでは "Subtractor" シンセサイザーデバイ スを使用しますが、他のデバイスも同様に全てのパラメータをパネル 上で操作することができます。

よほど大きなサイズのディスプレイを使用していない限り、 "Subtractor" は画面上に表示されていないかもしれません。ラック内は スクロールバーを使ってスクロールさせることができますが、最も速 くデバイスを表示させるには以下の方法を使います。

14. "Sequencer" の左側のトラックリストから、"Subtractor" と記され たトラックをクリックします。

ラックは自動的にスクロールされ、"Subtractor" が表示されます。

15.ソングをプレイバックして、適当なパラメータを操作してみましょう。

例えば "Filter 1 Freq" スライダーを操作すると、シンセベースのサウンドの高域が強調されます。

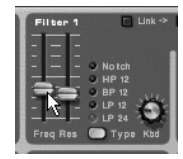

最初のチュートリアルはこれで終了します。では、早速オリジナルの ソングを作ってみましょう。

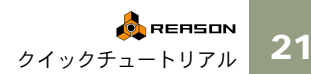

# 新規ソングの作成

本チュートリアルでは "Empty Rack" からスタートします。必要なデバ イスを一から加えてみてください。

- 1. 既にソングが開かれている場合、そのソングが必要でなければ "File" メニューから "Close" を選択して閉じます。 複数のソングを同時に開いておくこともできますが、その分CPUパ ワーを余計に消費します。従って必要でないソングは閉じておいた 方がいいでしょう。
- 3. REASONのフォルダ内の "Template Songs" フォルダを開きます。
- 4. "Empty Rack.rns" を選択し、"Open" ボタンをクリックします。 ソングのウィンドウが開きます。このソングにはデバイスは何も用 意されておらず、また "Sequencer" のトラックには何も用意されて いません。
- ! 通常は新規ソングを作成する場合は、"File"メニューから "New" を選択 します。これによって開くデフォルトソングには幾つかのデバイスが含 まれているため、ここではあえて何も含まれないソングを使用します。
- 5. "Create"メニューから "Mixer 14:2" を選択します。 ミキサーデバイスである "Mixer" がラック内に作成されます。
- ! 最初に"Mixer" を作成しておけば、後から作成するインストゥルメント デバイスのオーディオシグナルは自動的に "Mixer" にルーティングされ ます。
- 6. "Create"メニューから "Subtractor" と" ReDrum" を選択します。 2種類のインストゥルメントデバイスがラック内に作成されます。 "Sequencer" にも自動的にトラックが作成され、各々 "Subtractor "と "ReDrum"に接続されています。

| U  | i 🗆 / 🕁  |     |    | 温 - |        |   |     |
|----|----------|-----|----|-----|--------|---|-----|
| In | Name     | Out | мΥ |     | ®<br>∫ | 9 | 13  |
|    | Synth 1  |     | F  |     |        |   |     |
| ۲  | Redrum 1 |     |    |     |        |   |     |
|    |          |     |    |     |        |   |     |
|    |          |     | -  | €   | +-     |   | ΠΠE |

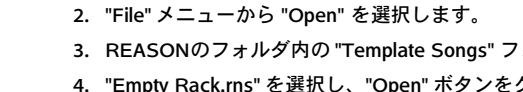

"Subtractor" を外部 MIDI キーボードからリアルタイムに演奏すること もできます(もちろんMIDIキーボードなどのMIDI機器が接続されてい ることが必要となります)。

7. "Subtractor" に MIDI 入力するために、"Sequencer" の "Subtractor" のトラックネームの左側をクリックします。すると、MIDIマークが 表示されます。

このMIDIマークは、MIDI データがトラックに入力されていること を示すものです。そして接続されている MIDI キーボードなどで "Subtractor" をリアルタイムに演奏することができます。

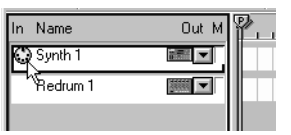

MIDIデータは "Subtractor" のトラックに入力される

8. MIDIキーボードを演奏してみましょう。

現在鳴っているのは、"Subtractor"のINITパッチの音色です。もちろ んパラメータを操作することで音色を変化させることもできます し、あるいは他のパッチを選択することもできます。

9. "Subtractor" のパネルのフォルダボタンをクリックします。 "Patch Browser" ダイアログが表示されます。

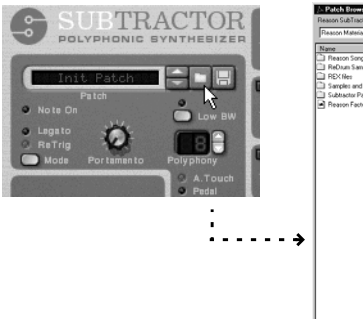

| Reason SubTractor Patch: 200                                                         |        |        |
|--------------------------------------------------------------------------------------|--------|--------|
| Reason Material                                                                      |        | 1111   |
| Name                                                                                 | Size   |        |
| Reason Songs     ReDum Samples and Kits     REX Nes     Sarroles and Samples Patches | ×      |        |
| <ul> <li>Subtractor Patches</li> <li>Reason Factory Sound Bank</li> </ul>            | 504 MB |        |
|                                                                                      |        |        |
|                                                                                      |        |        |
|                                                                                      |        |        |
|                                                                                      |        |        |
|                                                                                      |        |        |
|                                                                                      |        |        |
|                                                                                      |        | Gpen   |
|                                                                                      |        | Cancel |

💩 REASON クイックチュートリアル 10. ダイアログ上部の "Find All ReFills" ボタンをクリックします。

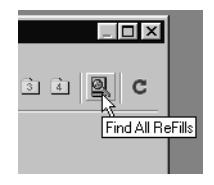

ReFill とは、パッチやソング、サウンドなどを含む、REASON 独自の パッケージファイルです。この "Find All ReFills" ボタンをクリックする と、現在利用可能な全てのReFillが表示されます。

11. ブラウザ内で "Reason Factory Sound Bank" をダブルクリックし ます。

この "Reason Factory Sound Bank" は、REASON に標準で付属する、 様々なファイルを含んだ非常に大きなサイズのReFillです。

12. "Subtractor Patches" をダブルクリックします。

音色の種類によってカテゴリー別に分類されたフォルダが表示さ れます。

13. 適当なフォルダ内から任意のパッチを選択して "Open" ボタンをク リックします。

パッチが開き、パッチネームがディスプレイに表示されます。

→ パッチを一度開くと、そのパッチがおさめられているフォルダ内の 他のパッチを矢印ボタンによって選択することができます。 これとは別に、パッチ名の項目でマウスを右クリックしてコンテキ ストメニューを表示し、表示されるフォルダー内の全てのパッチを 表示することも出来ます。

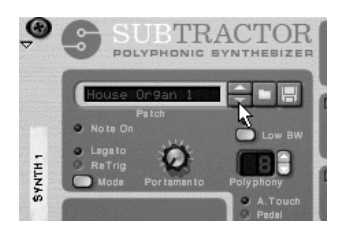

"Subtractor"と同様の方法で、"ReDrum"もMIDI経由で演奏することが できます。しかしここでは、内蔵されているパターンシーケンサーを 使って新たなパターンを作成してみましょう。

#### 14."ReDrum" のパネルの左下のフォルダ(Browse Patch)ボタンをク リックします。

パッチを選択するためのブラウザが開き、任意の "ReDrum" パッチ ファイル (言わばドラムキットのことです) を読み込むことができ ます。フォルダボタンは各チャンネルにも用意されていますが、こ れはチャンネル毎にサウンドファイルを読み込む際に使用し、ユー ザーが独自のドラムキットを作成することができます。

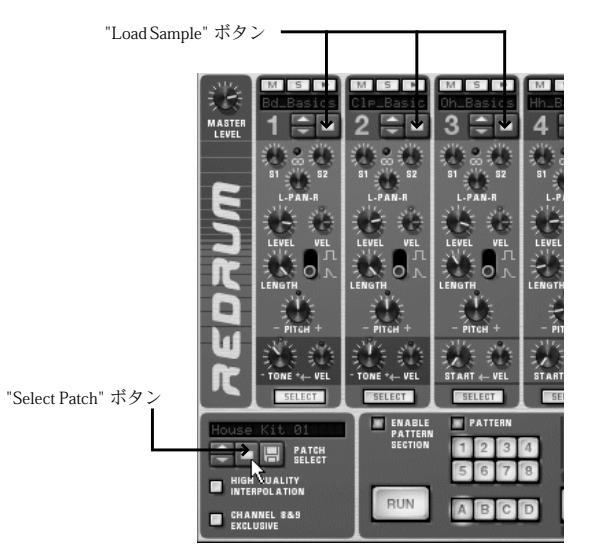

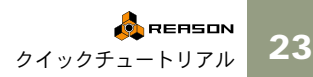

15. "Subtractor" でパッチを開いたのと同じ方法で、"ReDrum" でもパッ チを開きます。

"ReDrum"用のパッチは、"Factory Sound Bank" の "Redrum Drum Kit" フォルダ内に用意されています。

パッチを開くと、各ドラムチャンネル上部にはドラムサウンドのサウ ンドファイル名が表示されることに気付くはずです。また、パラメー タの設定も同時変更されますが、これらは全て "ReDrum" パッチの中に 含まれています。

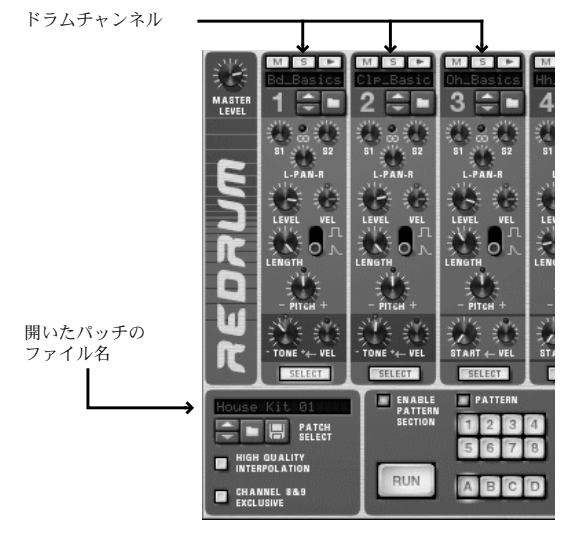

16. ドラムチャンネル上部にあるオーディションボタンをクリックし て、サウンドファイルを試聴してみましょう。

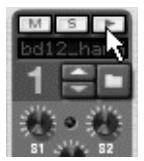

それではオリジナルのパターンを作成してみましょう。初期状態では、 ステップ数は16に設定されており、これは1小節(4/4拍子)に16分音 符が16入力できることを意味します。ここではこの設定をそのまま使 用します。

#### 17."ReDrum" のパネルの "RUN" ボタンをクリックします。

パターンがプレイバックされます。このことはパネル下部のステッ プボタンのLEDが点滅されることで示されます。まだ何もプログラ ミングされていないので、何の音も聴こえないはずです。

- 18.適当なドラムチャンネルの "SELECT" ボタンをクリックします。 これでプログラミングするドラムサウンドを選択したことになり ます。
- **19.最初のステップボタン("1"と記されています)をクリックします。** ボタンは点灯し、選択されたドラムサウンドが鳴ります。

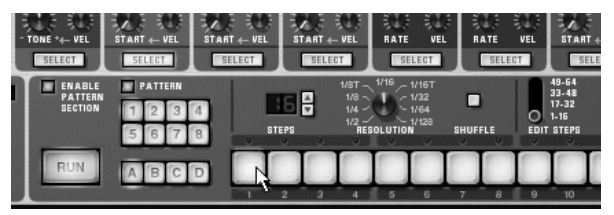

1小節の頭でドラムサウンドが鳴ることを確認してください。

20.その他のステップボタンをクリックして、適当なビートを作成します。

点灯しているボタンをクリックすると、そのステップは再び無効に なります。

○ "DYNAMIC" スイッチを切り替えることで、任意のドラムサウンド / ビートに強弱(ベロシティ)を付けることができます。 またリアルタイムに強弱を付けてプログラミングすることもでき、その 場合は [Shift] または [Option] キー (Macintosh)、あるいは [Alt] キー (Windows)を押しながらステップボタンをクリックします。Macintosh で [Shift] キーを押しながらステップボタンをクリックした場合は "HARD"、[Option] (Macintosh)あるいは [Alt] (Windows) キーを押 しながらステップボタンをクリックした場合は "SOFT" となります。

| SELECT                          | SELECT                     |    |
|---------------------------------|----------------------------|----|
| 49-64<br>33-48<br>17-32<br>1-16 | - HARD<br>- MEDIUM<br>SOFT | *  |
| DIT STEPS                       | DYNAMIC                    | FL |
|                                 |                            | 1  |

- 21. 他のドラムチャンネルの "SELECT" ボタンをクリックして、同様に ステップボタンでプログラミングを行ってください。
- 22. プレイバックをストップするには、再び "RUN" ボタンをクリック します。
- では "Subtractor" もプログラミングしてみましょう。
- 23. MIDIマークが表示されるように、"Sequencer"の "Subtractor"ト ラックをクリックします。
- 24. "transport panel" のレコードボタンをクリックします。

レコードボタンは点灯し、スタンバイモードになります。

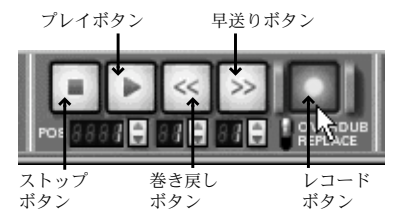

25. プレイボタンをクリックします。

レコーディングが開始され、先ほどプログラミングした "ReDrum" のパターンがプレイバックされます。

- 26. ドラムパターンに合わせてMIDIキーボードを演奏します。
- 27. 演奏が終わったらストップボタンをクリックします。
- 28. 再びストップボタンをクリックすると、ソングの先頭に戻ります。 巻き戻しボタンをクリックし続けても先頭に戻ることができます。
- 29. プレイボタンをクリックして、レコーディングされた演奏を聴いて みましょう。

最後に、"Subtractor"のパラメータ操作もレコーディングし、オート メーションしてみましょう。ここではフィルターのカットオフフリ ケンシー("Filter 1 Freq")をオートメーションしますが、他のパラ メータでも構いません。 30.ソングの先頭に戻します。

31.レコードボタンの下にある "OVERDUB / REPLACE" スイッチを "OVERDUB"の位置に切り替えます。

この設定によって、トラック内のデータを保持したまま、その上に データを重ねることができます。

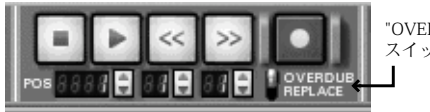

"OVERDUB / REPLACE" スイッチ

32. レコードボタンをクリックし、そしてプレイボタンをクリックし ます。

レコーディングが開始されます。"Subtractor" がプレイバックされます。

**33."Subtractor"** パネルの "Filter 1 Freq" スライダをドラッグします。 "Subtractor" の音色が変化します。

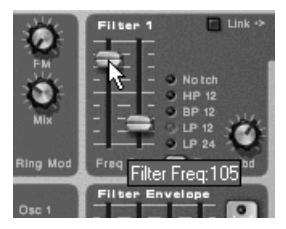

34.ストップボタンを 2 回クリックしてレコーディングをストップし、 ソングの先頭に戻します。

"Subtractor" パネルの "Filter 1 Freq" スライダの周りには緑色のフ レームが表示されます。これはこのパラメータがオートメーション されることを示します。

#### 35.プレイボタンをクリックして、ソングをプレイバックします。

先ほど操作した通りに "Filter 1 Freq" スライダがオートメーション されます。

これでチュートリアルは終了します。

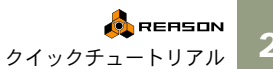

25

# ガイドツアー

ここでは「ガイドツアー」と称して、各デバイスの概要を解説します。

バーチャルラック

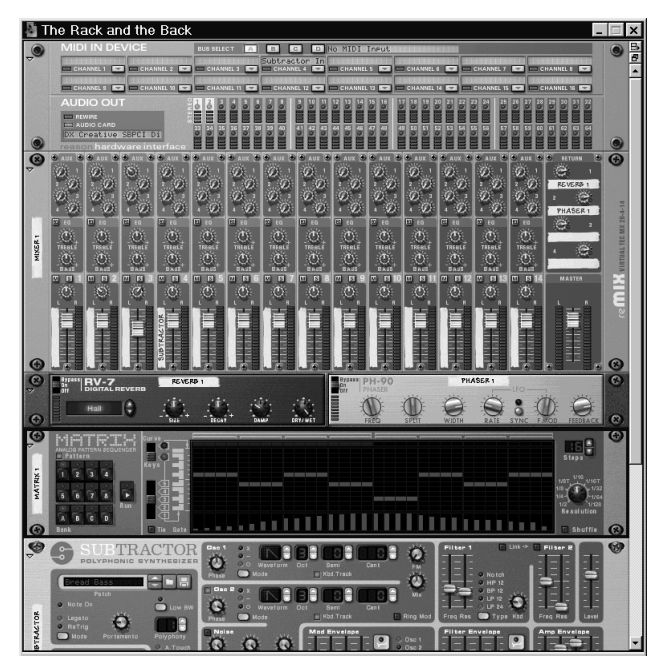

このバーチャルラックが、REASONの中心となります。バーチャル ラックの最上部には "Hardware interface" デバイスが常に配置されて います。このデバイスは、オーディオシグナルおよびMIDIデータを送 受信するために用意されています。"Hardware interface" デバイスの下 に、ユーザーが任意のデバイスを作成していくことができます(他の デバイスについては後述します)。

## バーチャルラックの背面

キーボードの [Tab] キーを押すか、"Options" メニューの "Toggle Rack Front/Rear" を選択するとバーチャルラックは裏返り、背面を表示しま す。

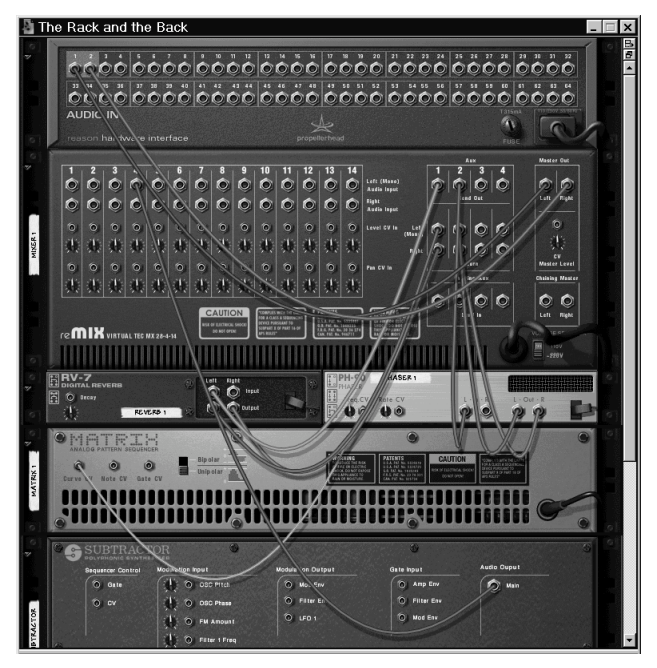

ご覧のように、背面での接続にはバーチャルパッチケーブルが用いられ、 ソフトシンセデバイスとミキサーデバイスの接続には赤色のケーブル、エ フェクトデバイスの接続には緑色のケーブル、CVシグナルの接続には黄色 のケーブルとに表示されます(CVとは "Control Voltage"の略で、パラ メータのコントールやサウンドをトリガーする際に用います)。バーチャル パッチケーブルを接続するのは簡単で、デバイスのソケットをクリックして 別のソケットまでドラッグするだけです。

バーチャルラックを再び裏返すには、同様にキーボードの [Tab] キーを 押すか、"Options" メニューの "Toggle Rack Front/Rear" を選択します。

🧖 RERSON クイックチュートリアル

### "transport panel"

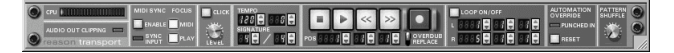

ウィンドウ最下部には、"transport panel" が配置されています。"transport panel" には通常のトランスポートコントロールのほか、ソングのテン ポ、拍子、シャッフルの設定、CPUパワーインジケーターなども含ま れています。

### "Sequencer"

シーケンサーデバイスである "Sequencer" は "transport" パネルのすぐ上 に配置されています。"Sequencer"では、ノート情報やパラメータオー トメーション、パターンチェンジなどのレコーディングおよび編集を 行います。

"Sequencer"の左側はトラックリストで、トラックネームが表示されて います。トラックネームの各欄では、MIDI入力、接続するデバイス、 ミュート / ソロを設定することができます。

| In | Name        | Out M          |
|----|-------------|----------------|
| Γ  | Organ       |                |
|    | EP Pads     |                |
|    | Fonky Strat |                |
|    | Drums       |                |
|    | Bass 2      |                |
| ۲  | Bass 1      |                |
| Γ  | Bass popp'n |                |
|    | Mixer Auto  | 1999: <b>-</b> |
|    | B3          |                |

トラックリスト

"Sequencer" は、アレンジビューとエディットビューの2種類のモードが 中心となっています。

アレンジビューが選択されているとき、レコーディングされたイベン トがカラーバーとして表示されます(ノートは赤色、パターンチェン ジは黄色、コントロールチェンジは青色で表示されます)。アレンジ ビュー上部のルーラーには、メーターポジションが表示されます。

| ln | Name        | Out M         | Ϋ. |   | 5  |   | , ľ | •    |      | 13 |    | ,   | 17  |   | 21 |     |      | 25 |    | 2   | 9    |   | 33 |    | ,  | 37 | ,  | , ľ | ۹ <sub>1</sub> |      | 45 |    |   |
|----|-------------|---------------|----|---|----|---|-----|------|------|----|----|-----|-----|---|----|-----|------|----|----|-----|------|---|----|----|----|----|----|-----|----------------|------|----|----|---|
|    | Organ       |               |    | П |    |   | Ш   | Т    |      | Π  |    | Π   | Т   | Ш | Т  | Ш   | Т    | П  | П  | Т   | Т    | 1 | Ш  |    | Π  | Τ  | Т  | Π   | Т              |      | П  | П  | 0 |
|    | EP Pads     |               |    |   | Г  | Т | П   |      | Т    | Π  | Т  | Π   | Т   |   | Т  |     | Т    |    |    | Τ   |      |   |    | Т  | П  | T  | Т  | Π   | Т              |      |    | П  |   |
|    | Fonky Strat |               |    |   |    |   |     |      | T    | П  | T  |     | 100 |   |    |     |      |    |    |     |      |   |    | 1  | 11 | 1  | T  | Ľ.  | Т              |      |    |    |   |
|    | Drums       |               |    | Π |    |   | П   |      |      | Π  | Т  | Π   | Т   |   | Т  |     | Т    |    | П  | T   |      |   | П  |    |    | T  | Т  | 0   | пш             |      |    | Π  |   |
|    | Bass 2      |               |    |   |    |   |     | -    |      |    |    |     |     |   | L  |     |      |    | ш  | 111 | 1    |   |    | 1  |    |    |    |     |                |      |    |    |   |
| ۲  | Bass 1      |               |    | Π |    |   | Π   |      | T PO | TT | 1  | 11  | Т   |   | T  |     | T    | -  | П  | Τ   |      |   | Π  | 1  | 11 |    | T  |     | Т              | 1100 |    |    |   |
|    | Bass popp'n | 1931 V        |    | T | 1  | ш | 111 | 1111 | 111  | 11 | 1  | 111 | 11  |   | Т  | 111 | 1111 | 11 | 11 | "   | 1111 |   | 11 | 11 | П  | Τ  | Г  | 11  | Т              |      | 1  | 11 |   |
|    | Mixer Auto  |               |    | Ш | d. |   | ы   |      | d.   | ш  | d. | L.  | J.  |   | I. |     | i.   |    |    | J.  | l.   |   |    | 1  | L. |    | J. |     |                |      |    |    |   |
|    | B3          | 1981 <b>V</b> |    |   |    | 2 |     |      |      |    |    |     | i.  |   |    |     | i.   |    | 1  | ł   | Ľ,   | 1 | 1  | ž  |    |    | i. | L.  |                |      |    |    | - |

"Sequencer" のアレンジビュー

エディットビューが選択されているとき、シーケンサーエリアには1つ あるいは複数のレーンが含まれ、レコーディングされたデータを詳細 に表示します。これらのレーンは、ノートやパターンチェンジ、コン トロールチェンジなどを編集するために用意されています。

|                                                  |                                                       |                | 4        |      | 6 | 6  |       | 7   | 18  |      | . 1 | 9. Q | , p      | 0  | 11 |
|--------------------------------------------------|-------------------------------------------------------|----------------|----------|------|---|----|-------|-----|-----|------|-----|------|----------|----|----|
| Bd_Con<br>Clp_Cor<br>Hh_Con<br>Ride_Co<br>Oh_Con | gas.wav<br>ngas.wav<br>gas.wav<br>ongas.wa<br>gas.wav |                |          |      |   |    |       |     |     |      |     |      |          |    |    |
| Cng_Co<br>Cng2_C                                 | ngas.wa<br>ongas.w                                    | ן װָרָ<br>וווי | <u>ן</u> | ׅ׀׀֕ | Ű |    | OQ.O. |     | lo. | U DQ | 0_  | " OQ | .0       | ŮŮ |    |
| Velocity                                         | 127<br>  64 -<br>0                                    |                |          |      |   | ΠΓ |       |     |     |      |     |      | m        |    |    |
| A3 [                                             | <b>.</b>                                              |                |          | 43   |   |    | E     | a [ |     |      |     | A3   | <b>_</b> |    |    |
| Drum 5<br>Level                                  | 127<br>64<br>0                                        |                |          |      | - |    |       |     |     |      |     |      |          |    |    |
| Drum 1<br>Pitch                                  | 63<br>0                                               |                |          |      |   |    |       |     |     | _    | ~   | 1    |          |    | T  |

"Sequencer" のエディットビュー。ドラムレーン、ベロシティレーン、 パターンレーン、2種類のコントローラーレーンが表示されている

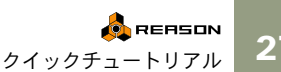

27

## 各デバイスの概要

REASONには以下のデバイスが用意されています。

#### "REASON Hardware Interface"

| 0 | MIDI IN DEVICE                                                                | BUS SELECT A B C D 58 AUGIOPCI 128 MIDI In                                 |  |
|---|-------------------------------------------------------------------------------|----------------------------------------------------------------------------|--|
|   | CHANNEL 1 CHANNEL 2                                                           | CHANNELS CHANNEL & CHANNELS CHANNELS CHANNELS CHANNELS CHANNEL 7 CHANNEL 7 |  |
|   | CHANNEL 9 CHANNEL 10                                                          | CHANNEL II CHANNEL IZ CO CHANNEL II CHANNEL IA CO CHANNEL IS CO CHANNEL IS |  |
|   |                                                                               | 1 2 2 4 5 5 7 1 1 1 1 1 1 1 1 1 1 1 1 1 1 1 1 1                            |  |
| ۲ | AUDIO CARD<br>AUDIO CARD<br>ASIO DirectX Full Du<br>reason hardware interface |                                                                            |  |

"REASON Hardware Interface" は、外部機器とのコミュニケーションの ために用意されています。

"REASON Hardware Interface"の上部ではMIDI入力のための設定を行います。この設定によって、マルチチャンネルのMIDI入力で複数の異なるデバイスをMIDIコントロールすることができます。

! 1ポートのMIDIインターフェースを使用する場合は、MIDIについては "REASON Hardware Interface"を使用する必要はありません。この場合、 MIDIデータはそのまま "Sequencer" に入力されます。詳しくはこの章の 冒頭で説明しています。

"REASON Hardware Interface"の下部にはオーディオ出力のインジケー タとレベルメータが装備されています。これらは使用するオーディオ ハードウェア異なる出力に異なるデバイスを割り当てるためのもので す。REASONは最高 64チャンネルのオーディオ出力をサポートしてい ます。

使用しているオーディオデバイスのオーディオ出力が2 チャンネルの 場合は、"Mixer" からのステレオ出力が自動的に "REASON Hardware Interface" にルーティングされます。

! "REASON Hardware Interface" はラックに固定されており、削除することができません。

#### "Mixer"

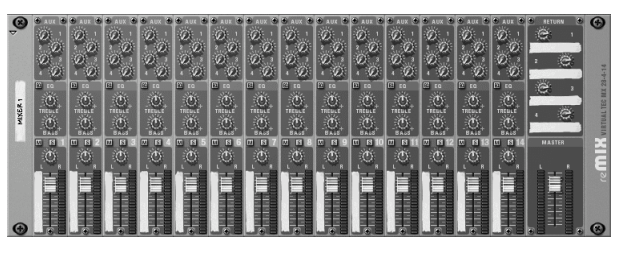

"Mixer"は4つのエフェクトセンド、2バンドイコライザーをチャンネル 毎に備えた14ステレオ入力のミキサーです。異なるデバイスの出力を ミックスすることができ、レベルやパンなどを設定を行うことができ ます。いわゆるハードウェアのミキサーと同等の仕様となっています。

### "Subtractor" - ヴァーチャルアナログシンセサイザー

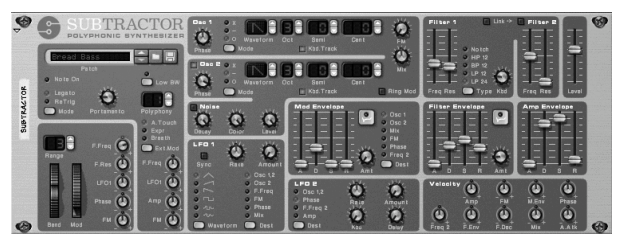

"Subtractor" は洗練されたアナログシンセを思い出させるポリフォニック仕様のバーチャルアナログシンセサイザーです。2 基のオシレーター、2 基のフィルター、そして豊富なモジュレーション機能を備え、太いベース、広がり豊かなパッド、鋭いリードサウンドなどを作り出すことができます。

"Malstromr" - グレインテーブルシンセサイザー

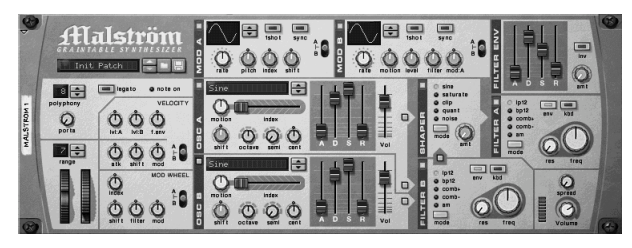

Malstromは2オシレーター、2モジュレーター、2フィルター、ウェー ブシェーパーに加え、多くのモジュレーション機能とルーティングオ プションを備えたポリフォニックシンセサイザーです。

「Graintable」シンセシスの概念に基づいて設計されており、驚くほど抽 象的、鋭い、歪んだ、うねるサウンドを作り出すことが可能です。

"NN-19" - デジタルサンプラー

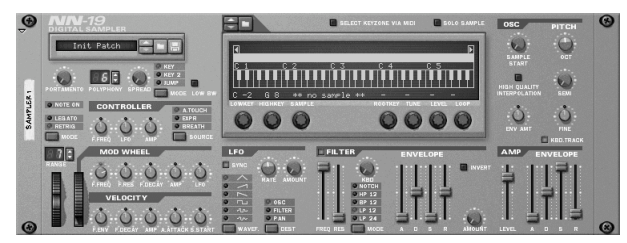

"NN-19" はサウンドファイル (WAVEあるいはAIFF)を読み込んでキー ボード上にマッピングすることができる、マルチサンプル対応のデジ タルサンプラーです。1種類あるいは複数のサウンドファイルを読み込 んだ後、フィルター、エンベロープ、LFO などのシンセスタイルのパ ラメータを設定して音色をエディットすることができます。 "NN-XT" - デジタルサンプラー

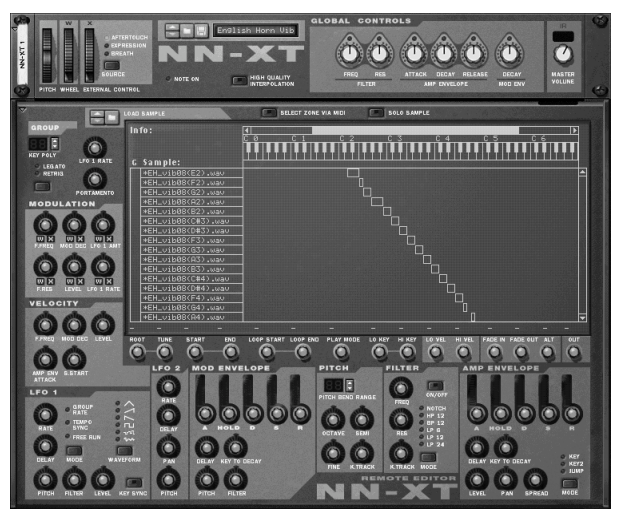

NN-XTはNN-19同様にサンプル(Wave/AIFF/Soundfont/REXファイル) をロードして、キーボード上にマッピングし、マルチサンプルのパッ チを作成します。シンセタイプのパラメーター;2LFO、2エンベロー プ、2フィルターを用いてサウンドのエディットが可能です。

更にNN-XTは2つ以上のサンプルを同じキーレンジ内にアサインして マルチレイヤーを作成することが出来ます。同じキーレンジに異なる サンプルをマッピング出来るのです。その他便利な機能としてはベロ シティ値によるキーマップの切り替えが挙げられます。MIDIキーボー ドから受信されるベロシティーの強さに応じて、レイヤーされたキー マップのサンプルをコントロール出来ます。

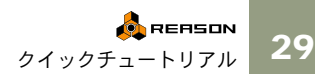

"Dr.Rex" - ループプレーヤー

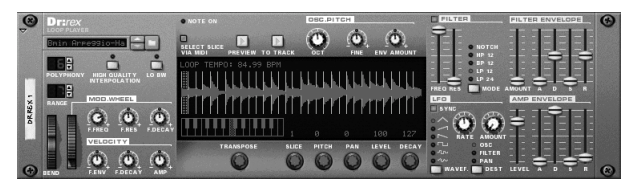

"Dr.Rex" は同社のソフトウェア "ReCycle!" で作成された REXファイル 専用のループプレーヤーです。ReCycle! を使用することで REXファイ ルの作成が行えます。REXファイルとは時間軸上で素材をスライスし て、素材のピッチを変更せずにテンポの変更を可能にする Propellerhead 社の開発したファイルフォーマットです。

REXファイルを"Dr.Rex" に読み込めば、サウンドファイルをどんなテ ンボでもプレイパックすることができ、スライス毎にパラメータを設 定し、MIDIデータを抽出することができます。もちろんフィルターや エンベロープ、LFOなどのパラメータも装備されています。MIDIキー ボードからスライスを演奏することも可能で、スライスにはMIDIノー トナンパー(最初のスライスがCI)が割り当てられます。REASONに は多くのREXファイルが付属しており、それらは "Factory Sound Bank" に含まれています。 "Redrum" - ドラムコンピューター

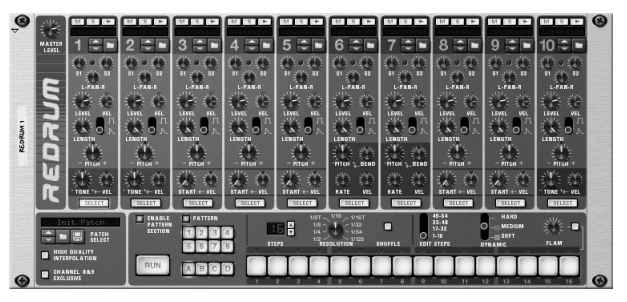

"Redrum" はドラムチャンネル毎にサウンドファイルを読み込むことが できるサンプルベースのドラムマシンです。ドラムチャンネルには任 意のサウンドファイル (AIFF、WAVE、サウンドフォント、REXファ イル)を読み込んだり、また完全なドラムキットとして専用のパッチ ファイル ("Factory Sound Bank" 内に多数含まれています)を開くこと ができます。各ドラムチャンネルには、ピッチ、レベル、ベロシティ レスポンスなどのパラメータも用意されています。

旧来のドラムマシンのように、"Redrum" にはシャッフルやフラムオプ ションを装備したパターンシーケンサーが内蔵されています。もちろ ん単なるサウンドモジュールとして "Redrum" を使用することもでき、 MIDIキーボードで演奏することもできます。内蔵のパターンシーケン サーと "Sequencer" からのコントロールを組み合わせることもでき、複 雑なドラムパターンを作り出すことができます。MIDIキーボードから 演奏する場合は、"Dr.Rex" と同様に各ドラムチャンネルにはMIDI ノー トナンバーが割り当てられます(ドラムチャンネル1がC1となります)。

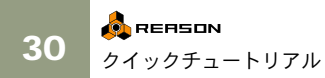

#### "RV-7" - デジタルリバーブ

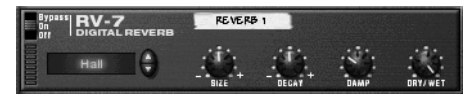

"RV-7" は 10種類の異なるアルゴリズムを搭載したデジタルリバーブ で、ホールやルーム、特殊な効果まで様々な残響をシミュレーション することができます。もちろん、これらのアルゴリズムを基にパラメー タで微調整することができます。通常、"RV-7" のようなリバーブは、 センドエフェクトとして使用されます。

#### "DDL" - デジタルディレイライン

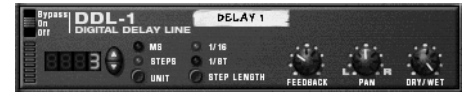

"DDL" はエコー、スラップディレイ、ダブリングなどの効果を得ることができるデジタルディレイです。ディレイタイムはソングのテンポ にシンクさせたり、またソングのテンポに関係無くミリ秒単位で設定 することができます。最大ディレイタイムは2.0秒です。

#### "D-11" フォールドバックディストーション

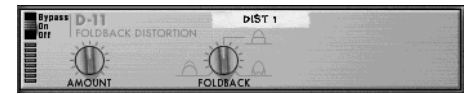

"D-11" はシンプルなインターフェースながら非常に過激な効果を得る ことができるディストーションです。メロウなシンセリードも簡単に ハードなサウンドのシンセリードに変えることができ、またドラムパ ターンやループをローファイな感じにする場合にも適しています。

#### "ECF-42" - エンベロープコントロールフィルター

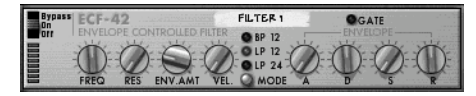

"ECF-42" は3 種類の異なるモードを備えたシンセタイプのレゾナント フィルターです。通常のフィルターとしても(フィルターのカットオ フフリケンシーはデバイスのパネル上からも、また外部デバイスから もコントロールすることができます)、また内蔵されたエンベロープを 使ってリズミックなフィルターエフェクトを作り出すこともできま す。エンベロープは、"Redrum" や "Mattrix Pattern Seqnencer" からトリ ガーすることもできます。

#### "CF-101" - コーラス / フランジャー

| Bypas | " CF-10 | D1 🛛     | HORUS/FLANG |       |            |           |
|-------|---------|----------|-------------|-------|------------|-----------|
| 110   | CHORUS  | FLANGER  |             | - LFO |            |           |
|       |         |          |             |       |            | 0         |
|       | 107     | - 2.3+   | 12          | 0     | 6.3        | 0         |
|       | DELAY   | FEEDBACK | RATE        | SYNC  | MOD AMOUNT | SEND MODE |

"CF-101" はサウンドに広がりを与えるコーラス、あるいは金属的なサ ウンドに変化させるフランジャーとして使うことができます。このデ バイスは、センドエフェクトあるいはインサートエフェクト(インス トゥルメントデバイスとミキサーの間に接続します)、そのどちらで使 用してもいいでしょう。

#### "PH-90" - フェイザー

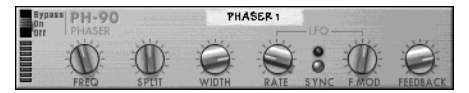

"PH-90" はステレオフェイザーです。6 種類のパラメータが用意されて おり、微妙なスィーピングエフェクト、あるいは過激なジェットエフェ クトも作り出すことができます。

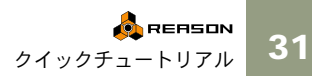

#### "COMP-01" - コンプレッサー

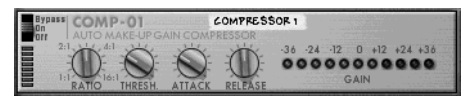

"COMP-01" はコンプレッサー / リミッターです。低いレベルの音を持 ち上げ、また高いレベルの音を圧縮してサウンドを整えることができ ます。また、ドラムサウンドなどにパンチを付加する場合や、レベル を増幅する際に使用してもいいでしょう。

#### "PEO2" - 2バンドパラメトリックイコライザー

| Bypass | PEQ-2                     | EQ 1               | 114    | 111 | 1.1  |
|--------|---------------------------|--------------------|--------|-----|------|
|        | TWO BAND PARAMET          | +18<br>-0-dB       | A FREQ |     | BAIN |
|        | 31 62 125 250 500 1k 2k 4 | -18<br>k 8k 16k—Hz | • (D)  | -23 | 19   |

"Mixer"には各チャンネルに基本的な2バンドイコライザーが装備され ていますが、より異なる音色を作り出したいときに "PEO2" を使用しま す。"PEO2" には完全に独立した2 バンドのパラメトリックイコライ ザーが内蔵されており、それぞれフリケンシー、ゲイン、0を設定する ことができます。

#### "Matrix Pattern Sequencer"

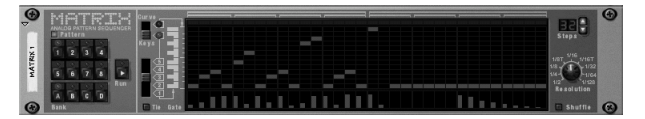

"Matrix Pattern Sequencer"は、旧来のアナログシーケンサーによく似た、 単独で動作するパターンタイプのシーケンサーです。"Matrix Pattern Sequencer"は32ステップの範囲で、設定したボルテージレベルを3つの 独立したCVアウトから出力することができます。従って1つの "Matrix Pattern Sequencer"で、3種類のパターンを同時に使うことができます。

"Matrix Pattern Sequencer" を "Subtractor" などのインストゥルメントデ バイスに接続することによって、ループフレーズを簡単に作成したり、 またパラメータの変化やリズミックなフレーズを作り出す際に使うこ とができます。

#### "ReBirth Input Machine"

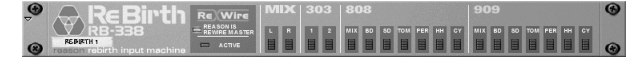

このデバイスによって、同社からリリースされているソフトウェア "ReBirth" とREASONを組み合わせて使用することができます。ReBirth から出力されるオーディオシグナルは、ReWire テクノロジーによって REASONに入力されます。"ReBirth Input Machine"の複数の出力をミキ サーに入力することで、REASONのサウンドとミックスしたり、ReBirth の出力をエフェクト処理したりすることができます。

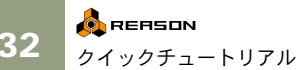

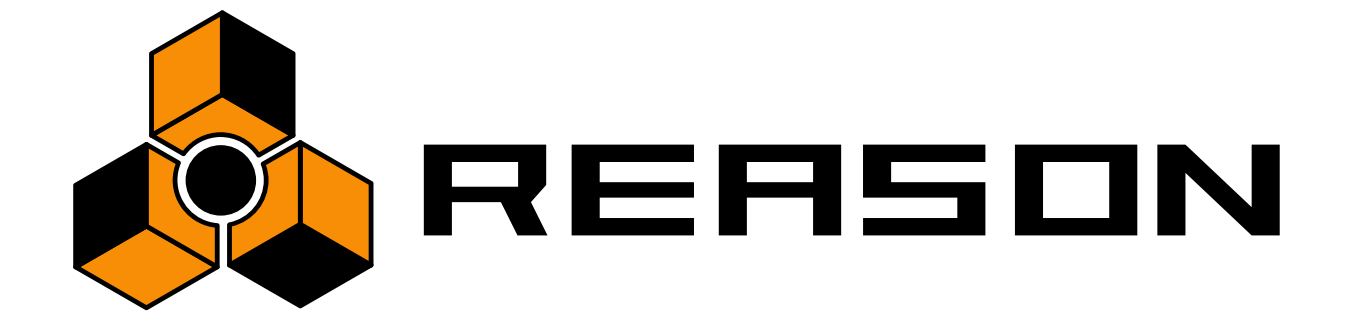

4

基本的な操作方法

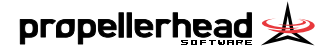

# この童について

ここでは REASONを使用する上で、基本となる共通の操作方法やテク ニックについて説明します。また、マニュアルを理解する上で必要と なる幾つかの用語についても取り上げています。REASON での作業を 快適に進めるためにも、本章の内容には全て目を通すようにしてくだ さい。

## Macintosh / Windowsの違い について

マニュアルは Macintosh と Windows、どちらにも対応しています。 Macintosh とWindowsのどちらでも使用方法は基本的に同一ですが、異 なる箇所については文中で解説しています。

## キーコマンドについて

マニュアルではキーコマンドを「ブラケット("-")」で記している箇 所があります。例えば「キーボードの [Shift] - [C] を押す」とあったら、 これは [Shift] キーを押しながら [C] キーを押すという意味です。 MacintoshとWindowsでキーコマンドが異なる場合は、Macinsoshのキー コマンドに「(Macintosh)」、Windowsのキーコマンドに「(Windows)」と 記しています。

# 基本的な操作方法

REASONのほとんどのパラメータは、本物の機材の操作方法をそのま ま継承しています。例えばフェーダーやダイアル、トランスポートボ タンなどは本物の機材のように操作することができるはずです。これ らのパラメータの実際の操作方法は以下の通りです。

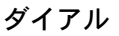

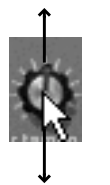

ダイアルを操作するには、マウスでクリックしてスライダーのように 上下にドラッグします。例えば上方向にドラッグすると、ダイアルは 右側に回ります。

→ [Shift] キーを押しながらドラッグすると、ダイアルの操作感は重く なり、より細かく設定することができます。

"Edit" メニューから (Mac OS X では"Reason" メニューから) "Prefernces" を選び、ダイアログの "General" ページの "Mouse Knob Range" で、ダイアルの精度を調節することができます。

| 🍰 Reason            |            |        | x   |
|---------------------|------------|--------|-----|
| Page:               | General    |        | V A |
| Editing<br>Mouse Kr | nob Range: | Normal | Ţ   |

→ ダイアルを初期値にリセットするためには、[Command] (Macintosh) あるいは[Ctrl](Windows)を押しながらクリックします。
### スライダー

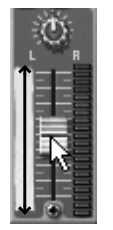

スライダーを操作するには、スライダーハンドルをクリックして上下 にドラッグします。

- → スライダーハンドルでない場所をクリックすることで、スライダーの位置を素早く移動させることもできます。
- → [Shift] キーを押しながらドラッグすると、スライダーの操作感は重くなり、より細かく設定することができます。

#### マルチモードセレクター

幾つかのパラメータでは、用意されたモードを切り替えるタイプのものがあります。このマルチモードセレクターには2種類あります。

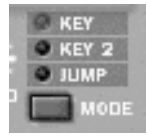

このタイプのマルチモードセレクターはスイッチをクリックする度に 下方向へ切り替わっていきます。また任意のポイントをクリックする ことで、直接選択することもできます。

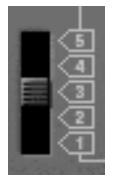

このタイプのマルチモードセレクターはスイッチをドラッグして切り 替えます(スライダーの操作に似ています)。また任意のポイントをク リックすることで、直接選択することもできます。

### ボタン

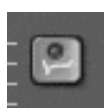

ボタンはクリックする度にオン/オフが切り替わり、多くのパラメータ で採用されています。REASONのボタンはLEDインジケータを内蔵し ているものがほとんどで、ボタンの状態を即座に確認することができ ます。

#### 矢印ボタン

REASONでは数値や文字はLED / LCD スタイルのディスプレイに表示 され、またその横には上下の矢印ボタンが備わっています。ディスプ レイに表示されているパラメータの値を操作するには、以下のような2 通りの方法あります。

→ 上下いずれかの矢印ボタンをクリックすることで、ディスプレイの 表示を切り替えてます。

ー回クリックする毎にパラメータは切り替わります。連続的に切り 替えたい場合は、クリックしたまま矢印ボタンを押し続けます。

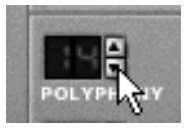

→ ディスプレイ上をクリックして、そのまま上下にドラッグします。 この方法では、より素早い操作が可能です。

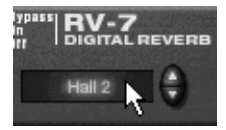

○ この操作方法はリバーブのアルゴリズムやシンセサイザーの波形を切り替える場合など、数値ではないパラメータを操作する際にも用いられます。

"transport panel" のソングポジションについては、ダブルクリックする ことで数値を直接入力することもできます。

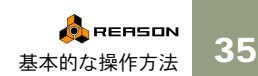

# ツールティップ

各パラメータにはツールチッスという機能が備わっています。これは 任意のパラメータの上にマウスカーソルを動かすことで、パラメータ 名と設定値を表示する機能です。細かい値に設定する場合や、他のパ ラメータと同じ値に設定する場合などに便利です。

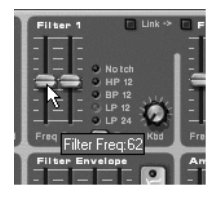

○ "Edit"メニューの "Prefernces" ダイアログの "General"ページで、"Show Parameter Value Tools Tip" を設定することによってツールティップ機 能をオフにすることができます。

# コンテクストメニュー

コンテクストメニューは表示させる場所に関連する項目だけを含んだ メニューウインドウです。このウインドウを使用することで、より素 早い操作を行うことができます。

→ コンテクストメニューを表示させるには、マウスの右ボタンをク リックするか(Windows)、[Ctrl] キーを押しながらクリックします (Macintosh)。

Macintoshで2ボタンのマウスを使用している場合は、[Ctrl] - クリックを右ボタンの動作して設定しておけば、Windowsと同様にコンテクストメニューを容易に表示させることができます。

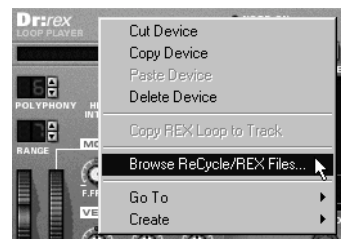

"Dr.Rex" のコンテクストメニュー

コンテクストメニューの内容は、クリックする場所によって異なりま す。コンテクストメニューを利用できる場所は以下の通りです。

### デバイスコンテクストメニュー

ラック内のデバイスをクリックした場合(ただしパラメータ部分を除く)に表示されるコンテクストメニューには、以下の項目が含まれます。

- "Cut Device" / "Copy Device" / "Paste Device" / "Delete Device" これ らはラック内のデバイスを複製したり削除する場合などに使用し ます。
- "Go To" サブメニュー ルーティングされているデバイスの一覧が 表示され、任意のデバイスを選択することでラックを自動的にスク ロールさせることができます。
- "Create" サブメニュー 新しいデバイスを作成することができま す。

- パターンシーケンサーを内蔵したデバイスの場合は、パターンに関 する項目("Cut"/"Copy"/"Paste"/"Clear"/"Shift"/"Randomize"な ど)を選択することができます。これらは現在選択されているパ ターンに対して実行されます。
- パッチを使用することができるデバイスの場合は、パッチに関する 項目を選択することができます。
- また、デバイス特有の項目が含まれる場合もあります。例えば "Redrum"の場合、選択されているドラムチャンネルに対してのパ ターンに関する項目が含まれます。

### パラメータコンテクストメニュー

オートメーション可能なパラメータ(インストゥルメントデバイスの ダイアルやスライダーなど)をクリックした場合に表示されるコンテ クストメニューには、以下の項目が含まれます。

- レコーディングされたオートメーションデータを編集するための 項目。
- コンピュータからのキーコマンドや、MIDIデータによる操作に関する項目(パラメータはキーコマンドや外部 MIDI 機器から操作することができます)。

### ラックが空の部分で表示されるコンテクストメニュー

ラック下部の空の部分をクリックした場合に表示されるコンテクスト メニューには、以下の項目が含まれます。

- "Paste Device" コピーあるいはカットしたデバイスをペーストする ことができます。
- "Paste Device"項目の下には "Create" メニューの項目が表示され、新たにデバイスを作成することができます。

### シーケンサーコンテクストメニュー

"Sequencer" をクリックして表示されるコンテクストメニューには、ト ラック、グループ、イベントを編集するための項目が含まれます。そ の中で利用できる項目については、クリックする場所(トラックリス ト、キーエディットレーンなど)に依存しますが、例えば小節のイン サートや削除、トラックの追加、グルーピング、イベントの削除など をコンテクストメニューから実行することができます。詳しくは付属 する『オペレーションマニュアル』を参照してください。

# アンドゥ

REASONにおける全ての操作はアンドゥ(やり直し)することができ ます。もちろんラック内でのデバイスの作成、削除、追加、パラメー タの操作、"Sequencer"上での各種編集、テンポや拍子の設定などもア ンドゥすることができます。アンドゥは最高10回前の操作まで戻るこ とができます(マルチアンドゥ)。

→ 操作をアンドゥするには、"Edit" メニューから "Undo" を選択する か、あるいは [Command] - [Z] (Macintosh) / [Ctrl] - [Z] (Windows) キーを押します。

アンドゥできる操作(直前の操作)については、"Edit" メニューの "Undo"に続いて表示されます。例えばラック内からデバイスを削除 した直後のメニュー項目は、"Undo Delete Device"と表示されます。

| Edit | Create    | Options    | Windows        |
|------|-----------|------------|----------------|
| L    | Indo Dele | ete Device | s_Ctrl+Z       |
|      | ledo      |            | <b>A</b> tri+Y |
| C    | ut Devic  | е          |                |
| L C  | 'onu Devi | re         |                |

→ アンドゥ操作を取り消すリドゥを実行する場合は、"Edit" メニュー から "Redo" を選択するか、あるいは [Command] - [Y] (Macintosh) / [Ctrl] - [Y] (Windows) キーを押します。

アンドゥ同様、リドゥされる操作もメニュー項目に表示されます。

#### マルチアンドゥについて

前述の通り、アンドゥでは最高で10回前の操作まで戻ることができま す。言い換えればREASONは最高10回の操作を記憶する、アンドゥヒ ストリーを備えているということです。

例えば以下のような操作をしたと仮定します。

- 1. "Mixer" を作成する。
- 2. "Subtractor" を作成する。
- 3. "Subtractor" のパラメータ "Amp Envelope Attack Time" スライダーを操作する。
- 4. "Mixer" の "Subtractor" に対応するチャンネルのパンを操作する。
- 5. "transport panel" のテンポを設定する。

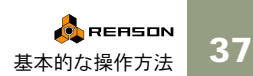

このような順番で操作を行った場合、アンドゥヒストリーは以下のよ うになっています。

アンドゥ

| 5. | テンポの設定                   |
|----|--------------------------|
| 4. | パンの操作                    |
| 3. | "Subtractor"の<br>パラメータ操作 |
| 2. | "Subtractor" の作成         |
| 1. | "Mixer" の作成              |

そしてアンドゥを実行した場合、テンポの設定は元に戻り、その操作 はリドゥリストに移ります。

|    | ,,,,,,,,,,,,,,,,,,,,,,,,,,,,,,,,,,,,,,, |
|----|-----------------------------------------|
| 4. | パンの操作                                   |
| 3. | "Subtractor" のパラメータ<br>操作               |
| 2. | "Subtractor" の作成                        |
| 1. | "Mixer" の作成                             |

アンドゥ

再びアンドゥを実行すると、パンの操作が元に戻り、その操作もリドゥ リストに移ります。

| アンドゥ                      |
|---------------------------|
| "Subtractor" のパラメー<br>夕操作 |

3.

2. "Subtractor" の作成 1. "Mixer" の作成

| 4. | パンの操作  |  |
|----|--------|--|
| 5. | テンポの設定 |  |

リドゥ

リドゥ

5. テンポの設定

では、ここでリドゥを実行してみましょう。パンの操作は最初に設定 した位置に戻り、その操作はリドゥリストから再びアンドゥヒスト リーに移ります。

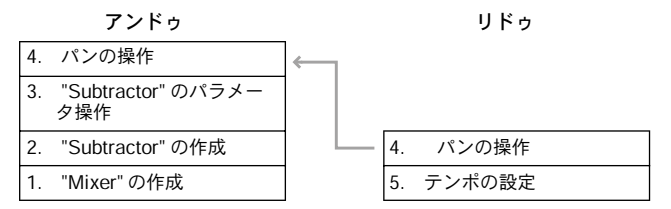

この時点ではまだリドゥリストに「テンポの設定」が含まれています。 ここで再びリドゥを実行すると、最初に設定したテンポの値に戻り、ア ンドゥリストに移ります。そしてリドウリストは空の状態になります。

|    | アンドゥ                      |
|----|---------------------------|
| 5. | テンポの設定                    |
| 4. | パンの操作                     |
| 3. | "Subtractor" のパラメー<br>夕操作 |
| 2. | "Subtractor" の作成          |
| 1. | "Mixer" の作成               |

\_. .

リドゥ

もうこれ以上リドゥすることはできません!

38

# ウィンドウテクニック

### 複数のソングウィンドウを活用する

REASON では、複数のソングを同時に開いておくことができます。各 ソングは自身のラックや "Sequencer"、"transport panel" などを備えてい ます。ソングのウィンドウを任意の位置に動かしたり、また大きさを 変えることもできます(これらの操作方法は Macintosh あるいは Windowsのコンピュータの種類に依存します)。

"Windows" メニューには、ウィンドウを整理するための幾つかの項目 が含まれています。詳しくは『オペレーションマニュアル』を参照し てください。

| Windows   | Help                  |  |
|-----------|-----------------------|--|
| Stay on   | top                   |  |
| Adjust fr | ame to clients        |  |
| Detach    | Sequencer Window      |  |
| Cascad    | e                     |  |
| Tile Hor  | rizontally            |  |
| Tile vert | tically <sup>VS</sup> |  |
| Arrange   | icons                 |  |
| ✓ Docume  | ent 1*                |  |
| Ye Olde   | Song                  |  |
|           |                       |  |

### ビュー / ペーン(枠)/デバイダー

画面上でREASONは異なるエリアもしくは"ペーン(枠)"で区切られ ています。一番わかりやすい例はラックエリアとシーケンサーエリア です。更に録音したデータを異なったビューで編集したい場合など、 シーケンサーエリアの右側をいくつかの水平レーンで区切ることも出 来ます。

| 8 1 ~ 4    |          | 2-23 1 1      | a 🔨 🔍 🖑 1/16 | ▼ 1/16  | ↓ ↓: 100% ▼ |
|------------|----------|---------------|--------------|---------|-------------|
| In Name    | Out M    | 9             | 2            | 5  6    | 7           |
| NN-XT 1    | <b>1</b> |               |              |         |             |
| Malstrom 1 |          |               |              |         |             |
| Dr.REX 1   |          | 127           |              |         |             |
| Redrum 1   |          | Valocity 64 - | n n          | <u></u> | 1 11 1      |
| Sampler 1  |          | Mod 127       |              |         | •           |
| Synth 1    | · · ·    | 64 -          |              |         | g           |

レーン間にあるボーダー(区切り線)はディバイダーと言います。ディ バイダーをクリックして上下にドラッグすることで、レーンの高さを 調整することが出来ます。上のレーンエリアを拡大すると、逆に下の レーンは縮小されて表示されます。

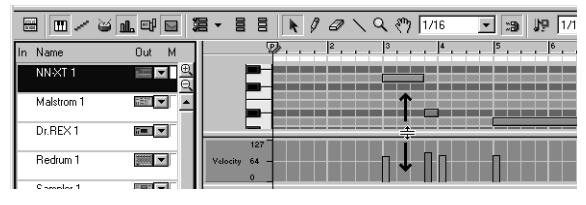

### シーケンサーを取り外す

シーケンサーペーンを取り外し、別ウィンドウとして扱うことが出来 ます。これにより、ラック幅よりシーケンサーを広げ、コンピューター の画面をもっと効率よく使うことが出来るようになりました。

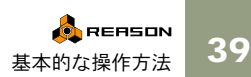

### スクロール / ズーム

REASON はラックとシーケンサーでスクロールやズームを行う場合、 若干異なるオプションを提供しています。

スクロールバーを用いたスクロール

現在表示されている画面の外にも情報がある場合、自動で上下・左右 方向のスクロールバーが現れます。例えば一度に表示できる以上にデ バイスがラック内にあるならば、ラックの右側にある上下スクロール バーを用いてラックを上下にスクロールすることが出来ます。

#### ハンドツールを用いたスクロール

シーケンサーではハンドツールを用いてスクロールすることも出来ま す。ハンドツールを選択し、レーンをクリック&ホールドして見たい 方向にカーソルをドラッグしてください。

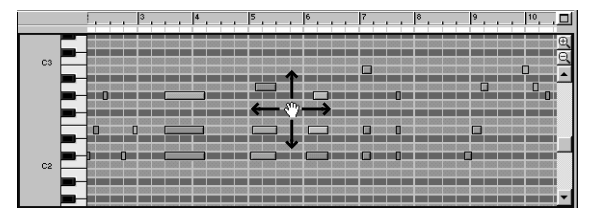

ハンドツールを用いてキーエディットレーンをスクロール

○ スクロール方向はレーンが存在する限り全方向にスクロール可能です (例えばベロシティレーンはそもそも左右にしかスクロール出来ません)。[Shift]キーを押しながらドラッグすると、スクロールする方向が上下もしくは左右のみに限定されます。

#### 倍率変更スライダーを用いたズーム

エリアによっては倍率変更スライダーを用いて拡大・縮小することが 出来ます。"+"もしくは"-"の倍率アイコンをクリックするか、倍率変更 スライダーをクリック&ドラッグして拡大・縮小を行います。

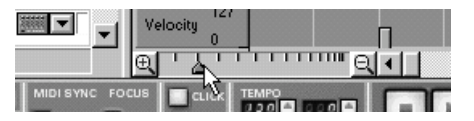

→ 拡大・縮小可能な異なるペーンはそれぞれ独立した倍率変更スライ ダーが使用できます。

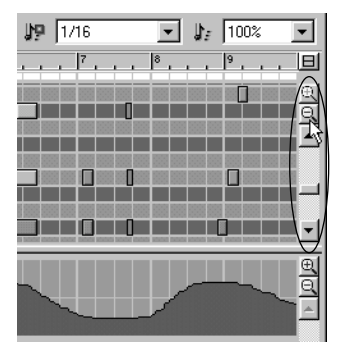

シーケンサーではキーエディットレーンとコントローラーレーンそれぞれ独立したビューコントロールが使用できます。

#### 拡大鏡ツールを用いたズーム

シーケンサーでの別のズーム方法として拡大鏡ツールの使用が挙げら れます。このツールは倍率変更スライダー同様に上下左右方向に同時 に拡大・縮小を行うことが出来ます。更に拡大鏡ツールは独自の機能 も有しています。

下記に応用例を記します。

- → 拡大鏡ツールでレーンを一度クリックすると、倍率変更スライダーの"+"アイコンを2度クリックしたのと同じ倍率でレーンが拡大表示されます。
- → 拡大鏡で縮小する場合、[Option] (Mac)/[ Ctrl] (Windows) キーを押し ながらクリックします。 この時、拡大鏡ツールの"+"表示が"-"表示に変化します。
- → レーンに上下方向の倍率変更スライダーもある場合、拡大鏡ツール をクリックして倍率変更スライダーの"+"もしくは"-"アイコンを一 度クリックしたのと同じ倍率で拡大・縮小表示が出来ます。 [Shift] キーを押しながらクリックしますと、上下方向にズームする ことはできません。
- → 拡大鏡ツールでクリック&ドラッグして長方形の選択範囲を作る ことが出来ます。

この場合レーンいっぱいに選択した範囲が拡大表示されます。

#### 長方形の選択範囲でノートを囲むと...

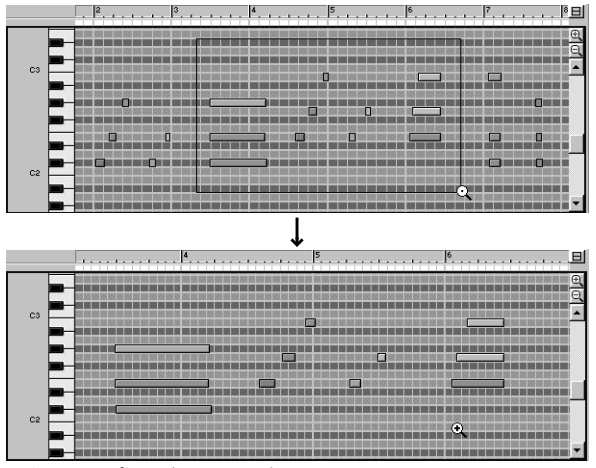

...ビューいっぱいにズームされます。

### マウスホイールを用いたスクロールとズーム

スクロールホイールを備えたマウスをご利用の場合、これを用いて以 下のようにスクロールやズームを行うことが出来ます:

- → ラックやシーケンサーでは上下スクロールします。
- → シーケンサーでは[Shift]キーを押しながらホイールを操作すると左 右にスクロールします。
- → シーケンサーでは[Command] (Mac)/[Ctrl] (Windows)キーを押しな がら操作すると上下に拡大・縮小表示されます。
- → シーケンサーでは[Shift]-[Command] (Mac)/[Shift]-[Ctrl] (Windows)キーを押しながら操作すると左右に拡大・縮小表示され ます。

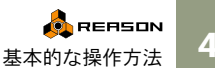

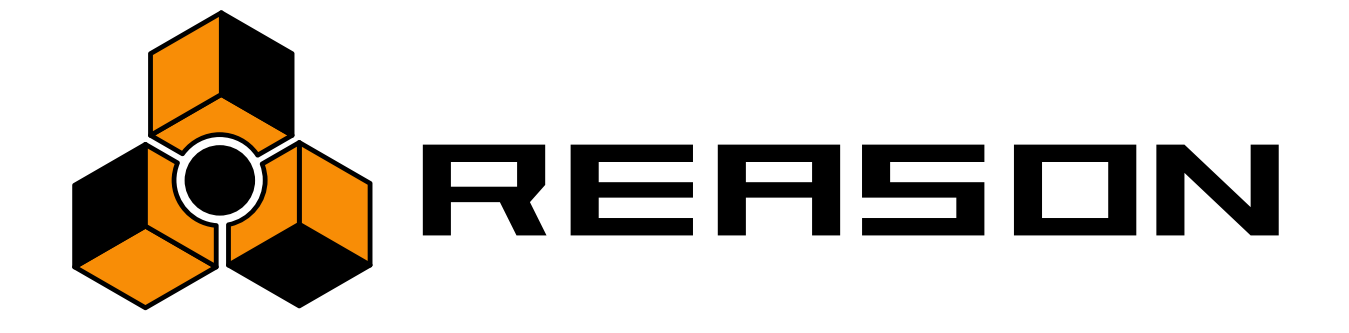

5

オーディオの基本

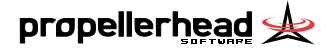

# この章について

ここでは REASON でオーディオがどのように取り扱われるかを説明します。一部、難しい技術的な事柄も含みますが、REASON を最大限活用するために一読されることをお勧めします。

# REASONとオーディオハード ウェアとのコミュニケーション

REASONは0と1との組み合わせのデジタルシグナルを生成してプレイ バックします。そしてこのデジタルシグナルはアナログシグナルに変 換されて、スピーカーやヘッドフォンなどで実際に聴くことができる わけです。このアナログシグナルの変換は、コンピューターに搭載さ れたオーディオハードウェアで行われます(Macintoshの場合は特別な オーディオハードウェアを使用しなくても、内蔵されたサウンド機能 で変換することもできます)。

デジタルシグナルをオーディオハードウェアに入力するために、 REASONは "Prefernces" ダイアログで設定されたオーディオドライバ を使用します。この流れはラック上部の "Hardware Interface" で確認す ることができます。

| a D | ocument 2                                                                                                    |   | × |
|-----|----------------------------------------------------------------------------------------------------|---|---|
| ۲   |                                                                                                    | 0 | B |
|     | CHANNEL 1 CHANNEL 2 CO CHANNEL 3 CO CHANNEL 4 CO CHANNEL 5 CO CHANNEL 4 CO CHANNEL 5 CO CHANNEL 5 CO CHANNEL |   |   |
|     |                                                                                                    |   |   |
|     |                                                                                                    |   |   |
|     |                                                                                                    |   |   |
| ۲   | reason hardwere interface                                                                                                    | 0 |   |
|     |                                                                                                    |   |   |
|     |                                                                                                    |   |   |
|     |                                                                                                    |   |   |
|     |                                                                                                    |   |   |

"Hardware Interface" はラック上部に配置されています。

! ReWire を利用している場合は、REASON は ReWire のマスターソフト ウェア(オーディオシーケンサーなど)にオーディオを出力します。そ してここからオーディオシグナルがオーディオハードウェアに出力さ れます。詳しくは『オペレーションマニュアル』をご参照ください。 "Hardware Interface" には64の出力ソケット(インジケータとレベルメー タを備えています)が用意されています。これらのインジケータは、 オーディオハードウェアへの接続を示します。また、ReWire を利用し ている場合は、ReWireソフトウェアへの接続を示します。詳しくは『オ ペレーションマニュアル』をご参照ください。

ここで出力されるオーディオのチャンネル数は、使用するオーディオ ハードウェアの仕様に依存します。例えばステレオ出力のオーディオ ハードウェアを使用している場合は(またはMacintoshの内蔵のサウン ド出力を使用している場合は)、最初の2チャンネルのみ使用すること ができます。"Hardware Interface" では、使用可能な出力は緑色のインジ ケータが点灯します。

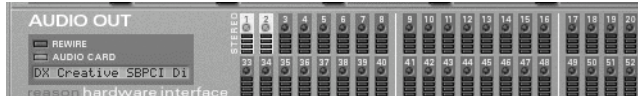

上の状態では、ステレオ出力のオーディオハードウェアが使用されており、最初 の2チャンネルのみ利用することができます。

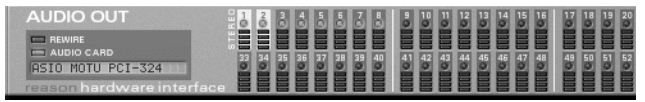

上の状態では、8チャンネル出力のオーディオハードウェアが使用されています。

ラック内のデバイスは "Hardware Interface" の任意のソケットに接続され、オーディオとして出力されます。これは51ページで解説されており、ラックのバックパネルでルーティングします。ほとんどの場合、 "Mixer"のステレオ出力をソケット1/2に接続することになるでしょう。

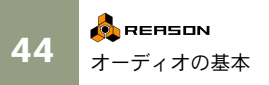

# サンプルレートとビットレゾ リューションについて

サンプルレートとビットレゾリューションとは、デジタルシグナルが 持つ特性のことで、これがサウンドの音質を決定すると言っていいで しょう。通常、高いサンプルレートと高いビットレゾリューションで は、より高音質を得ることができます(しかしその分オーディオファ イルのサイズは大きなものとなり、また対応したオーディオハード ウェアが必要となります)。下の表では、サンプルレートとビットレゾ リューションの組み合わせについて説明します。

| サンプリング<br>レート | ビット<br>レゾリュー<br>ション | コメント                                                                                |
|---------------|---------------------|-------------------------------------------------------------------------------------|
| 22.05kHz      | 8bit                | この組み合わせは、高い音質よりも小さ<br>なファイルサイズを必要とする場合に利<br>用されます。例えばゲームサウンドやマ<br>ルチメディアオーサリングなどです。 |
| 44.1kHz       | 16bit               | これはオーディオ CD と同じ組み合わせ<br>です。一般に "CDクオリティのサウンド"<br>という場合は、この組み合わせが用いら<br>れています。       |
| 44.1kHz-96kHz | 24bit               | これはプロスタジオやハイエンドの機材<br>などで採用されている組み合わせです。                                            |

全ての異なる状況で使用できるよう、REASON は複数のサンプルレートとビットレゾリューションをサポートしています。このことは以下の点に適用されます。

#### プレイバック

REASONは内部オーディオ処理を解像度32bit浮動小数点演算で行いま す。しかしながら、オーディオ出力の解像度はオーディオハードウェ アによって異なります。つまり、24bitのオーディオカードをお持ちの 場合、REASONはオーディオ出力を24bitの解像度で処理し、16bitのオー ディオカードの場合、16bitの解像度で処理します。

再生サンプルレートは"Preferences"-"Audio"ダイアログ(MacOS Xの場合"Reason"メニュー、それ以外は"Edit"メニューからアクセス)で設定します。

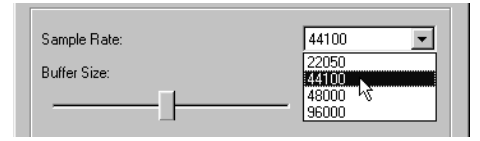

ここで選ぶポップアップメニューの値はオーディオハードウェアがどのサンプルレートをサポートしているかによって変化する点にご注意下さい。大抵の標準的なサウンドカードは44.1kHz以下複数のサンプルレートをサポートしています。この場合一番高いオーディオクオリティで再生したければ44.1kHzを選びます。

#### 高解像度オーディオの使用について

REASONは実質的に全ての解像度でサンプル再生が可能です。例えば 24bitサンプルがサンプラーもしくはRedrumにロードされた場合、サン プルの再生も同様に24bitの解像度で行われます。このように高い解像 度のサンプルを使用していて、REASONで元々の高い解像度で再生し たい場合、以下の手順に従ってください。

- 1. "Edit" メニューもしくは "Reason" メニューから "Preferences" を開き、"General"ページを選びます。
- ページの一番下"Miscellaneous"にて、"Use High Resolution Samples"のオプションにチェックが入っていることをご確認くだ さい。

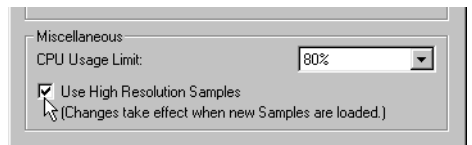

このチェックが入っていて、かつオーディオカードがその解像度をサポートしている場合、REASON はサンプルの元々の高解像度を維持して再生を行います。チェックされていない場合、REASON は全てのサンプルを元の解像度に関係なく16bitの解像度再生します。

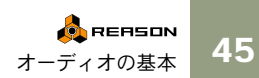

#### オーディオのエクスポート

REASON では、ソング全体やソングの一部をオーディオファイルとし てエクスポートすることができます(詳しくは94ページをご参照くだ さい)。オーディオをエクスポートする際にサンプルレート(11kHzか ら96kHz)とビットレゾリューション(16bit あるいは 24bit)を設定し ます。

○ ここでエクスポートしたオーディオファイルを他のソフトウェアで使用するのであれば、そのソフトウェアとサンプルレートおよびビットレゾリューションを揃えておく必要があります。他のソフトウェアで使用するかどうか分からない場合は、44.1kHz/16bitにしておくのが無難です。

#### オーディオのインポート

サンプラーやドラムマシーン、ループプレーヤーにサンプルファイル やReCycleファイルがロードされた場合、REASONはファイルごとに解 像度やサンプルレートが異なっていてもこれをサポートし、正しい解 像度とサンプルレートで再生します。同じデバイス内で異なるフォー マット - あるドラムサウンドは8bitサンプルで、別のファイルは16bitサ ンプルなど - のファイルを使用することも出来ます。

# オーディオレベルについて

REASONをプレイバックしている間、"transport panel"の"AUDIO OUT CLIPPING" インジケータに注意を払ってください。このインジケータ が点灯したとき、オーディオは過大レベルとなっており、デジタルク リップ(歪み)が生じる場合があります。

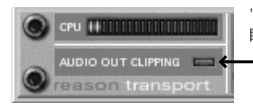

"AUDIO OUT CLIPPING" インジケータは 瞬間的に点灯します。

- → 過大入力を避けるためには、"Hardware Interface" にルーティング されているデバイス("Mixer" など)のマスターレベルを下げます。
- ! デバイスに装備されているレベルメータが赤く点灯したとしても、それ は重要なことではありません。デジタルクリップは、"Hardware Interface"でのみ生じます。

REASONの内部は高解像度の浮動小数点処理となっています。これに より高い音質とヘッドルームを確保しており、REASONの内部処理で オーディオクリップが生じることはありません。オーディオハード ウェアで REASON からのシグナルを変換する際にのみ、デジタルク リップが生じます。

### マルチアウトプットを利用している場合

2チャンネル以上のオーディオ出力に対応したオーディオハードウェ アを使用して、"Hardware Interface" からマルチアウトプットを利用して いる場合、オーディオクリップが生じたソケットに入力しているデバ イスのレベルだけを下げる点に注意してください。全体のレベルを下 げる必要はありません。

| AUDIO OUT               | 10 | å | 3 | 4 | 8 | 8 | 8 | 8 |
|-------------------------|----|---|---|---|---|---|---|---|
|                         |    |   |   |   |   |   |   |   |
| ASIO SW+DS 32           | 0  | 0 | 0 | 0 | 0 | 0 | 2 | 0 |
| reason bardware interfa |    | 昌 |   | 冒 | 昌 | 昌 | 冒 | 冒 |

#### ReWire を利用している場合

他のソフトウェアと共に ReWire を利用している場合は、REASON で オーディオクリップが生じることはありません。これは前述の通り高 解像度の浮動小数点処理を内部で行っているためです。ReWire につい て詳しくは『オペレーションマニュアル』をご参照ください。

### マスターチューン

初期状態では、REASONのマスターチューンはA4が440Hzに設定されています。しかし他の楽器やソフトウェアと同時に使用するとき、 チューニングを必要とする場合もあります。

- 1. "Edit" メニュー(Mac OS Xの場合 "Reason "メニュー)から "Preferences" を選択します。
- ダイアログ上部のポップアップメニューから "Audio" ページを選択 します。
- "Master Tune" セクションでチューニングを調節します。
  チューニングはプレイバックしながら行うことができます。この
  チューニングの設定は、"Redrum" や "Dr.Rex" にも適用されるという点に注意してください。

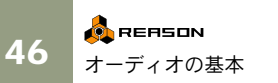

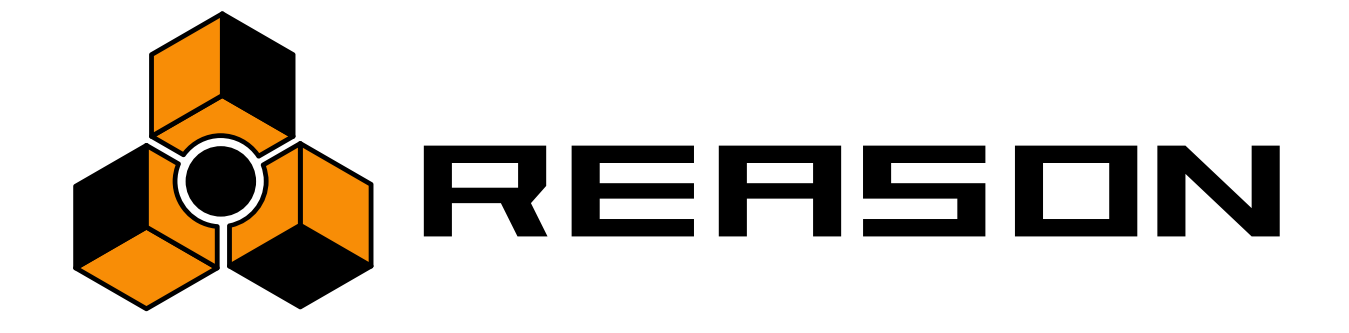

6

ラックの概要

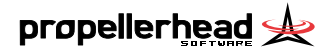

# この章について

これまで見てきた通り、REASONの中心部となるのはラックです。ラック内のデバイスはユーザーが選択して作成し、各パラメータを設定することができます。

この章では、ラックの基本的な使用方法や概要について解説します。各 デバイスの詳細やパラメータについては『オペレーションマニュアル』 をご参照ください。

# ラックの概要

デバイスを複数使用しているとき、ウィンドウ内に全てのデバイスが 表示されるとは限りません。そのため、以下の方法でラックをスクロー ルします。

- → ラック右側のスクロールバーを使って、ラックを連続的にスクロー ルします。
- → スクロールホイールを備えたマウスをご利用の場合、これを用いて 上下スクロールが出来ます。
- → コンピュータのキーボードの上下の矢印キーで、デバイス単位で ラックをスクロールします。
- → コンピュータのキーボードの [Home] と [End] キーで、最上部のデバイスと最下部のデバイスにスクロールします。
- → デバイスのコンテクストメニューを開き、"Go To" サブメニューから移動したいデバイスを選択します。 選択したデバイスにラックはスクロールします。
- ♀ シーケンサートラックでデバイスを選択すると、REASONは選択された デバイスが表示されるように自動的にスクロールします。詳しくは 61 ページをご参照ください。

ラックエリアとシーケンサーエリアの間にあるディバイダーをクリッ クして下方向にドラッグすると、ラックエリアの表示面積を増やすこ とが出来ます。この時シーケンサーエリアの表示面積は狭くなり、現 在よりたくさんのラックを一度に見ることが出来ます(代わりにラッ クからシーケンサーを完全に取り外すことが出来ます。60ページを参 照ください)。更にスクロールバーの右上にある最大化ボタンをクリッ クしてウィンドウいっぱいにをラックを表示することが出来ます。

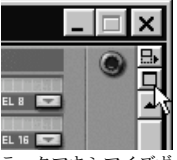

ラックマキシマイズボタン

# デバイスの作成

新たなデバイスを作成するには、"Create" メニューから任意のデバイス を選択します。"Create" メニューは、メインのメニューバーおよびコン テクストメニューにも用意されています。

| Create Options Windows Help<br>Sequencer Track<br>Mixer 14:2<br>SubTractor Analog Synthesizer                                                 | Cut Device<br>Copy Device<br>Paste Device<br>Delete Device |                                                                                                    |
|----------------------------------------------------------------------------------------------------|------------------------------------------------------------|----------------------------------------------------------------------------------------------------|
| Malstrom Graintable Synthesizer <sup>13</sup><br>NN19 Digital Sampler<br>NN-XT Advanced Sampler<br>Dr.REX Loop Player<br>Redrum Drum Computer | Create                                                     | Sequencer Track for Mixer<br>Sequencer Track<br>Mixer 14:2                                                                                                    |
| RV-7 Digital Reverb<br>DDL-1 Digital Delay Line<br>D-11 Foldback Distortion<br>ECF-42 Envelope Controlled Filter<br>CF-101 Chorus/Flanger     |                                                            | Sub Tractor Analog Synthesizer <sup>®</sup><br>Malstrom Graintable Synthesizer <sup>®</sup><br>NN19 Digital Sampler<br>NN-XT Advanced Sampler<br>Dr.REX Loop Player<br>Redrum Drum Computer |
| PH-90 Phaser<br>COMP-01 Compressor/Limiter<br>PEQ-2 Two Band Parametric EQ<br>Matrix Pattern Sequencer<br>BeBitth Innut Machine               |                                                            | RV-7 Digital Reverb<br>DDL-1 Digital Delay Line<br>D-11 Foldback Distortion<br>ECF-42 Envelope Controlled Filter                                                                            |
|                                                                                                    |                                                            | PH-90 Phaser<br>COMP-01 Compressor/Limiter<br>PEQ-2 Two Band Parametric EQ                                                                                                    |
| "Create" メニュー(左はメイン<br>右はコンテクストメニュー)                                                                                                    | のメニューバー、                                                   | Matrix Pattern Sequencer<br>ReBirth Input Machine                                                                                                    |

→ 新たなデバイスは、ラック内で選択されているデバイスのすぐ下に 作成されます。

ラック内でデバイスが選択されていない場合は、 ラック内の一番下 に作成されます。

→ 新たなデバイスを作成したとき、REASON は簡易的にオートルー ティングを行います。

オートルーティング機能の詳細については 51 ページをご参照くだ さい。

→ "Sequencer" には新たなトラックが自動的に作成され、デバイスに 接続されます。

トラックネームはデバイスと同じになります。MIDI入力もこのト ラックに自動的に割り当てられ、MIDIを通してすぐに演奏すること ができます。詳しくは54ページをご参照ください。

! これはインストゥルメントデバイスのみに適用されます。しかし [Option] (Macintosh) あるいは[Alt] (Windows) キーを押しながらデ バイスを作成すると、ミキサーやエフェクトデバイス作成時に新たなト ラックが作られ、逆にインストゥルメントデバイスにはトラックが作成 されません。

# デバイスの選択

デバイスのカット、コピー、削除を行う場合は、その前にデバイスを 選択する必要があります。デバイスを選択するためには、以下のルー ルがあります。

→ 1つのデバイスを選択する場合は、そのパネルをクリックします。 選択されたデバイスは、青いボーダーラインで囲まれます。

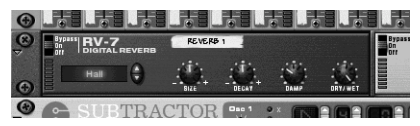

→ 複数のデバイスを選択する場合は、[Shift] キーを押しながらクリックします。

言い換えると、あるデバイスの選択を解除せずに、他のデバイスも 選択することができます。

→ 全てのデバイスの選択を解除する場合は、ラック下部の空のスペー スをクリックします。

- → 選択された複数のデバイスから 1 つだけ選択を解除する場合は、 [Shift] キーを押しながら再びクリックします。 他のデバイスの選択は解除されません。
- → キーボードの上下の矢印キーを使うことで、選択されたデバイスを 移動させることができます。

この方法は、選択されたデバイスが表示されるようにラックは自動 的にスクロールし、デバイスを素早く選択する際に有効です。また、 ハーフラックサイズのデバイス(エフェクトデバイスなど)では、 左から右に選択されます。例えば[↓]キーを押して下のエフェクト デバイスへ移動した場合は、まず左のデバイスが選択され、次に右 のデバイスが選択されます。

→ [Sfhit] キーを押しながら [↑] および [↓] キーで移動すると、最初の デバイスを選択したまま移動させることができます。

つまり、デバイスの選択範囲を広げることができるということで す。

デバイスのパラメータを設定すると、自動的にそのデバイスが選択さ れます。言い換えると、パラメータを設定するためにデバイスを選択 する必要はありません。

# デバイスの削除

デバイスを削除するためには、1 つあるいは複数のデバイスを選択し、 以下のいずれかの操作を行います。

- → [Command] (Mac)/[Ctrl] (Windows)キーを押しながら[Backspace]もしくは[Delete]キーを押します。
- → "Edit" メニュー、あるいはデバイスのコンテクストメニューから "Delete Device" を選択します。

シーケンサートラックと一緒にデバイスを削除することもできます。 デバイスに対応したシーケンサートラックを削除する際、接続されて いるデバイスも削除するかどうかダイアログが表示されます。詳しく は63ページをご参照ください。

- ! 複数のデバイス間にルーティングされているデバイスを削除した場合、 これらのデバイスのルーティングは自動的に保たれます。
- ! ラック最上部の "Hardware Interface" を削除することはできません。

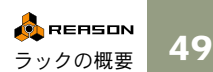

# デバイスの整理

デバイスは以下のような方法で移動させることができ、ラック内を整 理することができます。

- 1. 複数のデバイスを移動させる場合は、まず任意の複数のデバイスを 選択します。
- 2. デバイスがラックにマウントしてある、"耳"の部分をクリックしま す。

ハーフラックサイズのエフェクトデバイスでは、パラメータダイア ルなどのコントローラ以外のパネル部をクリックしても構いません。

3. クリックしたまま、任意の位置までデバイスをドラッグします。

赤いボーダーラインが表示され、ラックが移動される位置を示しま す。

ハーフラックサイズのエフェクトデバイスなどの場合、移動先に ハーフラックサイズのデバイスが配置されていないときは、まず左 側に移動されます。1つのハーフラックサイズのデバイスが既に配 置されている場合は、その右側に移動されます。

この例では、RV-7 reverbデバイスを移動しています。

この場合、reverb デバイスが phaser の左側に移動することを赤い縦線で表示しています。

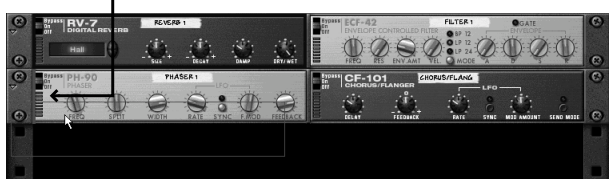

最後は図のようになります。filter デバイスが左に移動し、間を埋めています。

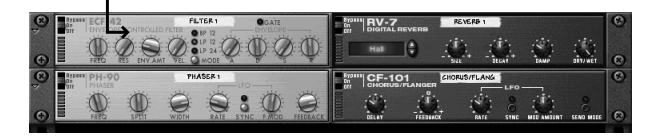

この場合、reverb デバイスが chorus/flangerの右側に移動することを赤い縦線で 表示しています。

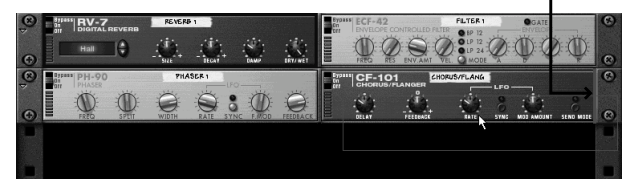

最後は図のようになります。他の3つのデバイスが左に移動し、間を埋めてい ます。 ┃

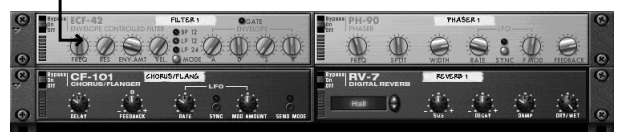

- マウスのクリックボタンを離します。
  デバイスは新たな位置に移動し、それに合わせて他のデバイスも移動します。
- ! デバイスを動かしている途中で操作を取りやめたい場合、マウスボタン を押した状態で[Esc] キーを押してください。
- → [Shift] キーを押しながらデバイスを移動すると、自動的にルーティングをやり直します。 オートルーティング機能については51ページをご参照ください。
- ! ラック内のデバイスを移動しても、シーケンサートラックには影響を及 ばしません。

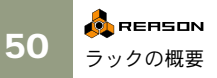

# デバイスの複製

デバイスを複製する場合は、[Option] (Macintosh)あるいは [Ctrl] キー を押しながらドラッグします。

→ [Shift] キーを押しながらデバイスを複製した場合、デバイスはオートルーティングされます。 詳しくは51ページをご参照ください。

# デバイスのカット / コピー / ペースト

選択されたデバイスは、"Edit" メニューあるいはデバイスのコンテクス トメニューの "Cut"、"Copy"、"Paste"でも移動や複製することができま す。例えばあるデバイスを選択してコピーし、ソングから別のソング へとコピーすることができます。これは以下のように行います。

→ "Cut" および "Copy" は、一般的なカット / コピー操作と同様にデバ イスに適用されます。

"Cut"を実行した場合は、表面上はデバイスは削除されますが、ク リップボード上に全ての設定を保ったまま移動されます。

→ "Paste"を選択した場合、選択されているデバイスの下部にペーストされます。

デバイスが選択されていない場合は、ラックの最下部にペーストさ れます。

→ 複数のデバイスをコピーしてペーストする場合は、これらのデバイ ス間のルーティングはそのまま保持されます。

→ [Shift] キーを押しながらデバイスをペーストした場合は、そのデバイスのルーティングが自動的に行われます。 ドラッグによるデバイスの移動や複製については規則があります。 詳しくは51ページをご参照ください。

ルーティングの概要

! ここでは、ルーティングに関する基本事項を説明します。ルーティング に関する詳細は『オペレーションマニュアル』をご参照ください。

REASONでは、オーディオシグナルおよびコントロールシグナルを自 由にルーティングすることができます。ルーティングは自動、あるい は手動で行います。

### オートルーティング

オートルーティングとは、REASON がシグナルのルーティングを自動 的に行うことを意味します。前ページでも説明されていますが、新た なデバイスを作成した際や、[Shift] キーを押しながらデバイスを移動、 複製、ペーストした場合に自動的にルーティングされます。

◎ 通常、オートルーティングはステレオ(2チャンネル)で行われます。

#### "Mixer" を作成したとき

→ 最初に作成された "Mixer" は、"Hardware Interface" のステレオ入力 に自動的にルーティングされます。 さらに "Mixer" を作成した場合は、他の "Mixer" にシリーズ接続さ れます。詳しくは 『オペレーションマニュアル』をご参照ください。

#### インストゥルメントデバイスから "Mixer" へのルーティング

→ インストゥルメントデバイス("Subtractor"、"NN-19"、"Redrum"、 "Dr.Rex")を作成した場合、"Mixer"に自動的にルーティングされ ます。 これによりインストゥルメントデバイスを作成してすぐに音を鳴

これによりインストゥルメントナバイスを作成してすくに音を鳴 らすことができます。

#### エフェクトデバイスと "Mixer" のルーティング

→ 任意の "Mixer" を選択してエフェクトデバイスを作成した場合、 "Mixer"のセンドエフェクトとしてルーティングされます。 センドエフェクトとしてよく利用されるエフェクトデバイスは、リ バーブの "RV-7"、ディレイの "DDL"、コーラス/フランジャーの "CF-101"です。

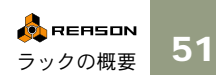

エフェクトデバイスをインサートエフェクトとしてルーティング

→ インストゥルメントデバイスを選択してエフェクトデバイスを作 成した場合、インサートエフェクトとしてルーティングされます。 つまり、インストゥルメントデバイスの出力がエフェクトデバイス を経由して "Mixer" に入力されます。

インサートエフェクトとしてよく利用されるエフェクトデバイス は、ディストーションの "D-11" 、コンプレッサーの "COMP-01" 、 フェイザーの "PH-90" です。

#### 既に作成されたデバイスのルーティング

オートルーティングには、以下のような規則があります。

- → ラック内のデバイスのルーティングをやり直す場合は、"Edit"メ ニューから "Disconnect Device" あるいは "Auto-route Device" を選 択します。
- → 2 つのデバイス間にルーティングされているデバイスを削除した場 合、シグナルの流れは保持され、自動的にルーティングされます。 例えばインストゥルメントデバイスと "Mixer" の間にエフェクトデ バイスをインサートしているとき、このエフェクトデバイスを削除 すると、インストゥルメントデバイスは "Mixer" へと自動的にルー ティングされます。
- → デバイスを移動しても、ルーティングに影響を与えることはありま せん。

デバイスを移動した後にルーティングをやり直す場合は、[Shift] キーを押しながら移動します。

→ ドラッグ、あるいはコピー / ペーストによってデバイスを複製した 場合は、オートルーティングは適用されません。

この場合も自動的にルーティングする場合は、[Shift]キーを押しな がら複製します。

### マニュアルルーティング

ユーザー自身で手動でルーティングするためには、ラックを裏返す必 要があります。ラックを裏返すには [Tab] キーを押すか、あるいは "Options" メニューから "Toggle Rack Front/Rear" を選択します。

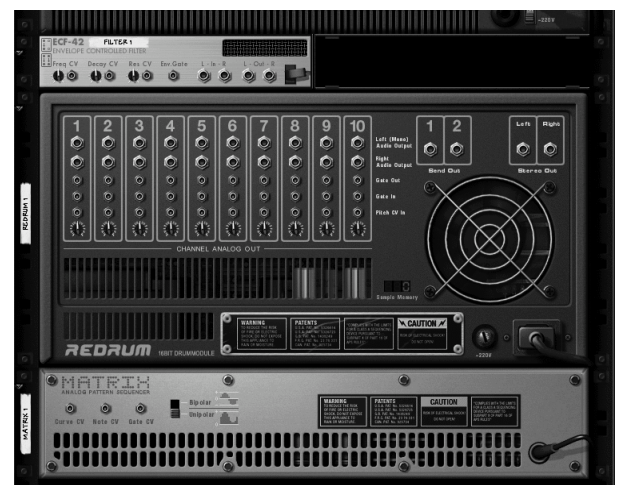

ラックのバックパネルでは、2種類の異なるタイプのコネクターが使わ れています。1種類はオーディオシグナルを取り扱うコネクターで、も う1種類はCV (Control Voltage: コントロールボルテージの略です。パ ラメータを操作する場合に使用します。詳しくは『オペレーションマ ニュアル』をご参照ください)。オーディオ用のコネクターは1/4 イン チジャックで、CV用のコネクターはミニジャックで表示されます。こ こではオーディオシグナルのルーティングを説明します。

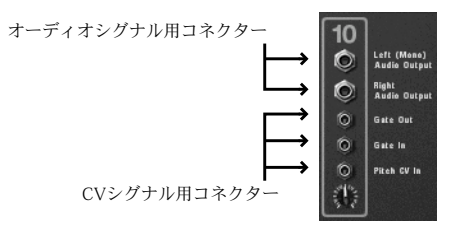

👧 REASON ラックの概要  ラックを裏返した後でも、コンピュータのキーボードなどからラックを スクロールさせることができます。詳しくは 48 ページをご参照くださ い。

オーディオシグナルをルーティングする場合、2通りの方法を選択する ことができます。1つはバーチャルパッチケーブルでルーティングする 方法で、もう1つはポップアップメニューからルーティングを選択する 方法です。

#### ケーブルの使用方法

- ! ケーブルを表示させるためには "Options" メニューから "Show Cables" を選択しなければなりません。
- 任意のデバイスの入力あるいは出力コネクターをクリックして、そのままドラッグします(もちろんマウスボタンは押したままです)。 たるんだケーブルが表示されます。

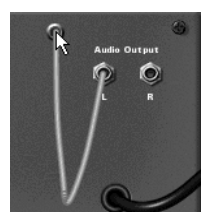

- 他のデバイスの任意のコネクターまでドラッグします。
  正しいルーティングが行われているとき(オーディオとオーディオ /CVとCV/入力から出力/出力から入力)、ルーティングが可能で あることを示すハイライトが表示されます。
- 3. マウスボタンを離します。

これでケーブルがルーティングされます。ステレオの入力、あるい は出力を備えたデバイスの場合、一方のコネクターをルーテイング するともう一方のコネクターも自動的にルーティングされます。

! ケーブルをドラッグして接続する操作を取りやめたい場合、マウスボタ ンを押した状態で[Esc]キーを押してください。 ② 視認性を高めるために、ケーブルは用途によって色分けされています。 エフェクトデバイスがルーティングされているケーブルは緑色、その他 のオーディオシグナルがルーティングされているケーブルは赤色、CVシ グナルがルーティングされているケーブルは黄色となります。

この緑色のケーブルは、エフェクトデバイスがルー ティングされていることを示します。

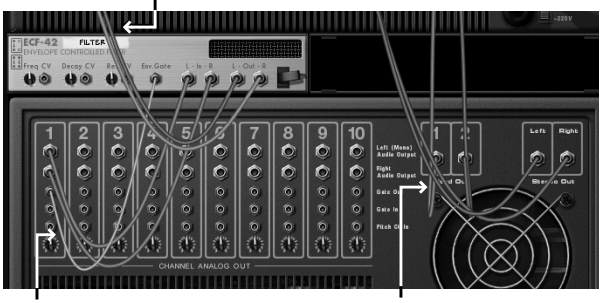

この黄色のケーブルは、CV シグナルのルーティングで あることを示します。 この赤色のケーブルは、オーディオシ グナルのルーティングであることを示 します。

→ ケーブルがルーティングされているコネクターの一方をクリックして他のコネクターにドラッグすることによって、ルーティングを変更することができます。

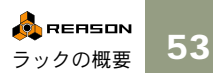

#### ポップアップメニューを使用する

- 1. コネクターをクリックします (Windowsの場合は右クリックです)。 ポップアップメニューが表示され、ラック内のデバイスが一覧とし て表示されます。
- 2. ルーティングしたいデバイスを選択します。 サブメニューが表示され、ルーティングすることができる入力/出 力が表示されます。デバイスのオーディオ出力のコネクターをク リックした場合は、オーディオ入力が一覧として表示されます。

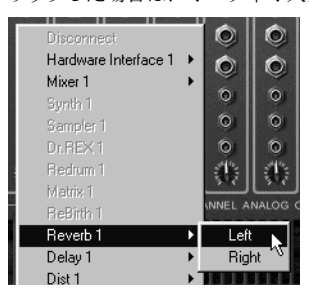

- → ポップアップメニューに表示されるデバイスが灰色で選択することがで きない場合は、適切な種類のコネクターが無いということです。
- サブメニューから任意のコネクターを選択します。 ケーブルがルーティングされます。
- デバイスのルーティングを削除する

ルーティングの削除には2通りの方法があります。

→ ケーブルの一端をクリックし、コネクターの無い場所までドラッグ してマウスボタンを離します。

あるいは

→ 一方のコネクターをクリックしてコンテクストメニューを開き、 "Disconnect"を選択します。

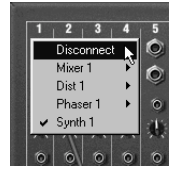

"Options" メニューの "Show Cables" を有効にするとケーブルは表示さ れ、また無効にするとケーブルは隠れます。ケーブルを隠している間、 使用しているコネクターには赤色のドットが表示されます。

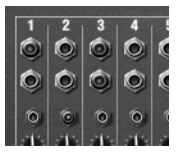

ケーブルを隠す / 表示する

#### 接続先を確認する

どのデバイスがコネクターに接続されているのかを常に確認すること ができます。ケーブルを隠しているときや、非常に多くのケーブルが 表示されている時などに便利でしょう。

→ コネクターの上にマウスカーソルを動かし、少し待ちます。 ツールチップが表示され、ルーティングの状況が表示されます。

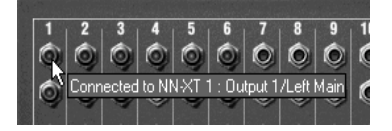

### MIDI をデバイスにルーティングする

外部 MIDI 機器から REASON のデバイスまで MIDI データを送信する方 法については『オペレーションマニュアル』に記載してあります。本 書では、"Sequencer" を経由したMIDIデータのルーティングについて説 明します。

MIDIキーボードなどから送信された MIDI データは、"Sequencer" のい ずれかのトラックに入力されます。そして "Sequencer" から対応するデ バイスにMIDIデータが送られます。このように "Sequencer" のトラック によって、MIDIデータを送るデバイスを選択することができます。

これは以下のように行います。

1. MIDIキーボードなどのMIDIコントローラーが正しく接続され、MIDI データを送信していることを確認します。

"Preferences" - "MIDI" ダイアログで設定された MIDI ポートおよび MIDI チャンネルでなければなりません。詳しくは 16 ページをご参 照ください。

💩 REASON 54 ラックの概要 2. "Sequencer"上で、任意のデバイスに対応したトラックを選択しま

す。

トラックネーム右側のポップアップメニューを表示することに よって、そのトラックが対応しているデバイスを確認することがで きます。

| ALLEGI ALLEGI |                                                                                                    |
|---------------|----------------------------------------------------------------------------------------------------|
| HIGH QUALITY  | Disconnect                                                                                                    |
| CHANNEL 889   | Mixer 1                                                                                                    |
|               | Dist1                                                                                                    |
|               | Delay 1                                                                                                    |
| a m < e m     | Reverb 1                                                                                                    |
| In Name       | Out Chorus/Flanger 1                                                                                                    |
| NN-XT 1       | NN-XT 1                                                                                                    |
| Malstrom 1    | Malstrom 1                                                                                                    |
| Sampler 1     | Sampler 1                                                                                                    |
|               | Synth 1                                                                                                    |
| Synth 1       | Dr.REX1                                                                                                    |
| Dr.REX 1      | 📼 🖌 Redrum 1                                                                                                    |
| Dia day ya 1  | Second Contraction of the second second seco |

3. トラックネームの左側をクリックします。

MIDIマークが表示され、MIDIデータがこのトラックに入力されて いることを示します。

| UT.REA I  |   |    |
|-----------|---|----|
| Redrum 1  |   | T. |
| SAMPLER 3 |   | Ι. |
| 8         | 6 | ₽ſ |

- 4. 接続してあるMIDIコントローラーを演奏します。 デバイスのサウンドが鳴るはずです。
- 愛 幾つかのインストゥルメントデバイスには MIDI インジケータが装備さ れており、MIDIノートが入力された際に点灯します。

# デバイスのネーミング

各デバイスは任意の名前を入力することができ、ドラフティングテー プ上(名前を記入するためのテープ)にデバイス名を表示させること ができます。新たなデバイスを作成したとき、自動的に数字で割り当 てされます。例えば "Subtractor"の場合、"Synth 1"、"Synth 2"・・・と なります。しかしこれは自由に変更することができ、ドラフティング テープをクリックすることで名前を入力することができます(最高半 角16文字までです)。

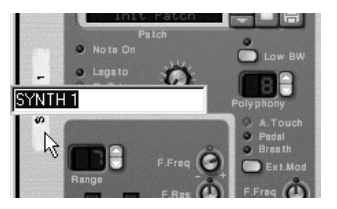

"Mixer"に接続されているデバイスは、入力された名前がミキサーチャ ンネルに貼られたドラフティングテープにも反映されます。同様に "Return"ダイアルの下のドラフティングテープにも、ルーティングされ ているデバイスの名前が表示されます。

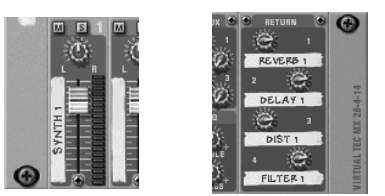

ミキサーチャンネルのドラフティングテープには、直接ルーティング されているデバイスの名前が表示される点に注意してください。例え ばインストゥルメントデバイスからエフェクトデバイスをインサート して "Mixer" にルーティングされている場合は、インサートしているエ フェクトデバイスの名前が表示されます。このような場合は表示を分 かりやすくするために、エフェクトデバイスの名前を変更してもよい でしょう。

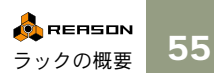

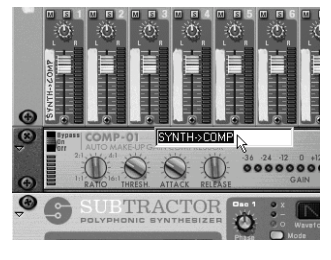

#### デバイスの名前とトラックネームの関係

新たなインストゥルメントデバイスを作成したとき、"Sequencer" にも 対応したトラックが作られ、またトラックネームにはデバイスの名前 がそのまま表示されます。デバイスの名前を変更する場合、以下の条 件に合えば "Sequencer" のトラックネームも同様に変更されます。

- デバイスの名前とトラックネームが同じとき
- デバイスにルーティングされているトラックが1つしかないとき

デバイスの名前とトラックネームは、なるべく同じにしておいた方がいいでしょう。この方が簡単にトラックを選択することができます。もしデバイスの名前とトラックネームを異なるものにする場合は、一度ルーティングを削除する必要があります。そしてデバイスの名前を変更してから再びルーティングします。詳しくは62ページをご参照ください。

# デバイスを折りたたむ

設定が終了したデバイスなどは、折りたたんでサイズを小さなものに することができ、ラック内の表示面積を有効的に利用することができ ます。デバイスを折りたたむには、左側のラックの耳にある矢印ボタ ンをクリックします。

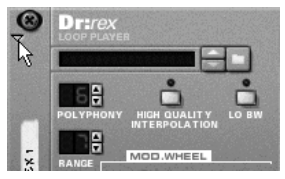

折りたたんだデバイスを元に戻すには、 再び矢印ボタンをクリックします。

- → ハーフラックサイズのエフェクトデバイスなどの場合、矢印ボタン をクリックすると並んでいる2つのデバイスが同時に折りたたまれ ます。
- → [Option] キー(Macintosh) あるいは [Alt] キー(Windows)を押し ながらアローボタンをクリックすると、ラック内の全てのデバイス が折りたたまれます。

再び [Option] キー(Macintosh) あるいは [Alt] キー(Windows) を 押しながらアローボタンをクリックすると、ラック内の全てのデバ イスはもとに戻ります。

→ 折りたたんだデバイスのパラメータ設定やルーティングを行うことはできません。

折りたたんだ後でも、デバイスの名前を変更、移動、複製、削除す ることはできます。パッチを使用するデバイスでは、折りたたんだ 状態でパッチを選択することもできます。

- → 折りたたまれたデバイスの名前変更、移動、複製および削除は折り たたんでいないデバイス同様に操作できます。
- → パッチを使用するデバイスでは、折りたたまれた状態でも同様に パッチの選択が可能です。
- → これは重要なことですが、折りたたんでもサウンドには全く影響は ありません。

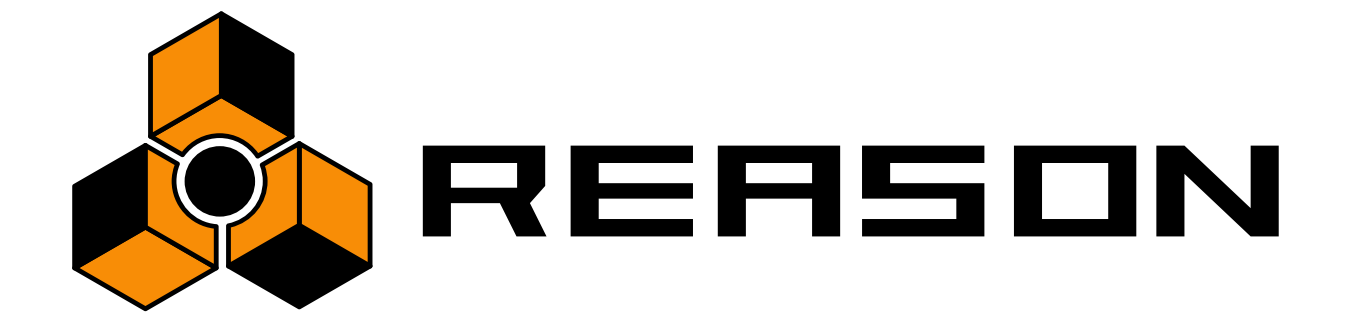

"Sequencer"の概要

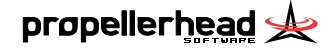

### "Sequencer" について

REASONにおいて、"Sequencer" は主要な作曲ツールになります。シー ケンサーはノート、コントローラー、デバイスパラメーターオートメー ション、パターンチェンジをレコーディングする場所です。この章で は、全ての基本的な手順(レコーディング、プレイバック、シーケン サートラックの処理)の説明がなされています。エディット、クオン タイズ、グループの使用などに関しては、『オペレーションマニュアル』 をご参照ください。

### シーケンサーとラックとの関係

シーケンサーでは、データはレコーディングされ、(マルチトラックの テープレコーダーのような)トラック上でプレイバックされます。

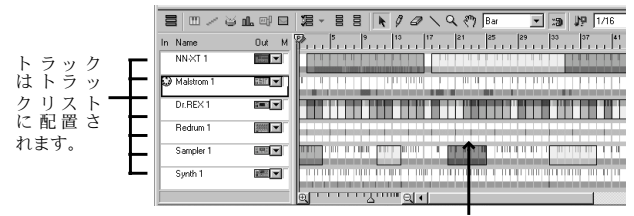

それぞれのトラック上のレコーディングされたイベント

トラックはラック内のインストゥルメントデバイスに接続できます。 トラック上のデータはプレイバック時にデバイスへと送られます。各 トラックは同時に一つのデバイスにのみ接続できますが、複数のト ラックが全て同じデバイスをプレイバックすることは可能です。

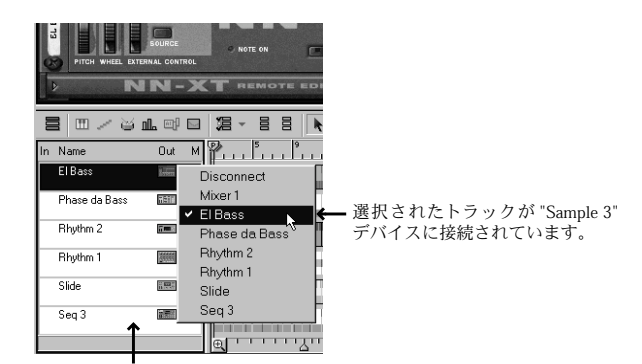

コラム内のアイコンはどの種類のデバイスが 各トラックに接続しているか示します。

トラックにデバイスを接続しないことも可能ですが、切断したトラックのノート情報はプレイバックされません。(プレイバックするデバイスが無いので)同じように、シーケンサートラックの無いインストゥルメントデバイスを持つことも可能です。

#### "Sequencer" VS パターンシーケンサー

『パターンデバイスを使用する』の章で説明した通り、"Sequencer" はパ ターンデバイスに内蔵するシーケンサーと次のように相互に作用しま す:

- → "Sequencer" とすべてのデバイスはトランスポートパネル上で設定 されたテンポを使用します。
- → ("transport panel"上の) "Sequencer" でプレイバックが始まると、 全てのパターンデバイスも自動的にスタートします。 つまり、デバイスに用意されたパターンシーケンサーは使用不能に なっていません。(72ページを参照)
- → パターンチェンジは常に "Sequencer" の小節の始まりで起こっています。(パターンレングスには関係ありません) "Sequencer" からプレイバックしたパターンチェンジは正確なポジションで起こります。

詳しくは72ページをご参照ください。

### シーケンサーウィンドウの 取り扱い

|               |                                                | • |
|---------------|------------------------------------------------|---|
| ▤▥╱੪ш▫▫       | 溜 - 目目 N クタ へ Q ペリ Bar マ 130 以 1/16 マ は 100% - | 3 |
| In Name Out M | P 5 9 13 17 21 25 29 33 37 41 45 49 53 8       |   |
| El Bass       |                                                | Ð |
|               |                                                |   |
|               |                                                | 9 |

ラックの下のシーケンサーエリア

REASONでの基本的なウィンドウテクニックは 39ページで説明しました。

→ "Sequencer" とラックの間のデバイダーをドラッグしてシーケン サーエリアのサイズを調節できます。

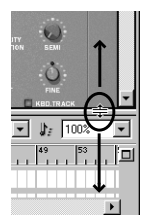

→ 右上角にあるマキシマイズボタンを押すと、ドキュメントウィンド ウ全体をシーケンサーエリアにします。

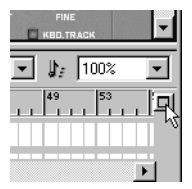

シーケンサーマキシマイズボタン

⇒ シーケンサートラックのデータをエディットするとき、シーケン サーエリアの右部分は別のレーンに分割できます。 一般的に、一つのレーンでノート情報、もう一つのレーンでコント ローラーカーブなどを見るでしょう。レーンのサイズをレーン間の デバイダーをドラッグして調節できます。

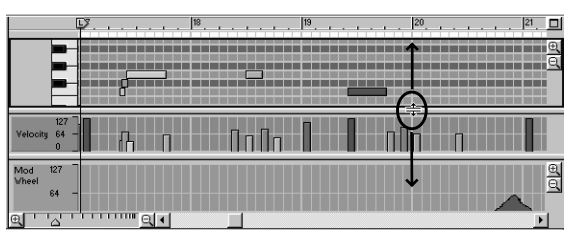

キーレーンとベロシティレーン、コントローラーレーンが 表示されています。

→ スクロールや倍率変更は様々な方法で可能です。標準のスクロール バーや上下・左右の倍率コントローラー、拡大鏡ツールやハンド ツール、スクロールホイールを用いたマウス操作などが挙げられま す(40ページを参照ください)。

シーケンサーエリア内の分割している場所は、それぞれ独立したス クロールバーとズームコントロールを備えています。

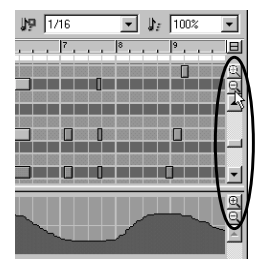

→ 標準のスクロールバーと水平と垂直のズームコントロールでスク ロールまた倍率を変更することができます。 また、[Command]キー(Mac)もしくは[Ctrl]キー(Windows)を押しな がら[+]か[-](テンキーではありません)を押すと、水平の倍率を調 節することができます。

[Command] /[Ctrl]-[+] ズームイン、[Command] /[Ctrl]-[-] ズームアウト

![](_page_60_Picture_17.jpeg)

### 別ウィンドウのシーケンサーで作業する

シーケンサーウィンドウをラックから取り外して、別ウィンドウで作 業出来るようになりました。これにより、例えば多数のトラックで作 業していたり、多くのシーケンサーパートを一目で確認したい場合便 利です。シーケンサーを取り外すことで、シーケンサーのリサイズを 行ったりある特定のトラックやレーンを拡大・縮小表示したりするこ となしに一度に全てのトラックやレーンを表示することが可能になり ます。

分割シーケンサーウィンドウは、39ページで説明されている基本的な ウィンドウ操作を行うことで水平・垂直どちらの方向にも自由に移動 したりリサイズしたりすることが出来ます。

→ ラックからシーケンサーを取り外すには、ラックの右上隅、この機能のボタンをクリックするか、Windowsメニューを開き、"Detach Sequencer Window"を選んでください。

このボタンをクリックしてください。

![](_page_61_Figure_5.jpeg)

→ ラックにシーケンサーウィンドウを戻す場合もこれに似ていて、 Windowsメニューの"Attach Sequencer Window"を選択するか、ボ タンをクリックします。 注意:シーケンサーウィンドウを取り外すボタンはラック内でのみ有 効です。シーケンサーを戻すボタンはラック内、シーケンサー内どち らも共に有効です。

![](_page_61_Figure_8.jpeg)

シーケンサー画面のシーケンサーを元に戻すボタン。 その裏はラック画面のボタンです。

! シーケンサーウィンドウをラックに戻すもう一つの方法はウィンドウ を閉じることです。注意:ラックがまだソングの「メイン」ウィンドウ である場合、つまりソングを閉じることでシーケンサーウィンドウも閉 じてしまうので注意してください。

#### Transport について

ラックからシーケンサーを取り外したとき、Transportがスクリーンの 2カ所(一つはラック内、もう一つはシーケンサー内)にあることに お気づきでしょう。これでどちらのウィンドウがアクティブであって も関係なく録音・再生コントロールが出来ます。

また、REASONの他デバイス同様の手順でTransportの一つを折りたた むことも出来ます。デバイスを折りたたんだり、元に戻す手順は56ペー ジをご参照ください。

#### 2モニターで REASON を使用する場合の注意点

2モニター環境をお持ちの場合、以下に従ってください:

- → 1モニターでラックを見たり、使用する場合
- → 先述の通り、シーケンサーを取り外し、1つのモニターはシーケン サーのみ使用する場合

2 モニター使用可能にするには、ご利用のオペレーティングシステム やグラフィックカードがマルチモニター環境をサポートしている必要 があります。

オペレーションマニュアルをよくご覧になり、場合によってはグラ フィックカードの2モニターを使用する方法に関する記述をご参考く ださい。

### トラックの作成

48 ページで説明したように、ラック内にインストゥルメントデバイス を作成するとトラックも自動的に作成されます。それでも、追加のト ラックを作成する必要があります(例えば、エフェクトデバイスのオー トメーションをレコーディングする為に必要となります。詳しくは『オ ペレーションマニュアル』をご参照ください)。

→ 新しいシーケンサートラックを作成するには、"Create" メニューを プルダウンして、"Sequencer Track" を選択します。(もしくは "Sequencer" のコンテクストメニューから "Create Sequencer Track"を選択します)

トラックリスト内で現在選択されているトラックの下に新しいト ラックが現れます。はじめは、トラックはどのデバイスにも接続さ れません。(下記参照)

→ デバイスのコンテクストメニュー上の "Create Sequencer Track for Device" を使用して、そのデバイスの為に新しいシーケンサート ラックを作成することもできます。

これは新しいデバイスを作成するのと同じように作用します。つまり、新しいトラックはデバイスと接続され、同じ名前がつけられます。

### トラックネームの設定

トラックリストのトラック名をダブルクリックして新しい名前をつけ ることが出来ます。注意:

→ トラック(このトラックのみ)がデバイスと接続していて、デバイ スがトラックと同じ名前であると、デバイスの名前も変更されま す。

ー般的には新規デバイスを作成した後そのシーケンサートラック 名を変更すると、デバイス名も自動で変更されます。その逆も可能 です。この場合、デバイス名を変更すると、そのシーケンサート ラック名も変更されます。

### トラックの選択

トラックのデータを操作すること、またはエディットすることを可能 にするにはトラックを選択する必要があります。トラックリスト内の トラック名をクリックすると、トラックを選択します。

| 🗃 💷 🗡 🕁       | ılı ⊡i 🖬 🏅 | 8 - 8        |
|---------------|------------|--------------|
| In Name       | Out M      |              |
| Sampler 1     |            | BD1br.sif    |
| Synth 1       |            | SN1br.sif    |
| Rhythm 2      |            | onzor.ai     |
| Seq. 3        |            | Velocity     |
| Slide         |            | A1 🖃         |
| Phase Da Bass | · ·        |              |
|               |            | <b>⊕</b> ' ' |

選択されたトラックはリスト内で強調表示されます。

トラックを選択すると、ラックは自動的にスクロールし、対応するデバイスが表示されます。

- → 上下の矢印キーを使用してリスト内の次の、または前のトラックを 選択することもできます。
- → [Shift] キーを押しながらクリックすると複数のトラックを選択できます。

これによって、複数のトラックを一度に移動または削除できます。 しかしながら、トラックのコンテンツをエディットすることは一度 に一つのトラックしかできません(最上位に選択されたトラックが エディットされます。詳しくは『オペレーションマニュアル』をご 参照ください)。

! トラックを選択することと、MIDIをルーティングすることを混同しない ようにご注意ください。(次ページをご参照ください)。

![](_page_62_Picture_25.jpeg)

### トラックに MIDI をルーティングする

トラック内のデバイスにMIDIをルーティングする通常の方法は、シー ケンサー経由でルーティングすることです。シーケンサートラックに MIDIがルーティングされると、ノートとコントロールデータは自動的 に対応する(トラックに接続した)デバイスに反映されます。

→ 入力されたMIDIシグナルをトラックにルーティングするには、(ト ラック名の左にある)コラムをクリックします。

MIDIマークが表示され、そのトラックがMIDIを受信することを示 します。("Preference" - "MIDI" ダイアログで"Sequencer Port"にMIDI デバイスを選択した場合。詳しくは16ページをご参照ください)

| ₩ / ₩         |       | 00 × 00   |
|---------------|-------|-----------|
| In Name       | Out M |           |
| Sampler 1     |       | BD1br.sif |
| Synth 1       |       | SN1br.sif |
| 💐 Rhythm 2    |       | SN2br.aif |
| WSeq. 3       |       | Velocity  |
| Slide         |       |           |
| Phase Da Bass |       | AT 💽      |
|               |       | ⊕ ' '     |

MIDIを同時に複数のトラックにルーティングすることはできません。 他のトラックの "In" コラムをクリックすると、MIDIマークが移動しま す。

#### MIDI 入力を中止する

MIDIマークをクリックして消すと、MIDIデータの入力が中止されます。

### トラックをデバイスに接続する

トラック名の右側には、"Out" コラムがあります。プレイバックのあい だ、各トラックはMIDIデータを送信します。

→ トラックをラック内のデバイスに接続するには、"Out" コラム内の ポップアップメニューをプルダウンして、デバイスの中の一つを選 択します。

|               |        | + + on o           |
|---------------|--------|--------------------|
| Bend Mod      | FM (C  | Disconnect         |
|               |        | Mixer 1            |
| 8             | nL 🖻   | Reverb 1           |
| In Name       | Out    | Dist1 <sup>K</sup> |
| ELD.          | Ouk    | Delay1             |
| ElBass        | Intern | Chorus/Flanger 1   |
| Phase da Bass | 1611   | El Bass            |
|               |        | Phase da Bass      |
| Hhythm 2      |        | Rhythm 2           |
| Bhythm 1      |        | Rhythm 1           |
|               |        | Slide              |
| Slide         |        | ✓ Seq 3            |
| Seq 3         | 17. C  |                    |
|               |        |                    |
|               |        |                    |

"Out" コラム内のシンボルは、各トラックにどの種類のデバイスが 接続されているかを示します。

○ インストゥルメントデバイスを作成すると、自動的にトラックが作成され、新しいデバイスに接続されます。

### トラックの移動

リスト内でトラックを他のポジションに移動するには、トラック名を クリックして上か下にドラッグします。複数のトラックを一度に動か すには、それらを選択して一つをクリックし、ドラッグします。

! シーケンサートラックの順序はラック内のデバイスの順序とは無関係です。

### トラックの複製

すべてのレコーディングされが終了してデーターのコピーを作成する には、次のいずれかの方法を行ってください:

- → [Option] (Mac) または [Ctrl] (Windows)を押しながらトラックリスト 内の新しいポジションにトラックをドラッグします。
- → トラックのコンテクストメニューを出し、"Duplicate Track" を選択 します。

コンテクストメニューを出すには、トラックリスト内のトラック上 で[Ctrl] キーを押しながらクリック (Mac)、または右クリック (Windows)します。

! 複製されたトラックはもとのトラックと同じデバイスにルーティング されます。ノートが二重にならないためにも、一方のトラックをミュー トするか、他のデバイスに接続してください。

### トラックの削除

1つ以上のトラックを削除する場合、選択して [Backspace] もしくは [Delete]キーを押します。

→ 削除するトラック (このトラックのみ) がデバイスと接続している 場合、次のような警告メッセージが現れます:

![](_page_64_Picture_9.jpeg)

次の中から一つのオプションを選びます:

| オプション  | 説明                 |
|--------|--------------------|
| Delete | トラックと接続するデバイス両方を削除 |
| Keep   | トラックを削除してデバイスはキープ  |
| Cancel | トラックもデバイスも削除しない    |

# 2種類の表示形式について

"Sequencer"の左の部分は常にトラックリストを表示しています、右 の部分ではアレンジビューとエディットビューの2種類の異なる表示 形式があります。シーケンサーエリアの左上角にある対応するボタン をクリックして2種類の表示形式を切り換えます。どちらのビュー モードを選んでいるかによってボタンアイコンのイラストが変化し ます。

#### アレンジビュー

このボタンをクリックしてアレンジビューを選択します。

![](_page_64_Picture_16.jpeg)

アレンジビューでは、全てのトラックが表示され、色の付いたバーは レコーディングされたイベントであることを示します。編曲の概要を 掴みたい時、またセクション全体を再配置するなどといった、大きな スケールのエディットを行う際はこのモードを使用します。

#### エディットビュー

このボタンをクリックしてエディットビューを選択します。

![](_page_64_Picture_20.jpeg)

![](_page_64_Picture_21.jpeg)

エディットビューでは、一度に一つのトラックのレコーディングされ たイベントの詳細を見ることができます。エディットビューが選択さ れていると、シーケンサーエリアの右の部分をいくつかの水平のレー ンに分割することが可能になり、それぞれの種類のイベント(ノート、 REX ファイルのデータ、コントロールデータなど)を表示します。こ れはレコーディングを細かくエディットする目的の、またノート、コ ントロールデータや、他のイベントを手動で書き込む目的で選ぶモー ドです。

! エディットの詳細については付属の『オペレーションマニュアル』をご 参照ください。

# ルーラー、ソングポジション、 ロケーターについて

どちらのビューモードが選択されているかに関係なく、シーケンサー ディスプレイの上部には水平のルーラーがあります。これはメーター ポジション、つまりバー(小節)とビート(拍)で位置を示します。

#### → ルーラーの番号と詳細は水平の倍率によって変化します。

| 1 | 3 | 5 | 7 | 9 | 11 | 13 | 15 | 17 |
|---|---|---|---|---|----|----|----|----|
|   |   |   |   |   |    |    |    |    |

中間のズーム設定では、奇数の小節が小節番号で表示され、偶数の 小節はマークで表示されています。

![](_page_65_Figure_7.jpeg)

最大にズームすると、各小節に番号が付き、32分音符のポジション がマークで表示されます。

ルーラー内では、4つの異なったポジションマーカーがあり、それぞれ にフラッグがついています。

| これはプレイバックが始まる位置を<br>示すソングポジションです。                                                | これはEndマーカーで、REASONに<br>ソングがどこで終わるかを知らせ<br>ます。(下記参照)                                                                                                    |
|----------------------------------------------------------------------------------|----------------------------------------------------------------------------------------------------|
| これはレフトロケーターで、ルー<br>プモード (68ページ参照)を使用<br>する時、レフトロケーターはルー<br>プのスタートポジションとなり<br>ます。 | California Control Control Contr |

② エンド("E")マーカーはソングの終了を示します。ソングをオーディオ ファイルとしてエクスポートする時と、シーケンサーエリア内で水平に スクロールをする時にプログラムはこの情報を使用します。 プレイバックまたはレコーディングはエンドマーカーではストップし ません。

# トランスポートコントロールの 概要

トランスポートパネル はソングウィンドウの下部に位置しています。 これはプレイバック、レコーディング、早送り/巻き戻し、等を作動さ せる場所です。以下のページでレコーディング及びプレイバックの手 順を知る手がかりとなる簡単な概要があります。

![](_page_66_Figure_2.jpeg)

#### トランスポートキーコマンド

最も頻繁に利用されるトランスポート機能としては、以下の組み合わ せが用いられます:

| ファンクション                  | キーコマンド                                                                    |
|--------------------------|---------------------------------------------------------------------------|
| ストップ                     | テンキーの[0]または[Return]キー                                                     |
| プレイ                      | テンキーの[Enter] キー                                                           |
| ストップ/プレイ切り換え             | スペース拍                                                                     |
| 前の小節へ移動/巻き戻し             | テンキーの[7]                                                                  |
| 次の小節へ移動/早送り              | テンキーの[8]                                                                  |
| レコード                     | テンキーの[*]キー、または<br>[Command] (Mac)または[Ctrl] (Windows)<br>を押しながら [Return]キー |
| レフトロケーターへ移動<br>(ループスタート) | テンキーの[1]                                                                  |
| ライトロケーターへ移動<br>(ループエンド)  | テンキーの[2]                                                                  |

# レコーディングのセットアップ

レコーディングを開始する前に、いくつかの設定を行う必要があります:

### テンポと拍子

テンポと拍子の設定はトランスポートパネル上にあります。

→ 1から999.999bpm (bpm=1分間の拍数)の間であらゆるテンポを指定することができます。

右のテンポフィールドでは1/1000bpmのステップでテンポを微調整 することができます。

![](_page_66_Figure_12.jpeg)

また、テンキーの[+]と[-]キーを使用して(bpmステップで)テンポを 調整することも可能です。

→ 分子(左のフィールド)と分母(右のフィールド)を指定して拍子 をセットします。

分子は小節毎の拍数を、分母は拍の長さを決定します。

![](_page_66_Figure_16.jpeg)

### クリック

レコーディングする時、リズムをキープするために何らかの種類のリ ズムガイドが必要になる場合があります。最も簡単な方法は、内蔵の クリックを使用することです。

![](_page_66_Picture_19.jpeg)

これがオンになっていると、拍毎にクリック音が鳴ります。クリック 音は各小節のダウンビートでアクセントが付きます。クリック音はレ コーディング中とプレイバック中に鳴ります。"Level" ダイアルを使用 してクリック音のボリュームを調節することができます。

![](_page_66_Picture_21.jpeg)

♀ "Redrum"のパターンをリズムガイドに使った方がより簡単な場合があるかも知れません。

# レコーディング

外部のMIDI機器を使ってMIDIをレコーディングするには、次のように 行ってください:

1. MIDI をレコーディングしたいトラックが選択されていることを確 認します。

62ページをご参照ください。

レコーディングを開始したい位置にソングポジションを移動します。

レコーディングは常にソングポジションからスタートします。

![](_page_67_Figure_7.jpeg)

ソングポジションを移動させるには、ルーラー内の Pマーカーを直接ドラッグします。

- スタートするのを2、3小節早くすると、プレイが始まるまでの余裕を得 ることができます。
- 3. レコードボタンをクリック、またはテンキーの[\*]を押します レコードボタンが点灯し、"Record Standby"モード(録音待機状態) であることを示します。

![](_page_67_Picture_11.jpeg)

4. プレイボタンをクリック、またはテンキーの [Enter] キーを押しま す。

レコーディングが始まります。

 レコーディングが終了したら、ストップボタンをクリック、または テンキーの[0]を押します。

| In Name     | Out M 🔛 , | 9. |
|-------------|-----------|----|
| 🏶 Sampler 1 |           |    |
|             | 11        |    |

アレンジビュー内でレコーディングされたノートは 赤色のバーで示されます。

この時点では、(巻き戻しをして、またはルーラー内のソングポジショ ンマーカーを移動して)ソングポジションをレコーディングの最初に 移動した方が良いでしょう、そしてプレイボタンをクリックしてどの ようにレコーディングされたのかをを確認します。必要であれば、レ コーディングは取り消すことができます。

→ プレイバックを開始して、それからレコードボタンをクリックする とプレイバック中にレコーディングを始めること("Punch In")が 可能です。

同じように、プレイバックを停止せずにレコーディングを終了 ("Punch Out") することもできます。

### より多くのトラックにレコーディングする

いったんレコーディングを済ませたら、最初のレコーディングのプレ イバックを聞きながら他のトラックのレコーディングを続けることが 可能です。MIDIをレコーディングしたいトラックにルーティングする のを忘れないでください。

→ 必要であれば、レコーディング中にMIDIルーティングを変更することが可能です。

これはループモードでレコーディングをする時に特に便利です。最 初のトラックをレコーディングして、それからレコーディングした い次のトラックの "In" コラムをクリックします。レコーディングし たものは全て次回のループでプレイバックされます。 ループモードについての詳細は68ページをご参照ください。

### 同じトラックでさらにレコーディングする - Overdub/Replace

もしお望みであれば、同じトラックの同じエリア上でレコーディング を続けることができます。これはループに要素を加えていく際、複数 のコントロールのオートメーションをレコーディングする際、また 誤ったパートを良いテイクと置き換えるのに有効です。

前のレコーディングを残すか削除するかは "Overdub" か "Replace" の設 定に依存します。

![](_page_68_Picture_0.jpeg)

→ "Overdub" モードでは新たなレコーディングは以前にあったトラックの上に書き加えられます。

プレイバック時に、両方のレコーディングが聞こえます。このモードは存在しているレコーディングに要素を加えて行くのに使用します。(例えば、コントロールデータをレコーディングされたノートに加えていく)

- → "Replace" モードでは新たなレコーディングは以前にあったノートを置き換えます。 ノートは実際にレコーディングされたエリア内でのみ置き換えられます。
- 誤ってレコーディングを消してしまわないためにも、始めは "Overdub" モードにしておく方が良いでしょう。
- ! "Overdub/Replace" スイッチは、ノートにのみ作用します レコーディ ングされたコントロールデータには作用しません!詳しくは『オペレー ションマニュアル』をご参照ください。

#### 直前にレコーディングされた場所を置き換える

長時間にわたるすばらしいレコーディングの中の一部だけを録音しなおしたい場合は、"Replace" モードをご使用ください。:

- 1. "Replace" モードを選択します。
- 2. 誤ったセクションの前のポジションでプレイバックを開始します。
- 3. セクションのスタート地点でレコーディングをオンにします。
- 4. セクションのレコーディングをやり直します。
- 誤ったセクションの終わりでレコーディングをオフにするか、ストップします。

# プレイバックとポジショニング

! もしReWireを使用しているのなら、トランスポート機能はどちらかのソフトウェアで行われます。『オペレーションマニュアル』をご参照ください。

### プレイバックとストップ

- → 現在のソングポジションからプレイバックをするには、プレイボタ ンをクリック、もしくはテンキーの[Enter] キーを押します
- → プレイバックをストップするには、ストップボタンをクリックする か、テンキーの[0]を押します。

既にソングが停止している状態でストップボタンをクリックすると、 ソングポジションは次のようなルールに従って移動します。

- ソングポジションがレフトロケーターの右側にある場合、レフトロケーターに移動します。
- ソングポジションがレフトロケーター上、または左側にある場合、 ソングのスタートに移動します。
- ソングポジションがソングのスタートにあると、何も起こりません。

これはストップモードでストップボタンを二回クリックすると、常に ソングの開始ポイントに戻ることを意味します。

#### ポジショニング

| 3 | 5 Q |          | 9 |   | 11 |
|---|-----|----------|---|---|----|
|   |     | - 1<br>1 | 1 | 1 |    |
|   |     | 1        |   | 1 |    |

ソングポジションは "P" マーカーが付いたルーラー内の垂直の線に よって示されます。ソングポジションを動かすには何通りかの方法が あります:

#### → "transport panel"上の早送り/巻き戻しボタンを使用する。

これはソングポジションを(現在のポジションから)1小節ずつの 段階で移動させます。すなわち、たった一回だけリワインド/ファー ストフォワードボタンをクリックしてもソングポジションは正確 に1小節前か後に動くだけです。ソングポジションを複数の小節に わたって移動させるにはマウスボタンを押したままにします。

![](_page_68_Picture_28.jpeg)

- → テンキーのトランスポートキーコマンドを使用する 65ページのテーブルをご参照ください。
- → ルーラー内のPマーカーをドラッグするか、または動かしたいソン グポジションでルーラーを直接クリックする 結果としてのソングポジションはスナップ値を考慮に入れていま す。(下記に記載)。
- → トランスポートボタンの下にある数値ディスプレイに直接ソング ポジションの数字を入れる。

ソングポジションは小節、拍子、16分音符の三桁で表示されます。

![](_page_69_Picture_4.jpeg)

Snap to Grid について

![](_page_69_Figure_6.jpeg)

"Snap to Grid" (今から"スナップ"と呼びます) ファンクションは、動きを特定のポジションに限定するものです。これは "Sequencer" でエディットする (データの移動、イベントの作成)時に特に便利です、しかしルーラー内のソングポジションの動きもまた作用してしまいます。

"スナップ" をセットアップしてオンにするには、次のように行ってく ださい :

# "スナップ"ポップアップメニューをプルダウンして、値を選択します。

もし "Bar" を選択したら、ソングポジションを小節の先頭に移動さ せることのみが可能になります。その他のオプションは対応する ノート値に動きを限定します。

#### ポップアップメニューの隣にあるボタンをクリックして "スナップ "をオンにします

| 1/4 | •  | 2    | 1 |
|-----|----|------|---|
| 25  | 29 | 3313 |   |

例えば、"スナップ"がオンにして1/4ノートにセットすると、これ はソングポジションを正確な1/4ノートのポジションでのみ動かす ことができることを意味しています。

#### ループを使用する

ループモードでは、"Sequencer" はプレイバックまたはレコーディング の間、セクションを何度も何度も繰り返します。あなたはレフトロケー ターとライトロケーターをセットして、ループされるセクションを指 定します:

→ ルーラー内の"L"マーカーをドラッグして、レフトロケーター(ルー プのスタート)をセットします。 または、[Option]キー(Mac)または[Ctrl]キー(Windows)を押しながら

または、[Uption]キー(Mac)または[Utri]キー(Windows)を押しながら ルーラー内をクリックします。

→ ルーラー内の"R"マーカーをドラッグして、ライトロケーター(ルー プのエンド)をセットします。

もしくは、[Command] キー (Mac) または[Alt] キー (Windows)を押し ながらルーラー内をクリックします。

 ルーラー内のロケーターを動かす時にスナップがオンになっていると、 ソングポジションと同様になります。 両方のロケーターポジションはトランスポートパネル上で数字を入力 して調節することもできます。

![](_page_70_Picture_1.jpeg)

→ ループをオンにするには、"Loop ON/OFF" ボタンが光るようにク リックしてください。もしくは対応するキーコマンドを使用してく ださい。

それぞれのテンキー上で、Macでは[/]、Windowsでは[+]です。

ループモードでプレイバックしているとき、ソングポジションがライ トロケーターに達すると、直ちにレフトロケーターに戻ります。この ように、ロケーター間のエリアは連続的に繰り返されます。

○ ループモードでのプレイバックはミックスやアレンジを試すこと、テイ クを並びたてるときなどに便利です。ループモードでのレコーディング は、グルーブ(ひとつのレイヤー)に一度に要素を加えていくことに便 利です。同じトラックで複数のレイヤーをレコーディングする場合は "Overdub" モードを選択するのを忘れないでください。

# ミュート / ソロ

トラックをミュートすることは、プレイバック中にデータが送られな いように音を消すことです。これは異なったアレンジのバージョンを 試す時、プレイバック中に違った要素をミックスの内や外に入れ替え するのに非常に便利です。

→ トラックをミュートするには、トラックリスト内の"M"コラムをク リックします。

ミュートしたトラックのノートとイベントはプレイバック時に聞 こえなくなります。

| In Name    | Out M    |
|------------|----------|
| Sampler 1  |          |
| 😳 Redrum 1 | <u> </u> |
| Synth 1    |          |

赤いクロスがミュートしたトラックを示します。

ミュートしたトラックを解除するには、Mコラムをもう一度クリッ クします。複数のトラックを同時にミュートすることもできます。

→ [option]キー(Mac)または[Alt]キー(Windows)を押しながらMコラム をクリックすることで、トラックをソロにすることも可能です。 これは全て他の(ソロになっていない)トラックをミュートします。

| In Name    | Out M |
|------------|-------|
| Sampler 1  | III V |
| 🕄 Redrum 1 |       |
| Synth 1    |       |

ここでは、Redrum 1 がソロになっています (赤いフレームで表示されます)

トラックへのソロ機能を解除したい場合は、[option] キー (Mac) また は[Alt] キー (Windows)を押しながらMコラムをもう一度クリックし ます。複数のトラックを同時にソロにすることができます。

- ソロモード中に"M" コラムをクリックすると、トラックのミュートの状 態を変えることができます。ソロモードを解除した時にこの変化が反映 されます。
- ! トラックをミュートしても、パターンデバイス内のパターンシーケン サーからプレイバックされるノートには作用しません! 例えば、"Redrum" に接続されたトラックをミュートする場合、デバイ スによってプレイされるドラムパターンはずっと聞こえています。しか しながら、トラックにレコーディングしたあらゆるノート("Redrum" をサウンドモジュールとして使用する) はミュートされます。 レコー ディングされたあらゆるパターンチェンジも同様です。

![](_page_70_Picture_19.jpeg)

# "Sequencer" のその他の機能

ここでは、ごく簡単に "Sequencer" の機能に触れただけです。『オペレー ションマニュアル』では、以下のような "Sequencer" の機能及び手順の 詳細な説明がされています:

- 3. パターンチェンジとコントロールデータのレコーディング
- 4. アレンジビュー内でのレコーディングされたデータの再配置
- レコーディングされたノート / コントロールデータ / パターンチェンジのエディット
- 6. クオンタイズとグルーブの使用
- 7. ノートとコントロールデータのマニュアル入力
- 8. グループの使用
- 9. MIDIファイルのインポート / エクスポート

![](_page_71_Picture_9.jpeg)
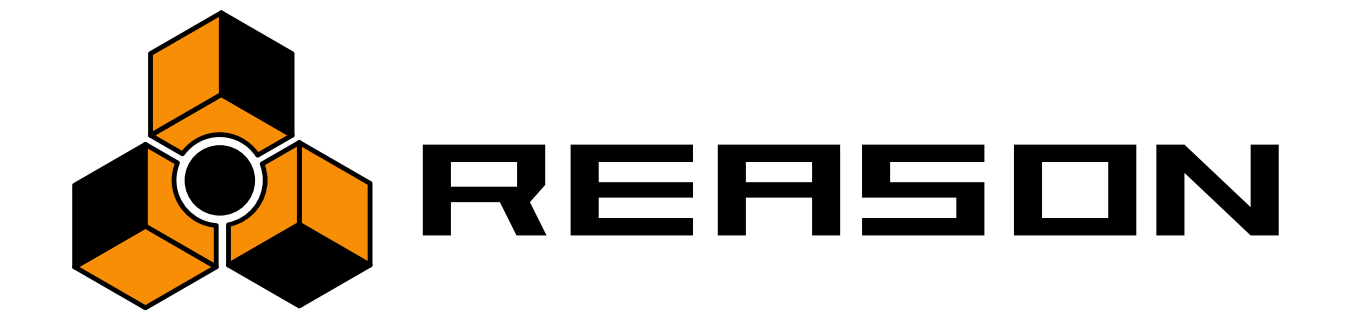

パターンデバイスを使用する

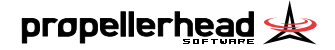

8

# この章について

REASON には2種類のパターンデバイスである "ReDrum" と "Matrix Pattern Sequencer"が用意されています(さらなるパターンデバイスも 将来的には追加されるかもしれません)。この2種類のデバイスの用途 は異なりますが基本的な部分は同一であり、その概要をここで解説し ます。

! 各デバイスについての詳細は『オペレーションマニュアル』をご参照く ださい。

# パターンデバイスとは?

パターンシーケンサが内蔵されているデバイスを「パターンデバイス」 と呼びます。REASONのメインの "Sequencer" とは異なり、パターンデ バイスは特定の長さのシーケンスを繰り返しプレイバックします。言 わばハードウェアのドラムマシンのようなものであり、普通のドラム マシンは1~2小節のシーケンスを繰り返しプレイバックします。

ソングファイル全体で1種類のパターンを繰り返しプレイバックする こともあるかもしれませんが、通常は幾つかのパターンを使用するこ とになると思われます。パターンデバイスでは、複数のパターンを任 意のソングポジションで切り替えることができます。

## パターンデバイスとメインの "Sequencer" との統合

パターンデバイスとメインの "Sequencer" は、以下のように相互に作用 して機能する仕様になっています。

- → "トランスポート" パネル上で設定されているテンポが、双方に適用 されます。
- → "トランスポート" パネルで "Sequencer" をプレイバックすると、ソング内の全てのパターンデバイスも自動的にプレイバックを開始します(詳細については後述します)。
- → "Sequencer" や他のパターンデバイスをプレイバックしなくても、 パターンデバイス毎に単独でプレイバックすることもできます。こ の場合は "RUN"ボタンをクリックします。

この操作でパターンデバイスが単独でプレイバックします。プレイ バックをストップするには、"RUN"ボタンを再びクリックするか、 "トランスポート"パネルのストップボタンをクリックします。

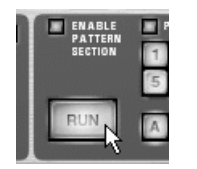

デバイス "ReDrum" の "RUN" ボタン

- → パターンデバイス単独でプレイバックしている際にメインの "Sequencer" をプレイバックすると、そのパターンデバイスはリス タートして自動的に "Sequencer" にシンクします。
- → パターンの切り替えは、メインの "Sequencer" のパターンチェンジ デバイスによってコントロールされます。

言い換えるとパターンデバイスのパターンの切り替えは、メインの "Sequencer" にレコーディングされ、コントロールされます。このし くみにより、正確なポジションでパターンを切り替えることができ ます。

→ "ReDrum" のようなサウンドを出力することができるパターンデバイスの場合、メインの "Seqnuencer" や外部からの MIDI データによってもコントロールすることができます。

この仕様により、パターンデバイスのサウンドを内蔵パターンシー ケンサと "Sequencer"、あるいは外部からのMIDIデータ、これら全 てからコントロールすることができます。例えば基本的なパターン を内蔵パターンシーケンサにプログラムしておき、その上に重なる バリエーションやフィルなどをメインの "Sequencer" にプログラム することができます。

また、内蔵されているパターンシーケンサを無効にすることもで き、これにより純粋なサウンドデバイスとして使用することができ ます。このためには "ENABLE PATTERN SECTION" スイッチを無 効にします。

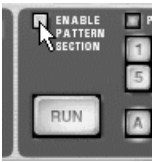

メインの "Sequencer" からデバイスをコントロールする機能について の詳細については『オペレーションマニュアル』をご参照ください。

パターンの選択

各パターンデバイスには32 種類のパターンをメモリーすることがで き、これらのパターンは4つのバンク(A、B、C、D)に分けられています。

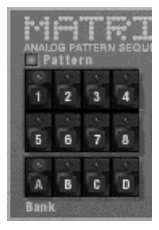

"Matrix Pattern Sequencer" デバイスの "Bank" ボタンと "Pattern" ボタン

→ バンク内のパターンを選択するためには、1から8までの "Pattern" ボタンをクリックします。 このパターンの選択はコンピュータのキーボードやMIDI データで コントロールすることもできます。詳細については『オペレーショ

ンマニュアル』をご参照ください。

→ 他のバンク内のパターンを選択するためには、A、B、C、Dの "Bank" ボタンの中から任意のバンクをクリックしてから、1から8までの "Pattern" ボタンをクリックします。

"Pattern" ボタンをクリックするまでパターンは変化しません。

パターンは "トランスポート" パネル上の小節の先頭で切り替わるよう になっています。

### パターンミュートスイッチ

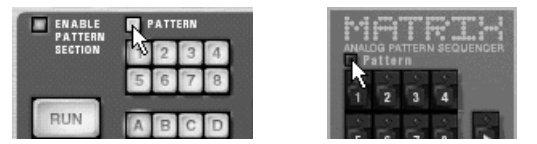

"ReDrum" と "Matrix Pattern Sequencer" のパターンミュートスイッチ

"Pattern" ボタン左上にはパターンミュートスイッチが配置されていま す。このスイッチは通常アクティブになっていますが、クリックする ことでちょうど空のパターンを選択しているかのように、次の小節の 先頭からミュートすることができます。例えばプレイバックしながら 異なるパターンディバイスを入れ替えて使う場合などに使えるかもし れません。

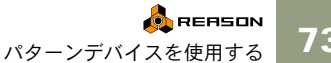

# パターンのプログラミング

パターンのプログラミング方法は "ReDrum" と "Pattern Sequencer" では 異なりますが、基本的な部分は共通です。詳細については『オペレー ションマニュアル』をご参照ください。

#### "Steps"(ステップ)

パターンは複数のステップの集合体であると言えます。ステップ毎に ノートナンバー、CV 値などを設定することができます。デバイスに よって異なるパターンを走らせると、ステップは設定されているデー タに従ってサウンドをプレイバックするか、あるいは情報を順々に出 力します。いわゆるドラムマシンを使用したことがある方にとっては、 おなじみの機能でしょう。

#### パターンレングス

パターン毎にその長さを設定することができ、言い換えればパターン 内のステップの数を決定することができます。最大のパターンの長さ は、デバイスによって異なります。

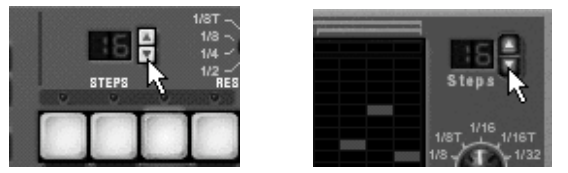

"ReDrum" (左)と "Matrix Pattern Sequencer" (右)のパターンレングスセレクター

#### "Resolution" (レゾリューション)

レゾリューションで、ステップの長さを設定することができます。例 えばレゾリューションを "1/16" に設定した場合、各ステップは16分音 符の長さとなり、"1/8" に設定した場合は8分音符の長さとなります。

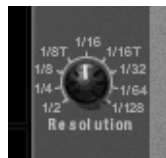

"Matrix Pattern Sequencer"の "Resolution" セレクター。パターンレングスの設定と 同様、パターン毎に異なるレゾリューションを設定することができます。 既存のパターンのレゾリューションを切り替えた場合、プレイバック スピードも同時に変化するはずです。これは一瞬ソングに合っていな いように感じるかもしれませんが、以下のように考えることができま す。

16ステップのパターンで、レゾリューションも "1/16" に設定したとし ます。この場合、各ステップの長さは16分音符となり、パターンの長 さは4/4拍子で1小節ということになります(16 × 16分音符 = 1小節)。

そしてレゾリューションを"1/32" に切り替えたとします。各ステップの長さは32分音符となりますが、ステップの数は16のままです。従ってパターンの長さは1/2小節ということになります(16×32分音符=1/2小節)。言い換えれば、このパターンのプレイバックスピードが倍になったとも言えるでしょう。

#### "Shuffle"(シャッフル)

シャッフル機能によって、パターンをよりリズミカルなものに変化させることができます。実際に裏の拍の16分音符(偶数の順番の16分音符)を遅らせることによって変化させています。

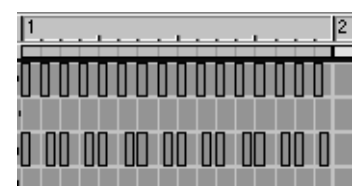

ストレートな16ステップの パターン

シャッフルさせた16ステップのパ ターン

REASONではパターン毎にシャッフルのオン / オフを設定することが できます。シャッフル 値の設定は、"トランスポート" パネルの "PATTERN SHUFFLE" ダイアルによって、全パターン一括してコント ロールされます。

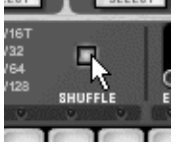

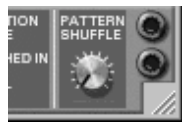

"ReDrum"の "SHUFFLE" スイッチ(左)と "トランスポート" パネルの "PATTERN SHUFFLE" ダイアル(右)

# パターンのクリア

任意のパターンをクリアする(空の状態にする)ためには、"Edit"メ ニューあるいはデバイスのコンテクストメニューから"Clear Pattern" を選択します。

 パターンをクリアしても、パターンレングスやレゾリューション、 シャッフルのオン/オフは変わらない点にご注意ください。

# カット / コピー / ペーストを使う

"Edit" メニューあるいはデバイスのコンテクストメニューの "Cut Pattern"、"Copy Pattern"、"Paste Pattern" を実行することによって、異 なるパターンデバイス間でパターンを移動させることができます(同 じ種類のパターンデバイスに限ります)。

- → "Copy Pattern" を実行することで、選択されているデバイスのパ ターンをクリップボードに一時保管します。
- → "Cut Pattern"を実行することで、選択されているデバイスのパター ンをクリップボードに一時移動します。 これは最初に "Copy Pattern"を実行し、その後 "Clear Pattern"を実行 した場合と同じです。
- → "Paste Pattern"を実行することで、クリップボードのパターンを選 択されているデバイス上にコピーします。 これによりクリップボードのパターンは上書きされます。

#### 異なるソング間でのパターンの移動

異なるソング間でパターンのコピーを行うには、"Copy Pattern" および "Paste Pattern" を実行します。

- 1. 2種類のソングを開きます。
- 2. コピーしたいパターンを選択します。
- 3. "Edit" メニュー あるいはデバイスのコンテクストメニューから "Copy Pattern" を選択します。 キーボードから [Command] + [C] (Macintosh)、[Ctrl] + [C] (Windows)

を押すことによっても実行できます。

4. ペーストしたい方のソングを選びます。

ソングのウィンドウをクリックするか、あるいは "Windows"メ ニューから任意のソングを選択します。

- パターンをコピーしたいデバイスおよびバンク、パターンを選択します。
   選択されたパターンがどんなものでも上書きされてしまう点にご注意ください。
- 6. "Edit" メニューあるいはデバイスのコンテクストメニューから "Paste Pattern" を選択します。

キーボードから [Command] + [V] (Macintosh)、 [Ctrl] + [V] (Windows) を押すことによっても実行できます。

◎ 複数の異なるソングで同じパターンを使用する場合、パターンを保存す るためのソングファイルを作成しておくのも良い方法です。また "Default Song" ファイル内のパターンデバイスに、よく利用するパター ンを作っておくのも良いでしょう。詳細については93ページをご参照く ださい。

# パターンファンクション

パターンデバイスが選択されているとき、"Edit" メニューには以下のような3種類のファンクションが追加されます(デバイスのコンテクスト メニューにも追加されます)。これらのファンクション名は選択されて いるデバイスによって異なります(詳しくは『オペレーションマニュ アル』をご参照ください)。

#### "Shift" (シフト)

シフトファンクションによって、パターンのノートを左右に移動した り、あるいは半音毎に移調させることができます(選択されているデ バイスに依存します)。このファンクションは、パターンのリズムやメ ロディを変化させる際に利用することができます。

#### "Randomize" (ランダマイズ)

ランダマイズファンクションによって、パターンをランダマイズさせ ることができます。予期せぬパターンを生み出したり、新たなアイディ アを得る際に有効です。

#### "Alter" (アルター)

アルターファンクションによって、作成されたパターンをもとにして 変化させることができます。このファンクションは、もとになるパター ンが重要である点にご注意ください。例えば何も作成されていないパ ターンに実行しても、まったく機能しません。

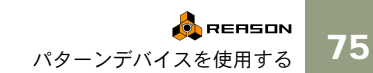

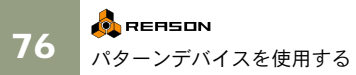

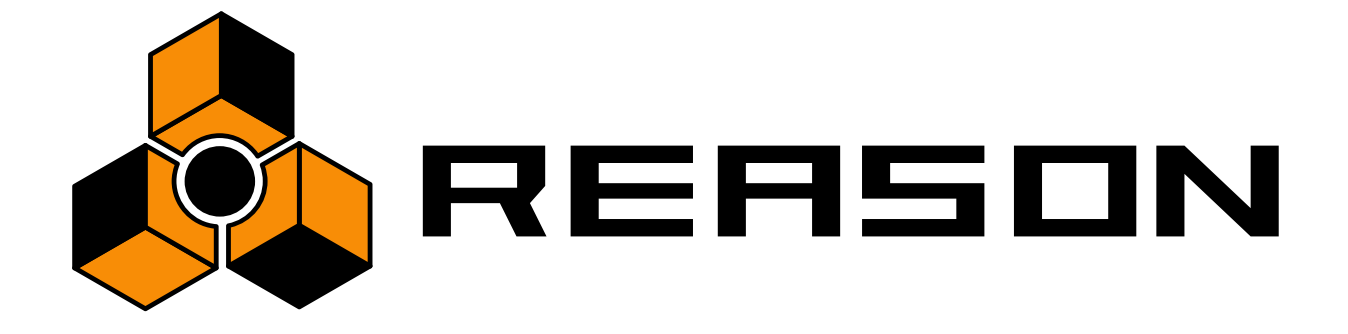

9

ブラウザー

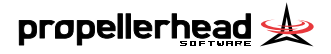

# バックグラウンド

# データベースについて

REASON のソングとパッチには、デバイスが使用しているサウンド ファイル(WAVEファイル、AIFFファイル)とReCycle!で作成された REX ファイル、そしてサウンドフォントのディスク上の位置情報も含 まれます。この位置情報を管理するために REASON ではデータベース を利用しており、データベース内に配置されたファイルであれば REASONはパスのアップデートや検索を自動的に行います。

#### → データベースの設定は "Edit" メニュー (Mac OS X 使用の場合) "Reason" メニュー)の "Preferences" ダイアログで行います。17 ページも併せてご参昭ください。

データベースとなるサーチパスは、最高4ヶ所設定することができ ます。通常はルートとなるフォルダを1種類設定しておけば十分で すが、複数のディスクドライブ(ハードディスクやCD-ROMドライ ブなど)を使用している場合はサーチパスも複数登録することにな ります(ReFillの検索については81ページをご参照ください)。

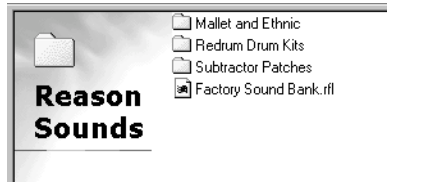

データベースの一例。この例では、"Reason Sounds" フォルダをサーチパスと して設定しておけば、その他のサブフォルダも自動的に全てデータベースに 含まれます。

! もちろん使用しているディスク自体をサーチパスとして設定すること もでき、この場合ではディスクが全てファイルの検索を行う対象となり ますが、その分検索する時間も非常に長くなってしまいます。通常は REASONのファイルが配置されているフォルダのみをサーチパスとして 設定します。

# ReFill について

ReFillは、パッチやサウンドファイル、REXファイル、デモソングなど を含む、言わばシンセサイザーのROMカードのようなものです。ReFill はサイズの大きなファイルで、拡張子として".rfl"が付きます。

REASONに含まれる全てのサウンドは、"Reason Factory Sound Bank"と いう大きなサイズのReFillに含まれています(このReFillはインストー ル時の選択によって、ハードディスクか "Factory Sound Bank" CD-ROM にあります)。ReFill は他の REASON ユーザーが作成したものをイン ターネットからダウンロードしたり、サードパーティが製作したもの を購入できたりします。

#### 比べて半分程度に圧縮されます。

REASON上では、ハードディスク内のフォルダのように、ReFill内部の データをリスト表示してブラウズすることができます。

"REASON のブラウザ " 上で ReFill をダブルクリックします。

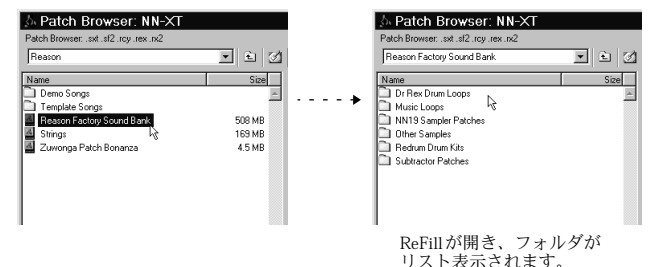

ReFill内部のデータを使用してソングを作成した場合、REASONはどの ReFillのデータを使用するかを確認します。

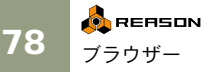

# REASON のファイルフォーマット

"REASONのブラウザ"に表示され、REASONで開くことができるファ イルフォーマットの一覧です。

| ファイルタイプ        | 拡張子  | 説明                                                                                                    | ファイルタイプ  | 拡張子                  | 説明                                                                                                    |
|----------------|------|----------------------------------------------------------------------------------------------------|----------|----------------------|----------------------------------------------------------------------------------------------------|
| ソングファイル        | .rsn | REASON の中心となるファイルフォー<br>マットです。ソングデータ、ラックの構<br>成や設定、使用しているサウンドファイ<br>ルやループの位置情報などを含みます。<br>セルフコンテンツソングファイルとして<br>保存した場合、サウンドファイルやルー<br>プを取り込むこともできます。 | REXファイル  | .rx2<br>.rcy<br>.rex | REX ファイルは Propellerhead 社の他のソ<br>フトウェア(ReCycle!)で作成すること<br>ができます。REXファイルには基となる<br>サウンドファイルとそのスライス情報が<br>含まれています。REXファイルのプレー<br>ヤーデバイスである Dr. Rex でREXファ<br>イルを開くことにより、サウンドファイ |
| パブリッシュ<br>ソング  | .rps | プレイバック専用のセルフコンテンツソ<br>ングファイルです。このファイルに含ま<br>れる各データを変更したり、取り出すこ<br>とはできません。                                                                           | サウンドファイル | .wav                 | ルのピッチを変えずにテンボを変更する<br>ことができ、スライス毎にパラメータを<br>設定することもできます。<br>NN-19やRedrumといったデバイスではサ                                                                                           |
| Subtractor パッチ | .zyp | シンセデバイスである Subtractor のパッ<br>チファイルで、Subtractor の全てのパラ<br>メータ設定が含まれます。作成したサウ<br>ンドのみをパッチとして保存する際など<br>に利用します。                                         |          | .aif                 | ウンドファイルを読み込むことができ、<br>WAVE あるいは AIFF フォーマットのサ<br>ウンドファイルを利用することができま<br>す。高分解能のビットレゾリューション<br>や高いサンプルレートのファイルもサ<br>ギートレエヤル                                                     |
| Malstromパッチ    | .xwv | シンセデバイスであるMalstromのパッチ<br>ファイルで、Malstromの全てのパラメー<br>夕設定が含まれます。作成したサウンド<br>のみをパッチとして保存する際などに利<br>用します。                                                |          |                      | ホートしており、一つのサンフラーテハ<br>イス内で異なるビットレゾリューション<br>のサウンドファイルを同時に使用するこ<br>ともできます。                                                                                                    |
| NN-19パッチ       | .smp | サンプラーデバイスである NN-19のパッ<br>チファイルで、NN-19の全てのパラメー<br>夕設定や使用しているサウンドファイル<br>の情報が含まれます。                                                                    |          |                      |                                                                                                    |
| NN-XTパッチ       | .sxt | サンプラーデバイスである NN-XT の<br>パッチファイルで、NN-XTの全てのパラ<br>メータ設定や使用しているサウンドファ<br>イルの情報が含まれます。                                                                   |          |                      |                                                                                                    |
| Redrum パッチ     | .drp | ドラムマシンデバイスである Redrum の<br>パッチファイルで、Redrumの全てのパラ<br>メータ設定や使用しているサウンドファ<br>イルの情報が含まれます。作成したドラ<br>ムキットのみを保存する際などに利用し<br>ます。                             |          |                      |                                                                                                    |

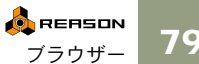

79

#### ファイルタイプ 拡張子 説明

- サウンドフォント .sf2
- サウンドフォントフォーマットはE-mu Systems とCreative Technologies が共同開 発したフォーマットで、多くのオーディ オカードやソフトウェアシンセサイザー で利用されています。サウンドフォント のバンクはwavetableフォーマットのシン セサイザーサウンドを保存し、専用のサ ウンドフォント編集プログラムを用いて ユーザーがマルチサンプルサウンドを 作ったり編集することが可能です。サウ ンドフォントデータは大抵のオーディオ カードやサンプラー内蔵のサウンドカー ドなど、wavetable対応シンセサイザーで 再生が可能です。 NN-XT、NN-19 サンプラー、Redrum ド

NN-X1、NN-19 リンフン、Keulum ア ラムマシーンはサウンドフォントをプラ ウズしたりロードすることが可能です。 作成時に使用した編集プログラムの種類 を問わず、バンクはinstrument/preset/ sample などフォルダーごとに、同じよう に階層構造で構成されます。NN-XT、NN-19、RedrumにはSoundfontのbankから取り 出したサンプルやプリセットを含めるこ とが出来ますが、完全なSoundfontすべて を含むことが出来るわけではありませ ん。

# Browser(ブラウザ)

ReFill やハードディスクなどからソングファイル、サウンドファイル、 パッチ、サウンドファイル、REX ファイルを開く際に表示されるダイ アログを"Browser (ブラウザ)"と呼びます。ブラウザはどんな種類の ファイルを開くかによって、微妙に異なります。

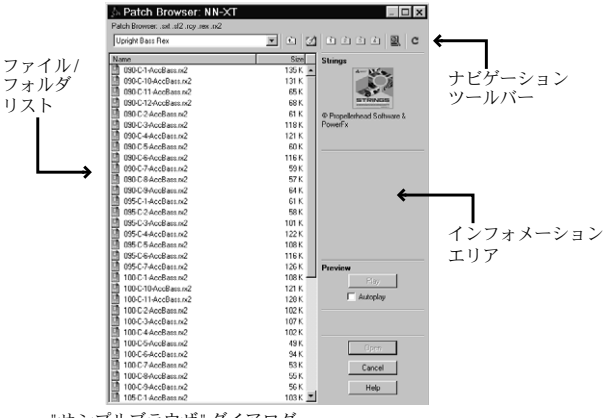

"サンプルブラウザ" ダイアログ

# ナビゲーション

"Browser"は、通常のファイルダイアログと同様に使用することができ ますが、ブラウザ上部のナビゲーションツールバーには幾つかの機能 が追加されています。

#### ナビゲーションポップアップメニュー と "Up One Level" ボタン

| A Patch Browser: NN-XT                  |      |  |  |  |
|-----------------------------------------|------|--|--|--|
| Patch Browser: .sxt .sf2 .rcy .rex .rx2 |      |  |  |  |
| NN19 Sampler Patches                    |      |  |  |  |
| Name                                    | Size |  |  |  |

ナビゲーションポップアップメニューをクリックすると、現在のディ レクトリが階層表示されますので、任意のディレクトリを選択します。 また、右側の "Up One Level" ボタンをクリックすると一段階ディレク トリが上がります。

#### "Desktop" ボタン

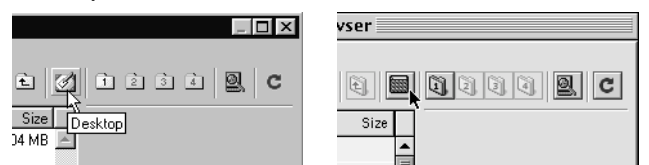

"Desktop" ボタン(左はWindows版、右はMacintosh版)

"Desktop" ボタンをクリックすると、コンピュータのデスクトップに移 動します。ファイル / フォルダリストには、ハードディスクやフロッ ピードライブ、CD-ROM ドライブ、ネットワーク上のディスクなどが 表示されますので、任意のドライブをダブルクリックして開きます。

#### "Database Folder" ボタン

デスクトップからいちいちナビゲートを開始して目的のファイルを探 すより、データベースフォルダーボタンを用いればより素早いアクセ スが可能です:このボタンをクリックすることで直接データベース フォルダーにアクセスすることが出来ます("Preforences"-"Sound Location"ページで指定しておいた1から4のフォルダーを開きます)。こ こからメインファイルを表示させてサブフォルダーを開いたり、ナビ ゲーションポップアップを使用して上位のフォルダーをナビゲートし たり出来ます。

! サーチパスを設定していない場合、"Database Folder" ボタンは薄く表示 され、使用することはできません。

#### "Find All ReFills" ボタン

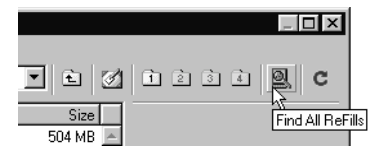

"Find All ReFills" ボタンをクリックすると、利用可能な全てのReFillを 検索してファイル / フォルダリストに表示します。

| 🗄 Patch Browser: NN-XT                  |          |
|-----------------------------------------|----------|
| Patch Browser: .sxt .sf2 .rcy .rex .rx2 |          |
| ReFills                                 | • È 🖉    |
| Name                                    | Size     |
| 🖉 Strings                               | 169 MB 🔺 |
| Zuwonga Patch Bonanza                   | 4.5 MB   |

異なるディスクやフォルダに配置されているReFillも、 全て一緒にリスト表示されます。

ファイル / フォルダリスト上で任意の ReFill をダブルクリックすると、 そのReFillに含まれるソングやサウンドファイルなどが表示されます。

! "Find All ReFills" ボタンをクリックすると、REASONは全てのReFillを検索します。例えば CD-ROM をマウントしている 場合、その CD-ROM が サーチパスとして設定されていなくても、その中に含まれる ReFill も検索します。

#### "Re-scan Files" ボタン

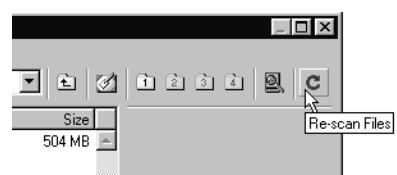

"Re-scan Files" ボタンをクリックすると、選択されているディレクトリのリストを更新します。"Browser" を開いたままフォルダの内容を変更したり、新たなディスクをマウントした場合などに利用します。

### 情報を見る

ファイル/フォルダリスト右側はインフォメーションエリアで、リスト 上で選択されているファイルの情報を表示します。ここで表示される 情報はファイルの種類によって異なり、例えばサウンドファイルや REXファイルを選択している場合は、ファイルフォーマットやファイ ルサイズなどが表示されます。ソングファイルの場合は製作者のコメ ントが表示され(91ページをご参照ください)、またReFillの場合はファ イルの種類に関係なくReFill自体の情報が表示されます。このインフォ メーションエリアに関する詳細は『オペレーションマニュアル』をご 参照ください。

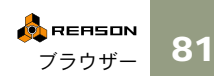

### "Preview" 機能

サウンドファイルやREXファイルのナビゲーションを行う際は、実際 にファイルを開く前にサウンドを試聴することができます。これは以 下の方法で行います。

#### → 任意のファイルを選択し、インフォメーションエリア下の "Play" ボ タンをクリックします。

ファイルはプレイバックされます。この間、"Play" ボタンは "Stop" ボタンに変わりますので、"Stop" ボタンをクリックするとプレイ バックはストップします。

| Previe | w        |
|--------|----------|
|        | Stop     |
| I      | Autoplay |

→ "Play" ボタンの下にある "Autoplay" チェックボックスを有効にしておくことで、リストをファイルから選択するだけで自動的にプレイバックされます。

## ファイルを開く

以上のようにして、ディスクや ReFill 内の任意のファイルを選択して、 "Open" ボタンをクリックするかファイル/フォルダリスト上でダブル クリックすることで、ファイルを開くことができます。

- ! ファイル/フォルダリストには必要なファイルのみ表示されます。例えば"Subtractor"にパッチを読み込む際は、他のファイルは表示されずに "Subtractor"パッチのみが表示されます。
- フォルダー内の特定のファイルをプラウズする際、フォルダーを表示してから求めるファイルの最初の文字をキーボードから入力します。例えば"Tabla"というサンプルをロードしたい場合、"T"をタイプします。ブラウザーは自動でフォルダー内の"T"で始まるファイルを求める特定のファイルとして選びます。

# サウンドファイルを検索で きないとき

サンプラーパッチ、ドラムマシンパッチ、サウンドフォントサンプル の参照先情報 - ハードディスク上のファイル位置情報を含んでいます。 ソングも同様にサンプル(サンプラーやドラムマシンデバイスを使用 している場合)やREXファイルの参照先情報を含みます。もし、パッ チやソングを開く際参照されているファイルが移動したり、名前が変 更されたり、削除された場合REASON は見つからないファイルがある 旨お知らせします。

| Missing Sounds                                                                     |                                              |                                                       |                                                 |  |  |
|------------------------------------------------------------------------------------|----------------------------------------------|-------------------------------------------------------|-------------------------------------------------|--|--|
| Some sounds could not b<br>try Search & Proceed. If<br>details, click Open Dialog. | e found. If you have<br>you want to continue | moved them to other dai<br>e without the samples, cli | tabase folders you can<br>ick Proceed. For more |  |  |
| Search & Proceed                                                                   | Proceed                                      | Open Dialog                                           | Cancel                                          |  |  |

4つのボタンのうち、任意のボタンをクリックします。

#### ボタン名 説明

| "Search &<br>Proceed" ボタン | REASON は見当たらないファイルを全てのサーチパ<br>ス内で再び検索します。                                               |
|---------------------------|-----------------------------------------------------------------------------------------|
|                           | <ul> <li>ファイルを検索することができれば、そのままソングファイルやパッチファイルは開きます。</li> </ul>                          |
|                           | <ul> <li>1つでも見当たらないファイルがあれば、"Missing<br/>Sounds" ダイアログが開きます("Missing Dialog"</li> </ul> |
|                           | ダイアログについては後述します)。                                                                       |

この検索はファイル名のみを頼りに実行されます。 従ってファイル名を少しでも変更した場合は、検索す ることが不可能である点にご注意ください。

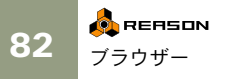

#### ボタン名 説明

"Proceed" ボタン 見当たらないサウンドファイルや REX ファイルはそ のまま読み込まずに、ソングファイルやパッチファイ ルを開きます。この状態では、サンプラーデバイスな どでサウンドファイルをプレイバックすることはで きません。また、下図のようにサウンドファイルを REX ファイルを読み込むことができなかったことを 示す "\*" マークがファイル名の先頭に付きます。

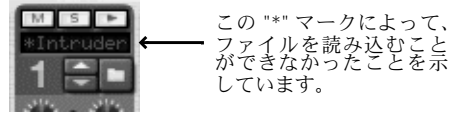

- "Open Dialog" "Missing Sounds" ダイアログを開きます("Missing ボタン Dialog" ダイアログについては後述します)。
- "Cancel" ボタン 全てをキャンセルし、ソングファイルやパッチファイ ルも開きません。

### "Missing Sounds" ダイアログ

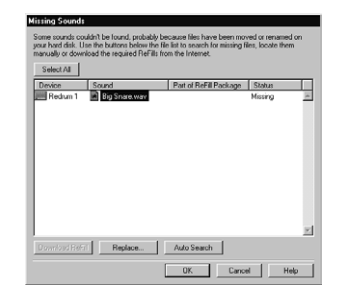

この "Missing Sounds" ダイアログは、"Missing Sounds" アラートで "Open Dialog" ボタンをクリックした場合、あるいは "Search & Proceed" ボタンをクリックしたがファイルが見当たらない場合に表示されま す。

このダイアログでは、見当たらないファイルが全てリスト表示されま す。また4つのコラムには以下の情報が表示されます。

| コラム                            | 説明                                                                                                    |
|--------------------------------|----------------------------------------------------------------------------------------------------|
| Device                         | 見当たらないファイルを使用しているデバイス名が<br>アイコンと共に表示されます。                                                                                                    |
| Sound                          | 見当たらないファイル名が表示されます。                                                                                                    |
| Part of ReFill 1/<br>Soundfont | 見つからないファイルが ReFill の一部または ReFill 化<br>された Soundfont であれば、このリストに ReFill /<br>Soundfontの名前が表示され、ReFillの関連URL(イン<br>ターネットアドレス)があれば、このダイアログから<br>必要なReFillを以下のようにダウンロードすることが<br>出来ます。 |
| Status                         | ダイアログが表示されたときには、ファイルが見当た<br>らないことを示す "Missing"と表示されます。"Auto<br>Search" ボタンでファイルが検索できた場合や、<br>"Replace" ボタンを使用して手動でファイルを入れ<br>替えた場合は "Replaced" と表示されます。                           |

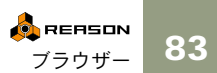

#### ファイルの選択

"Replace..." ボタンと "Auto Search" ボタンは、リスト内で選択されてい るファイルに対して有効となります(各ボタンについては後述しま す)。これらのボタンによって、名前を変更したファイルやサーチパス 外のファイルを手動で入れ替えたり、また全てのサーチパス内で自動 的に検索し直すことができます。

→ リスト上の任意のファイルをクリックして選択します。

Macintoshでは[Shift] キーを押しながら、Windows では[Ctrl] キーを 押しながらクリックすることで、複数のファイルを同時に選択する ことができます。

→ 全てのファイルを選択する場合は "Select All" ボタンをクリックし ます。

ダイアログが最初に表示されたときは、全てのファイルが選択され ています。

#### "Auto Search" ボタン

この "Auto Search" ボタンをクリックすると、REASONは全てのデータ ベース上でファイルを検索します。ファイルを検索することができた 場合、"Status" コラムには "Replaced" と表示され、新たなサーチパスが ファイルに保存されます。

→ このファイル検索では、ファイル名のみを頼りに検索しますので、 ファイル名を変更したファイルを検索することはできません。 もちろん、同一のファイル名の異なるファイルが存在する場合、正

しいファイルを検索することができないかもしれません。

#### "Replace..." ボタン

この "Replace..." ボタンをクリックすると、再び "Browser" ダイアログ が開きますので、手動で任意のファイルを選択します。例えばファイ ル名を変更してしまった場合などは、この "Replace..." ボタンでその ファイルを選択します。"Browser"ダイアログはリスト上で選択されて いるファイル毎に表示されます。

#### "Download ReFill" ボタン

見当たらないファイルがReFill内のデータで、そのReFill内にWebペー ジの URL が含まれている場合は、このダイアログから ReFill をダウン ロードすることができます(もちろんインターネットに接続されてい ることが必要となります)。

1. ReFill内で使用していたファイルを選択します。

同一のReFill内のファイルの場合のみ、複数のファイルを選択する ことができます。

- 2. "Download ReFill" ボタンをクリックします。 お使いのインターネットブラウザが自動的に起動し、ReFill内に指 定されているURLへアクセスします。
- 3. ダイアログが表示され、ReFill をダウンロードすることと保存場所 を尋ねますので、任意のディスク/フォルダを指定します。
- 4. "OK" ボタンをクリックします。 REASONはダウンロードされた ReFill内でファイルを自動的に検索 します。

#### "Proceed" ボタン

"Proceed" ボタンをクリックすることで、どの段階でもダイアログを閉 じてソングファイルやパッチファイルを開くことができます。

- → ファイルを手動で指定した場合("Status" コラムには "Replaced" と 表示されています)、新たなファイルパスがソングファイルあるい はパッチファイルに保存されます。 しかしこの保存は一時的なもので、これを完了させるためにはソン グファイルやパッチファイル自体を保存しなければならない点に ご注意ください。
- → いくつかのファイルが見当たらないまま "Proceed" ボタンをクリッ クした場合は、それらのファイルは読み込まれずにソングファイル あるいはパッチファイルが開きます。

この場合、ファイルが読み込まれていないデバイスを削除したり、 入れ替える必要もあるでしょう。

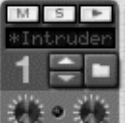

デバイスのディスプレイ上には、ファイルが読み込まれていないことを示す "\*" マークがファイル名の先頭に付きます。

"Cancel" ボタンをクリックすれば、ソングファイルやパッチファイルを 開かずにダイアログを閉じることができます。

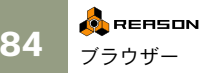

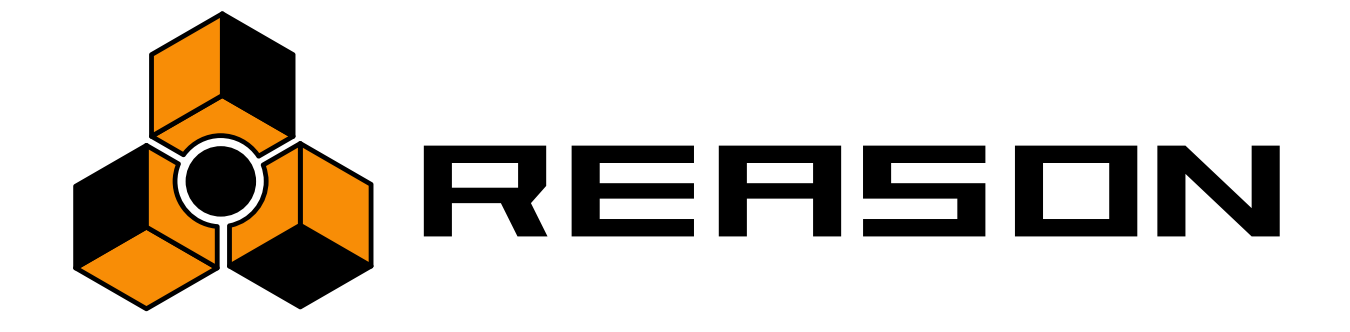

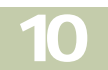

パッチファイル

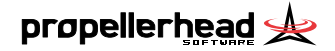

# パッチファイルについて

パッチファイルは、特定のデバイスのパラメータ設定を保存しておく ことができるファイル形式です。前章で説明した通り、パッチファイ ルには単独のファイルとReFillに含まれるものの2種類があります。

## 5種類のデバイスと使用するパッチファイル

→ SubtractorおよびMalstromシンセパッチはデバイスパネルの全ての 設定を含みます。

ハードウェアシンセサイザーのプログラムやパッチを選びように、 パッチを選び新しいサウンドをロード出来ます。

→ NN-19 および NN-XT サンプラーパッチは使用されているサンプル やその設定(キーマップ情報、音程情報など)に関する情報に加え てデバイスパネル上のパラメーター設定情報も含みます。 サンプラーパッチは実際のサンプルを含んでいるわけではなく、あ

サンフラーハッナは実際のサンフルを含んでいるわけではなく、め くまで使用されているサンプルに関する情報のみを有している点、 ご注意下さい。

→ ReDrumパッチファイルには、ドラムマシンデバイスである ReDrumのドラムキットで使用しているサウンドファイルの情報、 ドラムサウンド毎のパラメータ設定が含まれます。 ReDrumパッチファイルにもサウンドファイル自体は含まれない点 にご注意ください。またドラムパターンも含まれず、"ReDrum"パッ

チファイルを他のソングファイルで開いてもドラムパターンは再 現されません。

! 各パッチファイルには、デバイスのバックパネルのルーティング情報は 含まれません。

# パッチファイルを選択する

デバイス内にパッチファイルを読み込むには、以下の方法で行います。

→ 任意のデバイスのパネル上にあるパッチセクションの、フォルダア イコンをクリックします。

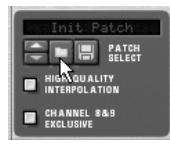

- ! "ReDrum"、"NN-19"および"NN-XT"の2つのデバイスのパネル上にはサ ウンドファイルを開くためのフォルダアイコンも用意されている点に ご注意ください。ここではパッチセクションのフォルダアイコンをク リックします("Patch Browser"ダイアログが表示されます)。
- → "Edit" メニューの "Browse Patches..." を選択するか、デバイスのコンテクストメニューを開きます。

"Edit" メニューの "Browse Patches..." コマンドは、選択されているデバ イスによって異なる表示になります。例えば "ReDrum" を選択している 場合は、"Browse ReDrum Patches..." という表示になる点にご注意ください。

上の2つの方法のどちらでも "Browser" ダイアログが開きますので、 ディスクや ReFill 内から任意のパッチファイルを選択して開きます。 "Browser" ダイアログの詳細については80ページをご参照ください。

→ 一度パッチファイルを選択した後、そのパッチファイルが配置されているディレクトリ上にある他のパッチファイルに、フォルダアイコン左側の矢印ボタンをクリックすることで切り替えることができます。

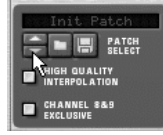

→ パッチネームディスプレイをクリックすれば、選択されているパッ チファイルと同じディレクトリにある他のパッチファイルがリス ト表示されます。

これによりダイアログを開くことなく、同じディレクトリにある他 のパッチファイルに瞬時に切り替えることができます。

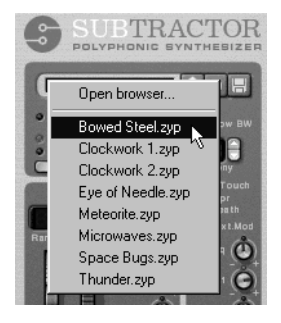

パッチファイルを選択すると、デバイスの各パラメータはパッチファ イルに保存されている値に設定され、パッチ名はパッチネームディス プレイ上に表示されます。そしてパラメータの値を変化させていた場 合でも、パッチファイルを使って元の状態に瞬時に戻すことができま す(37ページをご参照ください)。

! パッチファイルを選択した後にパラメータを変化させても、それは実際のパッチファイルに何ら影響を及ぼしません。変化させたパラメータ設定をパッチファイルとして保存する方法については後述します。

## パッチファイルで使用しているサウンドファイルが 見当たらない場合

前述した通り、"ReDrum"、"NN-19" および"NN-XT"パッチファイルに は、使用しているサウンドファイルの情報を含みます。このサウンド ファイルは、パッチファイルと同様に独立したファイルあるいはReFill 内のデータですが、パッチファイルが保存された後にサウンドファイ ルの名前を変更したり、サウンドファイルを移動した場合は、パッチ ファイル内に保存されているサウンドファイルの情報も正確なもので なくなってしまいます。

この場合、パッチファイルを選択した際にダイアログが開きます。そして見当たらないサウンドファイルを検索するか、手動でサウンドファイルを指定します。詳細については82ページをご参照ください。

! サウンドファイルを読み込まずに "Proceed" ボタンをクリックした場合 はそのままパッチファイルは開かれますが、もちろんサウンドを鳴らす ことはできません。

# パッチファイルを保存する

## ソングファイル内にデバイスの設定を保存する

ソングファイルを保存した場合、使用している全てのデバイスの設定 も一緒に保存されます。デバイス毎にパッチファイルとして保存する 必要はありません。

! ソングファイルには全てが保存されますが、これはとても重要なボイン トです。例えば新たなソングを作成する際に、特定のパッチファイルを 開いて利用した場合でも、ソングをファイルとして保存してしまえば、 このパッチファイルは次回必要となりません。このパッチファイルを削 除あるいは移動しようと、ソングファイルを開けば全てが保存した際の 状態で再現されます。

## デバイスの設定をパッチファイルとして保存する

デバイスの設定は全てソングファイルに保存されますが、デバイスの 設定のみを保存する場合はパッチファイルを利用します。パッチファ イルとして保存すれば、デバイスのみの設定を他のソングファイルで 使用することもできます。

#### 1. デバイスのパネル上のフロッピーアイコンをクリックします。

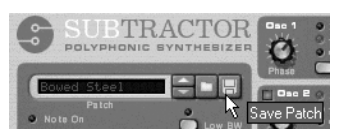

◎ "File" メニューの "Export Patch..." コマンドでも同様に実行することができます。

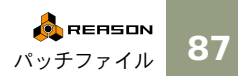

- ダイアログが表示されますので、任意のファイル名と保存先を設定して "Save" ボタンをクリックします。
- → Windowsでは、異なるパッチファイルには異なる拡張子が付けられます。

".zyp"は"Subtractor"パッチファイル、".xwv"は Mulstrom パッチファ イル、".smp"は"NN-19"パッチファイル、".sxt"ファイルは"NN-XT" パッチファイル、".drp"は"ReDrum"パッチファイルとなります。 Windows では、これらの拡張子をREASON が自動的に付加します。 Macintoshでは、"Add Extension to File Name" チェックボックスを有 効にすることで、Windows 同様に自動的に拡張子が付けられます。 Macintoshでは特に拡張子を付ける必要はありませんが、ファイルを Windowsで利用する場合などは付けておく方がよいでしょう。

→ 任意のパッチファイルの設定を変更して保存する場合は、新たな パッチファイルとして保存するか、あるいはそのパッチファイル上 に上書きすることができます。

上書きする時にREASONは、本当に上書きを行ってよいか確認する ためのダイアログを表示します。

ReFill 内のパッチを変更した場合は、別のパッチファイルとして保存しなければならない点にご注意ください。またこの際、混乱を避けるために新たなファイル名で保存した方がよいでしょう。

# デバイス間でパッチファイルの コピー / ペーストを行う

同じ種類のデバイス間でパッチファイルのコピー/ペーストを行う場合は、単にデバイスを選択してコピーして他のデバイスにペーストするだけです。これは一度パッチファイルとして保存して、他のデバイスで開くことと全く同じ確実な方法です。

! これはREX ファイルプレーヤーデバイスである "Dr. REX" にも適用され、計4種類のデバイスで利用することができる方法です("Dr. REX" ではいわゆるパッチファイルは使用しません)。

以下の方法で行います。

- パッチファイルを選択するか、あるいはデバイスのパラメータを自 身で設定します。
- 2. "Edit" メニュー あるいはデバイスのコンテクストメニューから "Copy Patch" を選択します。

- 3. 同じ種類の他のデバイスを選択します(これは異なるソング上のデ バイスでも構いません)。
- 4. "Edit" メニューあるいは デバイスのコ ンテクストメ ニューから "Paste Patch" を選択します。

コピーした最初のデバイスの設定が、他のデバイスにペーストされ ます("ReDrum"、"NN-19"および"NN-XT"の場合、サウンドファ イルの情報も同様にコピー/ペーストされます)。

! この方法では、デバイスの設定を単にコピー/ペーストしているだけだという点にご注意ください。ペースト後に一方のデバイスのパラメータを変更しても、ペースト先のデバイスには影響を及ぼしません。また、ペースト先のデバイスの設定の変更はディスク上のパッチファイルには影響しません。

# パッチの初期化

各デバイスはパラメータの設定を初期化して、ゼロの状態から設定を 開始することができます。これには "Edit" メニューあるいはデバイス のコンテクストメニューから "Initialize Patch" を選択することで、全て のパラメータを初期値に設定することができます("NN-19"、"NN-XT"、"Dr. REX"、 "ReDrum" ではサウンドファイルに関する情報も全 て初期化されます)。

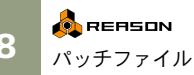

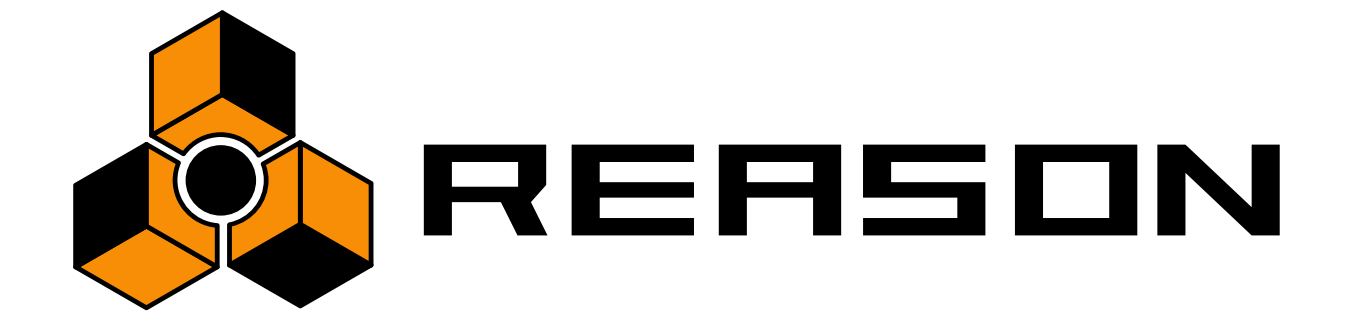

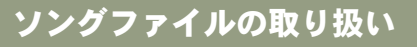

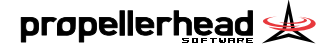

# 

# セルフコンテンツ ソングファイル について

『ソングファイル』は REASON の中心となるファイルフォーマットで す。ソングファイルにはシーケンスデータのほか、使用しているデバ イスの設定も全て保存されます。

しかしソングファイルは完璧なファイルフォーマットかと言えば、そ うではありません。何故なら他のコンピュータでソングを再現するた めには、デバイスが使用しているサウンドファイルや REX ファイルも 必要となるからです。そこで REASON では、それらを含む『セルフコ ンテンツ ソングファイル』というフォーマットを利用することもでき ます。

セルフコンテンツ ソングファイルには、デバイスで使用した各種ファ イルも取り込まれます。セルフコンテンツ ソングファイルの作成は、 以下の方法で行います。

! ReFillデータはセルフコンテンツ ソングファイルに取り込むことができ ません。

サウンドファイルや REX ファイルを ReFill データの中から使用してい る場合は、同じReFillデータが無ければ完全にソングファイルを再現す ることはできません。

 "File"メニューから "Song Self-Contain Settings..."を選択します。
 "Song Self-Contain Settings" ダイアログが表示され、ソング内で使用 されているサウンドファイルと REX ファイルのリストが表示され ます。

| levice    | Sound                     |                | Size  | Part of ReFill Package |
|-----------|---------------------------|----------------|-------|------------------------|
| Sampler 1 | 🔒 🖬 Gtr                   | hC4.wav        | 99 K  | Reason Factory Sound   |
| Sampler 1 | 🔒 폐 Gtr                   | hC5.wav        | 72 K  | Reason Factory Sound   |
| Sampler 1 | 🔒 🖬 Gtr                   | hD#2.wav       | 72 K  | Reason Factory Sound   |
| Sampler 1 | 🔒 🖻 Gtr                   | hD#3.wav       | 62 K  | Reason Factory Sound   |
| Sampler 1 | 🔒 폐 Gtr                   | hD#4.wav       | 88 K  | Reason Factory Sound   |
| Sampler 1 | 🔒 폐 Gtr                   | hF#1.wav       | 45 K  | Reason Factory Sound   |
| Sampler 1 | 🔒 🖻 Gtr                   | hF#2.wav       | 77 K  | Reason Factory Sound   |
| Sampler 1 | 🔒 🖻 Gtr                   | hF#3.wav       | 88 K  | Reason Factory Sound   |
| Sampler 1 | 🔒 📄 Gtr                   | hF#4.wav       | 93 K  | Reason Factory Sound   |
| Sampler 2 | 🔽 🛄 Gu                    | itarPLAB.aif   | 221 K |                        |
| Dr.REX 1  | 🔒 🖻 09                    | 0_EA0105.rx2   | 269 K | Reason Factory Sound   |
| Redrum 1  | _ <u>I</u> <u>I</u> II ∨₀ | coderLAB.aif   | 717 K |                        |
| Sampler 3 | 💌 🛄 Ba                    | ssSli…eLAB.aif | 89 K  |                        |

- ソング内に取り込みたいファイルを選び、チェックボックスをク リックします。
- → "Check All" ボタンをクリックすることで、全てのファイルを一度に 選択することもできます。

逆に "Uncheck All" ボタンをクリックすれば、全てのファイルの チェックを無効にすることができます。

- → ReFill データであるファイルは、チェックボックスの代わりにロッ クアイコンが表示されます(ソングファイルに取り込めないことを 示します)。一番右側のコラムがどのReFillファイルを使用している かを表示しています。
- 選択を終えたら "OK" ボタンをクリックします。
   "Song Self-Contain Settings" ダイアログは閉じ、次にソングを保存した際に各種ファイルは自動的にソングファイルに取り込まれます。

 セルフコンテンツ ソングファイルは通常のソングファイルと比較して、 かなりサイズの大きなものになります。
 しかしセルフコンテンツ ソングファイルに取り込まれるサウンド ファイルは約50%圧縮されるため、ソングファイルと各種ファイル を別にしておくよりはサイズは小さなものになります。

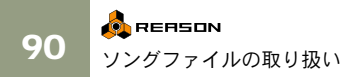

### セルフコンテンツ ソングファイルからファイルを取 り除く

セルフコンテンツ ソングファイルから任意のファイルを取り除くこと もできます。これは以下の方法で行います。

- 1. "File" メニューから "Song Self-Contain Settings..." を選択します。 "Song Self-Contain Settings" ダイアログが表示されます。
- 取り除きたいファイルのチェックボックスをクリックして無効に します(あるいは "Uncheck All" ボタンをクリックして、全てのファ イルを無効にします)。
- 3. "OK" ボタンをクリックし、ダイアログを閉じます。 この時点で REASON はユーザーが無効にしたファイルがデータ ベース内に配置されているかどうか自動的に調べます。
- → 無効にしたファイルがデータベース内に配置されている場合、セル フコンテンツ ソングファイルからファイルが取り除かれ、自動的に そのサーチパスが登録されます。
- → あなたが作成したセルフコンテンツソングファイルならば、ここで 問題になることは無いでしょう。
- → REASONがデータベース内で無効にしたファイルを見つけられない場合はダイアログが開きます。ここで保存先とファイル名を指定することができます。
- → 取り除かれたファイルは新たに保存されます。他の人が作成したセルフコンテンツソングファイルなどの場合は、この方法になるでしょう。

# ソングインフォメーション

"File" メニューから "Song Information..." を選択すると、ソングの情報に 関する "Song Information" ダイアログが表示されます。

| Fext in Window Title:                                              | Song Splash:           | 🗀 🛪            |
|--------------------------------------------------------------------|------------------------|----------------|
|                                                                    |                        |                |
| Hore Information:                                                  |                        |                |
| Add text about Song here                                           |                        |                |
|                                                                    | Show Splash on Song Op | pen            |
| Author's Web Page:<br>www.voursite.here                            |                        | Launch Browser |
| Author's Web Page:<br>www.yoursite.here                            |                        | Launch Browser |
| Author's Web Page:<br>www.yoursite.here<br>Author's Email Address: |                        | Launch Browser |

このダイアログでは、ソングに関する様々な情報を保存することがで きます。例えば作成したソングファイルを他のユーザーに渡すときの ために、あなたの連絡先、コメントなどを書き込んでおくことができ ます。さらにPropellerheadのWebページにソングファイルをアップロー ドした場合、ウェブサーバーは自動的にこのダイアログに保存されて いる情報を抽出して表示します。

"Song Information" ダイアログでは以下の情報を保存することができます。

#### "Text in Window Title"

このテキストが、ソングのウィンドウのタイトルバーに使用されます。

#### "More Information"

この欄には、ソングに関するコメントを書き込んでおくことができま す。

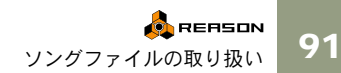

#### "Song Splash"

ソングに画像を取り込むことができます。"Show splash on song open"を チェックしておくと、ソングファイルを開いた際にアバウト画面のよ うにこの画像が表示されます。

画像を取り込むためには、右上のフォルダアイコンをクリックします。 ダイアログが開きますので、使用したい画像を選択して指定します。

#### ! この画像は 256 × 256 ピクセルの JPEG 画像でなければなりません (Windowsでは ".jpg" という拡張子が付いたファイルです)。

ソングファイルから画像を取り除くには、右上の "×" 型のボタンをク リックします。

#### "Author's Web Page"

ユーザー自身のホームページの URL を設定することができます。右の "Launch Browser" ボタンをクリックすることで、自動的にWEB ブラウ ザーソフトウェアが開き、設定されたホームページを開くことができ ます。

#### "Author's Email"

ユーザー自身の E-Mail アドレスを設定することができます。他の人か らのコメントが欲しい場合は、設定しておくと良いでしょう。

# ソングを保存する

ソングを保存するには、以下の方法で行います。

- 1. "Song Self-Contain Settings" ダイアログでの設定を済ませます(前 項をご参照ください)。
- 2. "File" メニューから "Save" を選択します (Macintosh 版ではキー ボードの [Command] - [S]、Windows版では [Ctrl] - [S]を押す ことでも実行できます)。 最初にソングファイルを保存する際は、通常のダイアログが表示さ れます。
- 3. ファイル名を入力して保存先を指定し、"Save" ボタンをクリックし ます。

一度ソングファイルをセーブすると次からはダイアログは表示され ず、"Save" を実行すると上書き保存されます。他のファイル名で保存 したい場合や、別の場所に保存しなおしたい場合は、"Save As..."を選 択します。ダイアログが開きますので、前述の方法に従って保存しま す。

# ソングファイルを公開する

作成したソングファイルをインターネットなどを利用して他の人に公 開する際のために、REASONには特別なファイルフォーマット、『パブ リッシュソングファイル』が用意されています (Windowsの場合、".rps" という拡張子が付きます)。これはセルフコンテンツ ソングファイルに 似ていますが、以下の点が異なります。

- ユーザーが保存しなおしたり、ソングの内容を変更することはでき ません。
- コピー / カット / ペーストを実行することができません。
- "Export Song" "Export Loop as Audio File" 機能を使用することはでき ません。

要するにパブリッシュソングファイルとは、ロックされたソングファ イルのことで、再生されるためだけのファイルフォーマットというこ とになります。パブリッシュソングファイルに取り込まれているファ イルを削除したり、抜き取ることもできません。また、パブリッシュ ソングファイルはReFillに関する情報が含まれなければなりません。

パブリッシュソングファイルを作成するには、"File" メニューから "Publish Song..."を選択します。ダイアログが表示されますのでファイ ル名と保存先を設定して "Save" ボタンをクリックします。

→ "Song Self-Contain Settings" ダイアログでの設定を行っていない 場合でも、ソングで使用されているファイルはReFill データを除い て全て自動的に取り込まれます。

#### REASON ソングアーカイブについて

Propellerhead 社の Web ページ (http://www.propellerheads.se/) で、ユー ザーが作成したソングファイルをアップロードして公開することが可 能です。

# ソングファイルを開く

1. "File" メニューから "Open..." を選択します。

"Song Browser" ウインドウが表示されます。

- ブラウザを使用してソングファイルをハードディスクやReFill内から選択します。
   詳しくは80ページをご参照ください。
- 3. 任意のソングファイルを選択したら、"Open" ボタンをクリックし ます(あるいはソングファイル自体をダブルクリックします)。 選択したソングファイルがウィンドウとして表示されます。
- 複数のソングファイルを同時に開いておくこともでき、ソングファイル 間でパッチやパターンのコピー/ペーストを行うことができます。 しかし複数のソングファイルを同時に開いておくと、その分CPUパワー を消費することになりますので、必要ではないソングファイルは閉じて おいた方がよいでしょう。

### "Missing Sounds" ダイアログが表示されたときは

ソングファイルを開いたとき、そのソングで使用されているサウンド ファイルやREXファイルが見当たらない場合は、"Missing Sounds" ダイ アログが表示されます。見当たらないファイルについては手動で選択 するか、再びデータベースやReFill内を検索するか、あるいはそのまま サウンドファイルを読み込まずにソングファイルを開くこともできま す。詳しくは83ページをご参照ください。

# ソングファイルを閉じる

ソングファイルを閉じるためには、"File"メニューから "Close" を選択 するか、あるいはウィンドウのクローズボックスをクリックします。こ の際、このソングファイルに変更が加えられている場合は、保存する かどうか尋ねられます。

# 新規ソングファイルを作成する

新規ソングファイルを作成するためには、"File" メニューから "New" を 選択します。新しいソングのウィンドウが表示されます。

- ⇒ デフォルトで新規ソングは楽器とエフェクトデバイス、ミキサーの 初期値設定済みセットを含みます。 何も含まれない空のラックにしたいときなど、デフォルトソング ファイルをカスタマイズすることもできます。詳しくは後述の説明 をご参照ください。
- 新規ソングを作成する場合、幾つかのソングファイルが『テンプレート (ひな形)』として "Template Songs" フォルダ内に納められているので、 これを利用してもいいでしょう。

# デフォルトソングファイルの作成

頻繁に使用するデバイスやパターン、パッチなどを含むソングファイルをあらかじめ作成し、これをデフォルトソングファイルとして利用すると便利です。

- 1. "File" メニューから "New" を選び、新規ソング書類画面を作成しま す。
- デバイスを追加/削除して設定します。

   一般的にデフォルトソングにご自分で使用したいデバイスや可能ならばいくつかのパターンを含んでおくと良いでしょう。また、デバイス間のルーティングを行ったり、シーケンサーデータを追加しておきます。
- このソングを好きな場所に保存してください。その際お好きな名前 をつけておいてください(REASONプログラムフォルダー内でソン グを保存したい場合)。
- "Edit" メニュー(Mac OS Xの場合 "Reason" メニュー)から "Preferences"ダイアログを開きます。
- 5. "General"ページ内の"Default Song" セクションでラジオボタンをク リックして"Custom"を選びます。

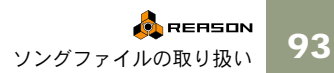

| Default Song |         |
|--------------|---------|
| C Empty Rack |         |
| O Built in   |         |
| Custom:      | <u></u> |
|              |         |

- ファイルブラウザーを開くため、右側のフォルダーアイコンをク リックします。
- 7. 先程作成したソングをナビゲートし、選択して"OK"をクリックしま す。

ソング名がテキストボックスに表示されます。

| Default Song    |                   |    |
|-----------------|-------------------|----|
| C Built in      |                   |    |
| Custom:         | Ye Olde Song .rns |    |
| - Miscellaneous |                   | 43 |

#### 8. "Preferences"ダイアログを閉じます。

次回からREASONを起動するか"File"メニューから"New"を選ぶと、 ご自分で作成した独自のデバイスや設定を含んだ新規ソングが開 きます。

# オーディオファイルのエクスポート

楽曲が完成した後、ソングファイルをオーディオファイルとしてエク スポートしたい場合もあるでしょう。オーディオファイルであれば、 REASON を使用していない方にソングを聴いてもらうこともできま す。もちろんこの場合は、オーディオカードの出力からテープレコー ダーなどに録音すればいいわけですが、オーディオCDやMP3ファイル として完成させたい場合は、オーディオファイルとしてエクスポート した方が便利です。

オーディオファイルのエクスポートは、ソング全体(スタートポイン トから "E" マークのポイントまで)あるいはループ (レフト / ライトロ ケーターの間)のどちらでも行うことができます。

以下の手順で行います。

#### 1. ステレオ出力のみを使用していることを確認します。

"Hardware Interface" のソケット3以降の出力ポートを使ったマルチ 出力をしている場合は注意してください。メインのステレオ出力の み、オーディオファイルとしてエクスポートされます。

2. ソングの場合はエンドポイント、ループの場合はロケーターのポジ ションを確認します。

ループをエクスポートする場合は、レフト / ライトロケーターを任 意のポジションに設定してください。ソング全体をエクスポートす る場合は、"E"マークの付いたエンドポジションを確認します。

| •  | <b>∦</b> ₂ 100% | •   |
|----|-----------------|-----|
| 93 | 97 (E           |     |
|    |                 | ~ ⊕ |
|    |                 |     |
|    |                 |     |
|    |                 |     |
|    |                 | 닅   |
|    |                 | ┏┛  |

"E" マークはソングのエンドポジションを示します。

♀ リバーブなどの残響系のエフェクトを使用している場合は、シーケンス データの終わりではなく残響が鳴り終わるポイントにエンドポジショ ンを設定してください。

- 3. ソングまたはループが正しくプレイバックされることを確認しま す。 デジタルクリップ (歪み) が生じていないことを特に確認してくだ さい。詳しくは46ページをご参照ください。
- 4. "File" メニューから "Export Song as Audio File" あるいは "Export Loop as Audio File"を選択します。 ダイアログが表示されます。
- 5. エクスポートするオーディオファイルの名前、保存する場所、ファ イルタイプ(AIFFあるいはWAVE)を設定して、"Save" ボタンを クリックします。 "Settings" ダイアログが表示されます。

Export Audio Settings Sample Rate: 44100 Hz 💌 OK Bit Depth: 16 -Cancel Help

6. ポップアップメニューから任意のサンプリングレートとビットレ ゾリューションを選択します。

選択したサンプルレートで16/24bitのビットレゾリューションがサ ポートされています。

エクスポートされるオーディオファイルは、常にステレオファイル となります。

- ◎ エクスポートするオーディオファイルを使用する環境に従って、サンプ リングレートとビットレゾリューションを設定してください。例えば後 でオーディオCDを作成する場合は、16bit / 44.1kHzで作成した方がいい でしょう。また、ここで作成したオーディオファイルを他のソフトウェ アなどで利用する場合は、そのソフトウェアに合うサンプルレートと ビットレゾリューションを設定します。高いサンプルレート / 高いビッ トレゾリューションのオーディオファイルは、サイズが大きなものにな る点にもご注意ください。
- 7. "OK" ボタンをクリックします。 REASONはオーディオファイルを作成します。ソングやループの長 さによっては、作成に時間がかかる場合もあります。
- ! ReWireを利用している場合は、ReWireのマスターとなっているソフト ウェアのエクスポート機能を使用した方がいいでしょう。この場合、 ReWire で接続されている双方のソフトウェアのオーディオがエクス ポートされます。

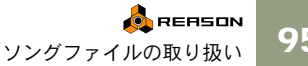

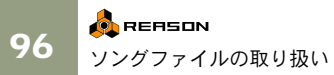

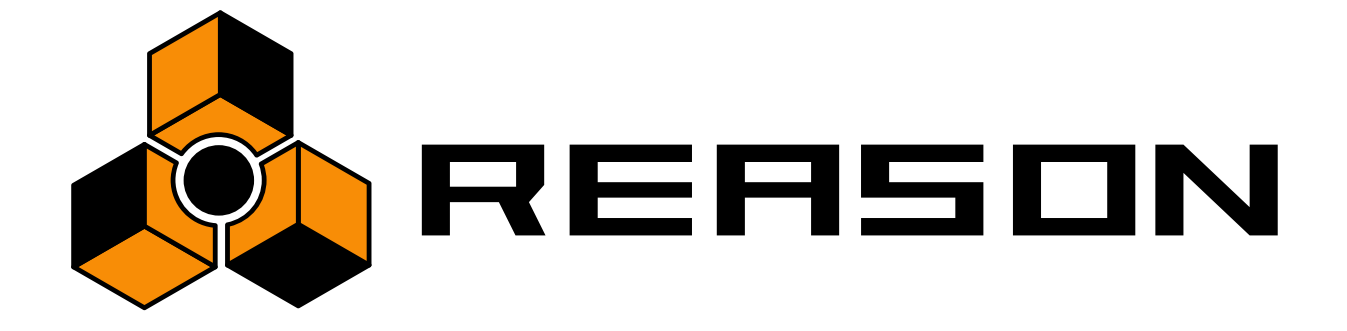

索引

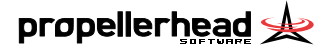

# Α

Alter 75 ASIO ドライバ 9, 15

### С

CoreAudio 15

## D

Detach Sequencer Window 60 DirectX ドライバ 9, 15

# F

Factory Sound Bank 78

## Н

Hardware Interface 44 High Resolution Samples 45

### Μ

Mac OS オーディオ 15 MIDI MIDI 入力の設定 16 MIDI マーク 62 接続 10 トラックとの接続 62 MME ドライバ 9, 15 Mouse Knob Range 34 M コラム 69

### 0

Orkester Sound Bank 11 Overdub/Replace スイッチ 66

### Ρ

Preferences ダイアログ 14 Pマーカー 67

# 

98 <mark>索</mark>

## R

ReFill ブラウザからのダウン・ロード 84 ブラウザでのリスト表示 81 ReFill について 78 ReFill の検索 81 ReFill のダウン・ロード 84 REX ファイル 79 rps ファイル 92 RUN ボタン 72

# S

Sequencer パターン・シーケンサーとの比較 72 別のウィンドウの~ 60 Sequencer ヴュー 59 Sequencer について 58 Sound Bank CD 11 Sound Manager 15

## Т

transport panel 65

## U

Use High Resolution Samples 45

### W

Windows MME ドライバ 9 WWW ページ 92

## あ

アウト・コラム 62 アンドゥ 37

## え

エンド・マーカー 94

## お

オーディオ・カードのドライバ 15 オーディオ出力 44 オーディオ出力のクリップ 46 オーディオのレベル 46 オーディオ・ハードウェア 8,44 オーディオ・ファイルのエクスポート 94 オーディオ・ファイルのフォーマット 45 オート・ルーティング 51

### か

拡大鏡ツール 40 画像 92

# き

キー・コマンド ズーム 59 トランスポート 65 マニュアルでの規則 34

# <

クリック 65 クリップ 46

### け

ケーブル 52 ケーブルのルーティング 52

### Ξ

コンテクスト・メニュー 36

# さ

サーチ・パス 17 サイン 65 サウンドファイル 79 サウンド・ファイル 検索 82 セルフ・コンテンツ・ソングからの抽出 91 ファイル・フォーマット 79 サウンド・ファイルの検索 82 サウンド・ファイルのサーチ・パス 17 サウンドフォント 80 サウンドフォントファイル 80 サンプリング・レート ファイルのエクスポート時のサンプリング・レート 95 サンプリング・レートについて 45

### し

シーケンサー・トラックの作成 61 システム必要条件7 シフト 75 シャッフル 74

## す

数値/文字ディスプレイ 35 ズーム 39,40 スクロール 39,40,48 ステップ (パターン)74 ストップ 67 スナップ 68 スライダー 35

### #

セルフ・コンテンツ・ソング 90

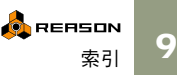

### そ

ソロ 69 ソング エンド・ポジション 94 オーディオ・ファイルのエクスポート 94 セルフ・コンテンツ・ソング 90 デフォルト・ソングの作成 93 パブリッシュ・ソング 92 開く 93 保存 92 ソング・アーカイブ 92 ソングの情報 91 ソングの保存 92 ソングを開く 93 ソングを開く 93 ソング・ポジション 67

# た

ダイアル 34

# ち

チューニング 46

## τ

データベース サーチ・パスの設定 17 データベースについて 78 デバイス MIDIへの接続 62 移動 50 カット / コピー / ペースト 51 削除 49 作成 48 選択 49 畳み込む 56 トラックと一緒に削除する 63 名前の変更 55 複製 51 デバイスのカット 51

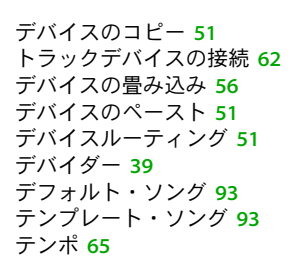

### と

トラック MIDIの接続 62 移動 62 削除 63 作成 60 選択 61 トラック・ネームの変更 61 複製 63 トラックについて 58

### ね

ネーミング シーケンサー・トラック 61 数値/文字ディスプレイの変更 35 ネーミングデバイス 55

## は

```
パターン
Alter 75
カット/コピー /ペースト 75
シフト 75
消去 75
選択 73
パターンのプレイバック 72
プログラミング 74
ミュート 73
ランダマイズ 75
パターン・セクション 72
```

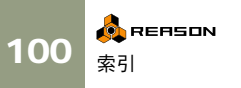

#### パターンのカット 75 パターンのクリア 75 パターンのコピー 75 パターンのペースト 75 パターンのレゾリューション 74 バック・パネル 52 パッチ イニシャライズ 88 カット / コピー / ペースト 88 サウンド・ファイルの検索 87 選択 86 保存 87 パッチについて 86 パッチのイニシャライズ 88 パッチのカット 88 パッチのコピー 88 パッチのペースト 88 パブリッシュ・ソング 92 パンチ・イン / アウト 66 ハンドツール 40

## ひ

ビット・レゾリューション 95,45 拍子 65

# ふ

ファイルの 93 ファイル・フォーマット 79 ブラウザー 80 ブラウザーのプレヴュー機能 82 プレイバック 67

#### ^

ペーン 39

## ほ

ホイールマウス 41 ボタン 35

# ま

マウスホイール 41 マスター・クロック 46 マルチ・アンドゥ 37

# み

ミュート 69

### め

メトロノーム・クロック 65

# 6

ライト・ロケーター 68 ラックについて 48 ラックを裏返す 52 ランダマイズ 75

### IJ

リドゥ 37 リプレースとオーバー・ダブの比較 66

## る

ルーティング オート・ルーティング 51 マニュアル・ルーティング 52 ループ・モード 68

# れ

レコーディング 66 ライト・マーカー 68 レフト・マーカー 68 レフト・ロケーター 68 レベル 46

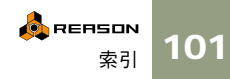

本書の記載事項は、Propellerhead Software および株式会社メガフュージョンに帰属します。本書の内容の一部、またはすべてを Propellerhead Software および株式会社メガフュージョンに対して書面による承諾なしに複写、複製、送信、情報検索のために保存する こと、および他の言語に翻訳することは禁じられています。

また本書に記載されている事柄は、将来予告なしに変更することがあります。本書は本製品の使用許諾契約書のもとでのみ使用すること が許可されています。本書に記載されている会社名、製品名は、各社の商標および登録商標です。

Propellerhead Software および株式会社メガフュージョンからの明確な書面による許可なしに本製品に含まれる CD-ROM の一部またはすべてを借用または複写すること、あるいはこれらの媒体を商業用に使用することは禁止されています。

Copyright 2002 Propellerhead Software and its licensors. All specifications subjected to change without notice. Reason is a trademark of Propellerhead Software. All other commercial symbols are protected trademarks and trade names of their respective holders. All rights reserved.

Japanese edition copyright 2002 by Megafusion Co. All rights reserved.

REASON「ゲッティング スターテッド マニュアル - 日本語版」 発行元:株式会社メガフュージョン